# Canon

ΕN

DE

FR

ES

IT

NL

РТ

DA

FI

CS

HU

ΡΙ

SK

EΤ

LV

# IXUS 240 HS

Getting Started Handbuch Erste Schritte Guide de mise en route Guía de inicio Guida introduttiva Introductiehandleiding Guia de Iniciação Startveiledning Starthandbok SV Aloitusopas Příručka Začínáme Kezdeti lépések Pierwsze kroki Úvodná príručka Alustamine Darba uzsākšana Parengimo darbui instrukcija LT Βασικές Οδηγίες Χρήσης EL

# Package Contents

Before use, make sure the following items are included in the package. If anything is missing, contact your camera dealer.

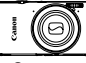

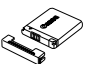

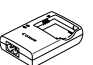

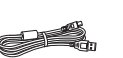

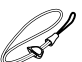

Camera

Battery Pack NB-11L (with terminal cover)

Battery Charger CB-2LDE

Interface Cable IFC-400PCU

Wrist Strap WS-DC10<sup>\*1</sup>

| _ |             |
|---|-------------|
|   | -           |
|   |             |
|   |             |
|   | · · · · · · |
|   |             |
|   | -           |
|   |             |
|   | ~           |
|   |             |
|   |             |
|   | 1.000       |
|   |             |
|   |             |
|   |             |
|   |             |
|   |             |
|   |             |
|   |             |
|   |             |
|   |             |

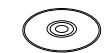

Getting Started (This Guide)

DIGITAL CAMERA Manuals Disk<sup>\*2</sup>

DIGITAL CAMERA Solution Disk<sup>\*3</sup>

Warranty System Booklet

- \*1 For attachment instructions, refer to the *Camera User Guide* on the DIGITAL CAMERA Manuals Disk.
- \*2 Contains the Camera User Guide and ImageBrowser EX User Guide and Wireless LAN Guide.
- \*3 Contains software used with the camera. For installation instructions, refer to the Camera User Guide, and for instructions on use, refer to the ImageBrowser EX User Guide.

#### Compatible Memory Cards

A memory card is not included.

The following memory cards (sold separately) can be used, regardless of capacity. For details on the number of shots and recording time per memory card, refer to "Specifications" in the *Camera User Guide*.

- SD memory cards<sup>\*</sup>
- SDHC memory cards<sup>\*</sup>
- SDXC memory cards<sup>\*</sup>
- Eye-Fi cards
- \* Conforms to SD specifications. However, not all memory cards have been verified to work with the camera.

#### About Eye-Fi Cards

This product is not guaranteed to support Eye-Fi card functions (including wireless transfer). In case of an issue with an Eye-Fi card, please check with the card manufacturer.

Also note that approval is required to use Eye-Fi cards in many countries or regions. Without approval, use of the card is not permitted. If it is unclear whether the card has been approved for use in the area, please check with the card manufacturer.

## **Touch-Screen Operations**

The camera's touch-screen panel enables intuitive operation by touching or dragging across the screen.

Touch ...... Touch the screen briefly with your finger.

Drag ...... Touch the screen and move your finger across it.

If you have difficulty operating the camera by touch, use the stylus attached to the strap. Do not use pencils, pens, or sharp objects other than the included stylus to operate the touch-screen.

# Wireless LAN Set-up

For instructions on Wireless LAN set-up and use, refer to the *Wireless LAN Guide* on the DIGITAL CAMERA Manuals Disk.

# Initial Preparations

#### Charging the Battery

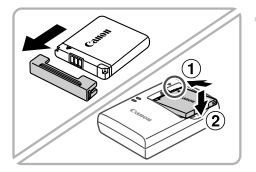

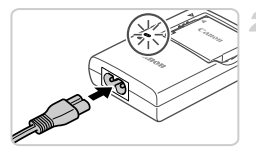

# Remove the cover and insert the battery.

 After aligning the ▲ marks on the battery and charger, insert the battery by pushing it in (①) and down (②).

#### Charge the battery.

- Once you connect the power cord to the charger and plug the cord into a power outlet, the lamp will light up orange.
- When charging is finished, the lamp turns green. Remove the battery.
- For details on charging time and the number of shots or recording time available with a fully charged battery, refer to "Specifications" in the Camera User Guide.

#### **Inserting the Battery and Memory Card**

1

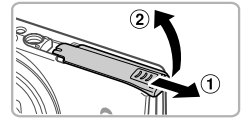

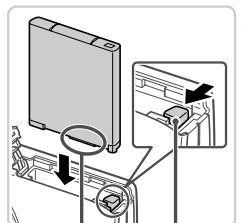

Terminals

Battery Lock

#### Open the cover.

Slide the cover (1) and open it (2).

#### Insert the battery.

 While pressing the battery lock in the direction of the arrow, insert the battery as shown and push it in until it clicks into the locked position.
 To remove the battery, press the battery lock in the direction of the arrow.

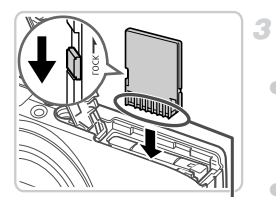

Terminals

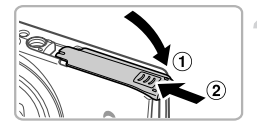

# Check the card's write-protect tab and insert the memory card.

- Recording is not possible on memory cards with a write-protect tab when the tab is in the locked (downward) position. Slide the tab up until it clicks into the unlocked position.
- Insert the memory card facing as shown until it clicks into the locked position.
- To remove the memory card, push it in until you feel a click, and then slowly release it.

#### 4 Close the cover.

 Lower the cover (①) and hold it down as you slide it, until it clicks into the closed position (②).

#### **Setting the Date and Time**

4

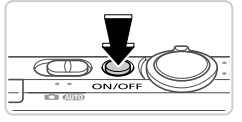

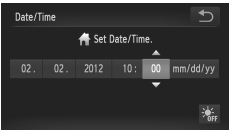

#### Turn the camera on.

- Press the ON/OFF button.
- The Date/Time screen is displayed.

#### Set the date and time.

Touch the option to configure, and then touch the ▲▼ buttons to specify the date and time.
When finished, touch .

#### Changing the Date and Time

To adjust the date and time once you have set it, do the following.

- **1** Touch FUNC., and then touch MENU.
- Touch the **Y**<sup>†</sup> tab, drag up or down to choose [Date/Time], and then touch [Date/Time].
- 3 Follow step 2 again to complete the setting.
- ⊿ Double-touch the <sup>1</sup> tab.

#### **Display Language**

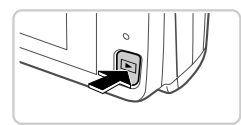

#### Enter Playback mode.

- Press the button.
- 2 Access the setting screen and choose a language.
  - Touch and hold MENU until the setting screen is displayed. If there are images on the memory card, touch FUNC, in the lower left to access MENU.
  - Touch a display language to choose it, and then touch 
     .

# Trying the Camera Out

## Shooting

\*\*\*

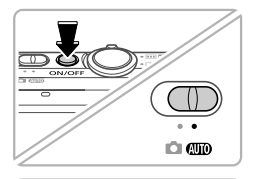

# Turn the camera on and enter (AUTO) mode.

- Press the ON/OFF button.
- Set the mode switch to AUTO.

#### Compose the shot.

To zoom in and enlarge the subject, move the zoom lever toward [] (telephoto) as you watch the screen, and to zoom away from the subject, move it toward [] (wide angle).

#### Shoot still images.

- Press the shutter button lightly (1).
- The camera beeps twice after focusing, and AF frames are displayed to indicate image areas in focus. Press the shutter button all the way down (2).

#### Shoot movies.

Touch ● to start shooting, and touch ■ to stop.

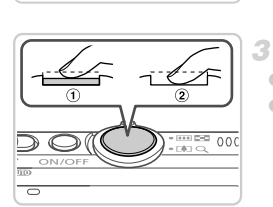

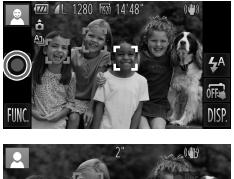

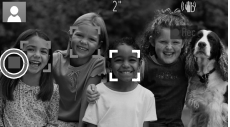

#### Viewing

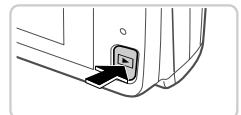

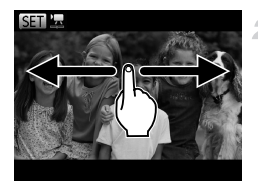

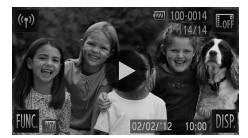

#### Erasing the Images

#### Enter Playback mode.

Press the button.

1

#### Browse through your images.

- To view the previous or next image, drag left to right or right to left.
- Movies are identified by a icon. To play movies, go to step 3.

#### Play movies.

- Touch b to start playback.
- To adjust the volume, drag up or down across the screen during playback.
- After the movie is finished, 
   is displayed.

To erase the image you chose in step 2, do the following. Note that erased images cannot be recovered.

- 1 Touch FUNC., drag up or down to choose m, and then touch it.
- 2 After [Erase?] is displayed, touch [Erase].

# Viewing the Manuals

Refer to the manuals on the included DIGITAL CAMERA Manuals Disk for a more in-depth understanding of the camera, or when using software on the DIGITAL CAMERA Solution Disk. Adobe Reader is required to view the PDF manuals. Microsoft Word/Word Viewer can be installed to view the Word manuals (required only for manuals for the Middle East).

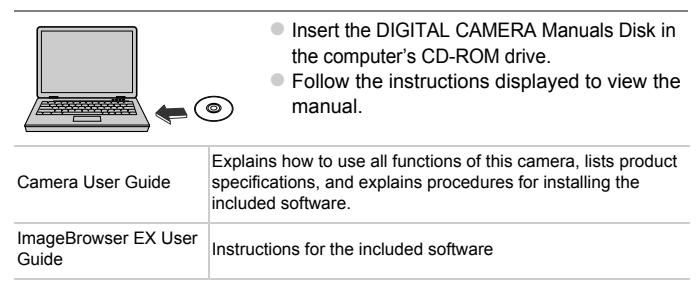

European Union (and EEA) only.

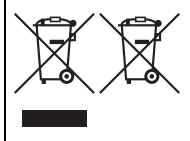

These symbols indicate that this product is not to be disposed of with your household waste, according to the WEEE Directive (2002/96/EC), the Battery Directive (2006/66/EC) and/or your national laws implementing those Directives. If a chemical symbol is printed beneath the symbol shown above, in accordance with the Battery Directive, this indicates that a heavy metal (Hg = Mercury, Cd = Cadmium, Pb = Lead)

is present in this battery or accumulator at a concentration above an applicable threshold specified in the Battery Directive.

This product should be handed over to a designated collection point, e.g., on an authorized one-for-one basis when you buy a new similar product or to an authorized collection site for recycling waste electrical and electronic equipment (EEE) and batteries and accumulators. Improper handling of this type of waste could have a possible impact on the environment and human health due to potentially hazardous substances that are generally associated with EEE.

Your cooperation in the correct disposal of this product will contribute to the effective usage of natural resources.

For more information about the recycling of this product, please contact your local city office, waste authority, approved scheme or your household waste disposal service or visit www.canon-europe.com/environment.

(EEA: Norway, Iceland and Liechtenstein)

#### CAUTION

RISK OF EXPLOSION IF BATTERY IS REPLACED BY AN INCORRECT TYPE.

DISPOSE OF USED BATTERIES ACCORDING TO LOCAL REGULATION.

Hereby, Canon Inc., declares that this WM217 is in compliance with the essential requirements and other relevant provisions of Directive 1999/5/EC.

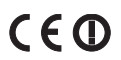

Please contact the following address for the original Declaration of Conformity:

#### CANON EUROPA N.V.

Bovenkerkerweg 59-61, 1185 XB Amstelveen, The Netherlands CANON INC.

30-2, Shimomaruko 3-chome, Ohta-ku, Tokyo 146-8501, Japan

© CANON INC. 2012

PRINTED IN THE EU

## Lieferumfang

Überprüfen Sie, ob die folgenden Teile im Lieferumfang enthalten sind. Wenden Sie sich an den Kamera-Händler, falls etwas fehlen sollte.

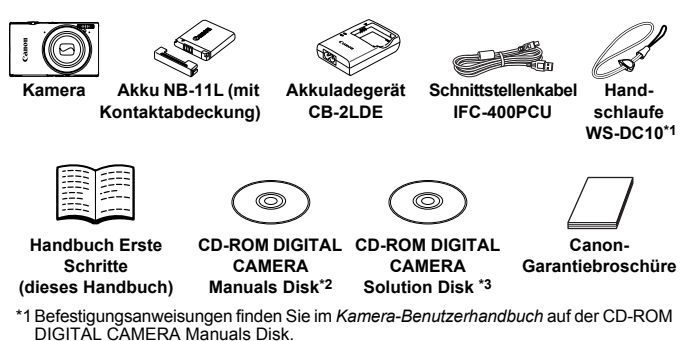

- \*2 Enthält das Kamera-Benutzerhandbuch, das ImageBrowser EX Benutzerhandbuch und das WLAN-Handbuch.
- \*3 Enthält mit der Kamera verwendete Software. Installationsanweisungen finden Sie im Kamera-Benutzerhandbuch, Nutzungsanweisungen im ImageBrowser EX Benutzerhandbuch.

#### Kompatible Speicherkarten

Eine Speicherkarte ist nicht im Lieferumfang enthalten.

Die folgenden Speicherkarten (separat erhältlich) können unabhängig von der Kapazität verwendet werden. Einzelheiten zur Anzahl der Aufnahmen und zur Aufnahmedauer pro Speicherkarte finden Sie unter "Technische Daten" im *Kamera-Benutzerhandbuch*.

- SD-Speicherkarten\*
- SDHC-Speicherkarten\*
- SDXC-Speicherkarten\*
- Eye-Fi-Karten
- \* Entspricht den SD-Spezifikationen. Die Kompatibilität aller Speicherkarten mit der Kamera kann jedoch nicht garantiert werden.

#### Informationen zu Eye-Fi-Karten

Zu diesem Produkt wird nicht garantiert, dass die Funktionen der Eye-Fi-Karte (einschließlich drahtloser Übertragung) unterstützt werden. Wenn Sie ein Problem mit der Eye-Fi-Karte haben, wenden Sie sich bitte an den Kartenhersteller. Bitte beachten Sie auch, dass zur Verwendung einer Eye-Fi-Karte in bestimmten Ländern oder Regionen eventuell eine Zulassung notwendig ist. Ohne Zulassung ist die Verwendung nicht gestattet. Bei Unklarheiten, ob die Karte zur Verwendung in bestimmten Ländern / Regionen zugelassen ist, informieren Sie sich bitte beim Kartenhersteller.

## **Touchscreen-Bedienung**

Der Touchscreen der Kamera ermöglicht die intuitive Bedienung durch Berühren des Bildschirms oder Ziehen über den Bildschirm.

Berühren ...... Berühren Sie den Bildschirm kurz mit Ihrem Finger.

Ziehen ...... Berühren Sie den Bildschirm, und bewegen Sie Ihren Finger darüber.

Wenn Sie Probleme haben, die Kamera über Berührung zu bedienen, verwenden Sie den an der Schlaufe angebrachten Stift. Verwenden Sie zur Bedienung des Touchscreens keine Bleistifte, Kugelschreiber oder anderen spitzen Objekte, sondern nur den mitgelieferten Stift.

# WLAN-Einrichtung

Anweisungen zum Einrichten und Verwenden des WLANs finden Sie im *WLAN-Handbuch* auf der CD-ROM DIGITAL CAMERA Manuals Disk.

# Erste Vorbereitungen

#### Aufladen des Akkus

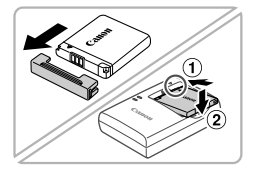

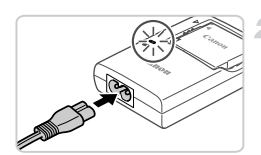

# Öffnen Sie die Abdeckung, und setzen Sie den Akku ein.

Richten Sie die Markierungen ▲ am Akku und am Ladegerät aneinander aus, und setzen Sie dann den Akku ein, indem Sie ihn hineinschieben (①) und nach unten drücken (②).

#### Laden Sie den Akku auf.

- Sobald Sie das Netzkabel an das Ladegerät und das Kabel dann an eine Steckdose angeschlossen haben, leuchtet die Lampe orange.
- Wenn der Akku vollständig aufgeladen wurde, leuchtet die Lampe grün. Entfernen Sie den Akku.
- Einzelheiten zur Ladezeit, zur Anzahl der Aufnahmen und zur Aufnahmezeit bei vollständig aufgeladenem Akku finden Sie unter "Technische Daten" im Kamera-Benutzerhandbuch.

#### Einsetzen von Akku und Speicherkarte

1

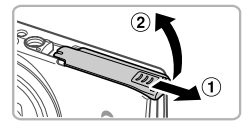

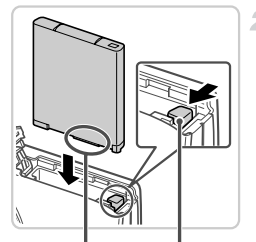

Öffnen Sie die Abdeckung.

 Schieben Sie die Abdeckung in Pfeilrichtung (1), und öffnen Sie sie (2).

#### Setzen Sie den Akku ein.

- Drücken Sie die Akkuverriegelung in Richtung des Pfeils, setzen Sie den Akku wie dargestellt ein, und drücken Sie, bis er hörbar einrastet.
- Um den Akku zu entfernen, drücken Sie die Akkuverriegelung in Richtung des Pfeils.

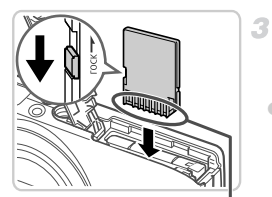

Anschlüsse Akkuverriegelung

Anschlüsse

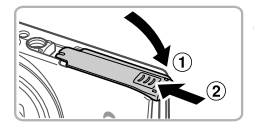

#### Überprüfen Sie den Schreibschutzschieber der Karte, und setzen Sie die Speicherkarte ein.

- Wenn die Speicherkarte über einen Schreibschutzschieber verfügt und sich dieser in der Position für den Schreibschutz (unten) befindet, können Sie keine Bilder aufzeichnen. Schieben Sie den Schieber nach oben, bis er in die Position ohne Schreibschutz einrastet.
- Um die Speicherkarte herauszunehmen, drücken Sie sie hinein, bis Sie ein Klicken hören. Lassen Sie sie dann langsam los.

#### 4 Schließen Sie die Abdeckung.

Klappen Sie die Abdeckung nach unten (①), und halten Sie sie gedrückt, während Sie sie in Pfeilrichtung schieben, bis sie hörbar einrastet (②).

#### Einstellen von Datum und Uhrzeit

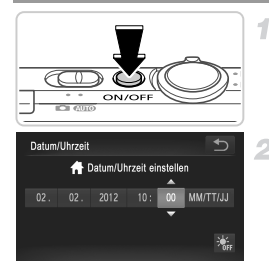

#### Schalten Sie die Kamera ein.

 Drücken Sie die Taste ON/OFF.
 Der Bildschirm für Datum/Uhrzeit wird angezeigt.

#### 2 Stellen Sie das Datum und die Uhrzeit ein.

Berühren Sie die zu konfigurierende Option, und berühren Sie dann A, um das Datum und die Uhrzeit anzugeben.

#### Ändern von Datum und Uhrzeit

Gehen Sie wie folgt vor, wenn Sie das Datum und die Uhrzeit anpassen möchten, nachdem Sie sie eingestellt haben.

- 1 Berühren Sie FUNC, und anschließend MENU.
- Berühren Sie die Registerkarte <sup>1</sup>, ziehen Sie nach oben oder unten, um [Datum/Uhrzeit] auszuwählen, und berühren Sie dann [Datum/Uhrzeit].
- 3 Wiederholen Sie Schritt 2, um die Einstellung zu bestätigen.
- 👍 Berühren Sie die Registerkarte ち zweimal.

#### Spracheinstellung

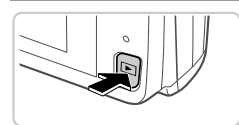

#### Wechseln Sie in den Wiedergabemodus.

- Drücken Sie die Taste **D**.
- 2 Öffnen Sie den Einstellungsbildschirm, und wählen Sie eine Sprache aus.
  - Berühren und halten Sie MENU gedrückt, bis der Einstellungsbildschirm angezeigt wird.
     Wenn sich Bilder auf der Speicherkarte befinden, berühren Sie FUNC, unten links, um auf MENU zuzugreifen.
  - Berühren Sie eine Anzeigesprache, um diese auszuwählen, und berühren Sie dann 5.

## Ausprobieren der Kamera

#### Aufnahme

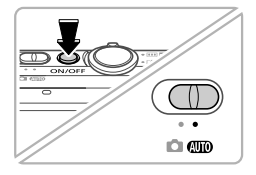

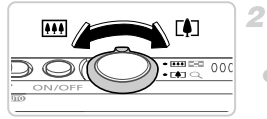

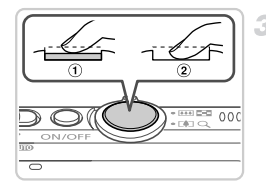

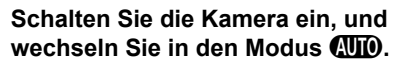

- Drücken Sie die Taste ON/OFF.
- Stellen Sie den Modus-Schalter auf die Position (100).

# Richten Sie die Kamera auf den gewünschten Bildausschnitt.

Zum Heranzoomen und Vergrößern des Motivs bewegen Sie den Zoom-Regler in Richtung [] (Tele), während Sie den Bildschirm beobachten. Um aus dem Motiv herauszuzoomen, bewegen Sie ihn in Richtung [] (Weitwinkel).

#### Nehmen Sie die Fotos auf.

- Tippen Sie den Auslöser an (①).
- Nach der Fokussierung ertönen zwei Signaltöne, und um fokussierte Bildbereiche werden AF-Rahmen angezeigt. Drücken Sie den Auslöser vollständig herunter (2).

#### Nehmen Sie die Filme auf.

 Berühren Sie ●, um die Aufnahme zu starten, und berühren Sie ■, um sie zu beenden.

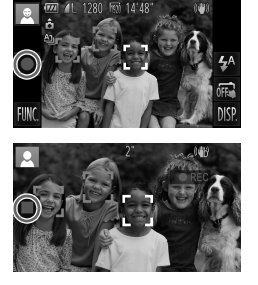

#### Anzeigen

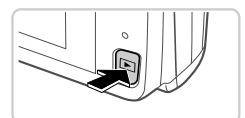

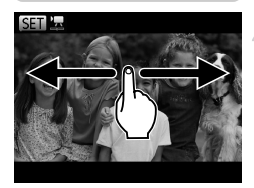

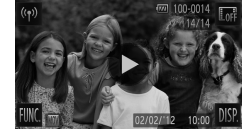

#### Wechseln Sie in den Wiedergabemodus.

Drücken Sie die Taste **D**.

#### Durchsuchen Sie Ihre Bilder.

- Um das vorherige bzw. nächste Bild anzuzeigen, ziehen Sie Ihren Finger von links nach rechts bzw. von rechts nach links über den Bildschirm.
- Filme können durch das Symbol identifiziert werden. Um Filme wiederzugeben, gehen Sie zu Schritt 3.
- Spielen Sie Filme ab.
- Berühren Sie 

   , um die Wiedergabe zu starten.
- Um die Lautstärke anzupassen, bewegen Sie Ihren Finger während der Wiedergabe nach oben oder unten über den Bildschirm.
- Wenn der Film beendet ist, wird angezeigt.

#### Löschen von Bildern

Gehen Sie wie folgt vor, um das in Schritt 2 ausgewählte Bild zu löschen. Beachten Sie, dass keine Möglichkeit zum Wiederherstellen gelöschter Bilder besteht.

- Berühren Sie FUNC., ziehen Sie dann den Finger auf dem Bildschirm nach oben oder nach unten, um m auszuwählen, und berühren Sie es.
- 2 Wenn [Löschen?] angezeigt wird, berühren Sie [Löschen].

# Anzeigen der Handbücher

Detailliertere Informationen zu den Kamerafunktionen finden Sie in den Handbüchern auf der mitgelieferten CD-ROM DIGITAL CAMERA Manuals Disk oder zur Verwendung der Software auf der CD-ROM DIGITAL CAMERA Solution Disk. Zur Anzeige der Handbücher im PDF-Format ist Adobe Reader erforderlich. Microsoft Word/Word Viewer kann zur Anzeige von Handbüchern im Word-Format installiert werden (nur erforderlich für Handbücher für den Nahen Osten).

|                                     | <ul> <li>Legen Sie die CD-ROM DIGITAL CAMERA<br/>Manuals Disk in das CD-ROM-Laufwerk des<br/>Computers ein.</li> <li>Befolgen Sie die Anweisungen auf dem<br/>Bildschirm zur Anzeige des Handbuchs.</li> </ul> |
|-------------------------------------|----------------------------------------------------------------------------------------------------|
| Kamera-Benutzerhandbuch             | Erläutert alle Funktionen dieser Kamera, enthält technische<br>Daten zum Produkt und erklärt die Installation der im<br>Lieferumfang enthaltenen Software.                                                     |
| ImageBrowser EX<br>Benutzerhandbuch | Anweisungen zur mitgelieferten Software.                                                                                                    |

#### Nur Europäische Union (und EWR)

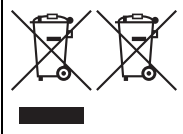

Diese Symbole weisen darauf hin, dass dieses Produkt gemäß WEEE-Richtlinie 2002/96/EG (Richtlinie über Elektro- und Elektronik-Altgeräte), Batterien-Richtlinie (2006/66/EG) und/ oder nationalen Gesetzen zur Umsetzung dieser Richtlinien nicht über den Hausmüll entsorgt werden darf. Falls sich unter dem oben abgebildeten Symbol ein chemisches

Symbol befindet, bedeutet dies gemäß der Batterien-Richtlinie, dass in dieser Batterie oder diesem Akkumulator ein Schwermetall (Hg = Quecksilber, Cd = Cadmium, Pb = Blei) in einer Konzentration vorhanden ist, die über einem in der Batterien-Richtlinie angegebenen geltenden Schwellenwert liegt.

Dieses Produkt muss bei einer dafür vorgesehenen Sammelstelle abgegeben werden. Dies kann z. B. durch Rückgabe beim Kauf eines neuen ähnlichen Produkts oder durch Abgabe bei einer autorisierten Sammelstelle für die Wiederaufbereitung von Elektro- und Elektronik-Altgeräten sowie Batterien und Akkumulatoren geschehen. Der unsachgemäße Umgang mit Altgeräten kann aufgrund potenziell gefährlicher Stoffe, die häufig in Elektro- und Elektronik-Altgeräten enthalten sind, negative Auswirkungen auf die Umwelt und die menschliche Gesundheit haben.

Durch Ihre Mitarbeit bei der sachgemäßen Entsorgung dieses Produkts tragen Sie zu einer effektiven Nutzung natürlicher Ressourcen bei.

Um weitere Informationen über die Wiederverwertung dieses Produkts zu erhalten, wenden Sie sich an Ihre Stadtverwaltung, den öffentlich-rechtlichen Entsorgungsträger, eine autorisierte Stelle für die Entsorgung von Elektro- und Elektronik-Altgeräten oder Ihre Müllabfuhr oder besuchen Sie www.canon-europe.com/environment. (EWR: Norwegen, Island und Liechtenstein)

#### VORSICHT

ES BESTEHT DIE GEFAHR EINER EXPLOSION, WENN EIN FALSCHER AKKUTYP VERWENDET WIRD.

VERBRAUCHTE AKKUS SIND ENTSPRECHEND DEN ÖRTLICHEN BESTIMMUNGEN ZU ENTSORGEN.

Hiermit erklärt Canon Inc., dass sich das Gerät WM217 in Übereinstimmung mit den grundlegenden Anforderungen und den übrigen einschlägigen Bestimmungen der Richtlinie 1999/ 5/EG befindet.

# €€

Das Original der Konformitätserklärung erhalten Sie unter folgender Adresse:

#### CANON EUROPA N.V.

Bovenkerkerweg 59-61, 1185 XB Amstelveen, The Netherlands CANON INC.

30-2, Shimomaruko 3-chome, Ohta-ku, Tokyo 146-8501, Japan

© CANON INC. 2012

GEDRUCKT IN DER EU

# Contenu du coffret

Vérifiez que les éléments suivants sont inclus dans le coffret avant d'utiliser l'appareil photo

Si un élément venait à manquer, contactez votre revendeur de l'appareil photo.

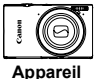

photo

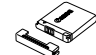

Batterie NB-11L

(avec couvrebornes)

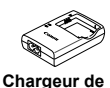

batterie

**CB-21 DE** 

Câble d'interface

IEC-400PCU

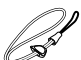

Dragonne WS-DC10\*1

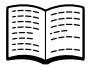

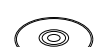

Guide de mise en route (ce guide)

CD-ROM DIGITAL CAMERA Manuals Disk\*2

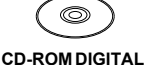

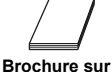

CAMERA le système de Solution Disk\*3 garantie de Canon

- \*1 Pour obtenir des instructions sur la fixation, reportez-vous au Guide d'utilisation de l'appareil photo sur le CD-ROM DIGITAL CAMERA Manuals Disk.
- \*2 Contient le Guide d'utilisation de l'appareil photo. le Guide d'utilisation d'ImageBrowser FX et le Guide d'utilisation du réseau sans fil
- \*3 Contient les logiciels utilisés avec l'appareil photo. Pour obtenir des instructions sur l'installation, reportez-vous au Guide d'utilisation de l'appareil photo et pour des instructions concernant l'utilisation, consultez le Guide d'utilisation d'ImageBrowser EX.

## Cartes mémoire compatibles

La carte mémoire n'est pas fournie.

Les cartes mémoire suivantes (vendues séparément) peuvent être utilisées. quelle que soit leur capacité. Pour en savoir plus sur le nombre de prises de vue et la durée d'enregistrement par carte mémoire, reportez-vous à la section « Caractéristiques » du Guide d'utilisation de l'appareil photo.

- Cartes mémoire SD\*
- Cartes mémoire SDHC\*
- Cartes mémoire SDXC\*
- Cartes Eve-Fi •
- \* Est conforme aux spécifications SD. Cependant, le fonctionnement de toutes les cartes mémoire avec l'appareil photo n'a pas été vérifié.

#### À propos des cartes Eye-Fi

La compatibilité de ce produit avec les fonctions des cartes Eye-Fi (y compris le transfert sans fil) n'est pas garantie. En cas de problème avec une carte Eye-Fi, veuillez consulter le fabricant de la carte.

Veuillez noter également que dans de nombreux pays ou régions, l'utilisation de cartes Eve-Fi requiert un agrément. Sans agrément, l'usage de ces cartes n'est pas autorisé. En cas d'incertitude guant à l'agrément des cartes dans un lieu donné, veuillez consulter le fabricant de la carte.

# **Opérations sur l'écran tactile**

Le panneau tactile de l'appareil photo permet un fonctionnement intuitif en touchant l'écran ou en faisant glisser le doigt dessus.

Toucher...... Touchez brièvement l'écran du doigt.

Glisser...... Touchez l'écran et déplacez le doigt dessus.

Si vous rencontrez des difficultés pour utiliser l'appareil photo par pression tactile, utilisez le stylet fixé à la dragonne. N'utilisez pas de stylos, crayons ou objets pointus autres que le stylet fourni sur l'écran tactile.

# Configuration du réseau sans fil

Pour obtenir des instructions sur la configuration du réseau sans fil, reportezvous au *Guide d'utilisation du réseau sans fil* sur le CD-ROM DIGITAL CAMERA Manuals Disk.

# **Préparations initiales**

#### Charge de la batterie

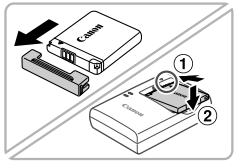

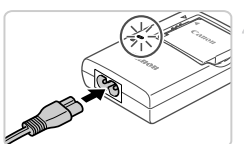

# Retirez le couvercle et insérez la batterie.

 Après avoir aligné les symboles ▲ de la batterie et du chargeur, insérez la batterie en l'enfonçant (①), puis en l'abaissant (②).

#### Chargez la batterie.

- Une fois que vous connectez le cordon d'alimentation au chargeur et branchez l'autre extrémité sur la prise secteur, le témoin s'allume en orange.
- Une fois la charge terminée, le témoin devient vert. Retirez la batterie.
- Pour en savoir plus sur la durée de charge et le nombre de prises ou la durée d'enregistrement en cas de charge complète de la batterie, reportez-vous à la section « Caractéristiques » du Guide d'utilisation de l'appareil photo.

#### Insertion de la batterie et de la carte mémoire

1

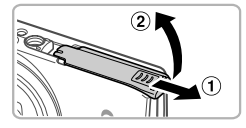

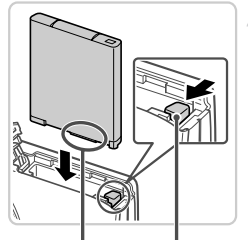

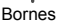

Verrou de la batterie

#### Ouvrez le couvercle.

 Faites glisser le couvercle (1) et ouvrez-le (2).

#### Insérez la batterie.

- Tout en appuyant sur le verrou de la batterie dans le sens de la flèche, insérez la batterie comme illustré et enfoncez-la jusqu'au déclic dans la position verrouillée.
- Pour retirer la batterie, appuyez sur le verrou de la batterie dans le sens de la flèche.

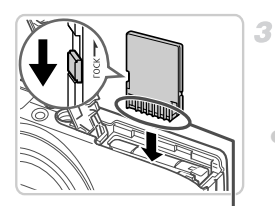

Bornes

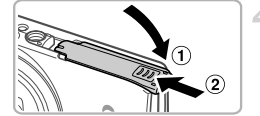

#### Vérifiez la position de la languette de protection contre l'écriture de la carte mémoire et insérez cette dernière.

- L'enregistrement n'est pas possible sur les cartes mémoire dont la languette de protection contre l'écriture est en position verrouillée (abaissée). Faites glisser la languette vers le haut jusqu'au déclic dans la position déverrouillée.
- Insérez la carte mémoire dans le sens illustré jusqu'au déclic dans la position verrouillée.
- Pour retirer la carte mémoire, appuyez dessus jusqu'à ce que sentiez un déclic, puis relâchez-la lentement.

#### **4** Fermez le couvercle.

 Abaissez le couvercle (①) et maintenez-le enfoncé pendant que vous le faites glisser jusqu'au déclic dans la position fermée (②).

# Réglage de la date et de l'heure

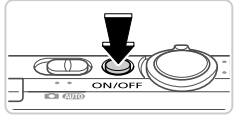

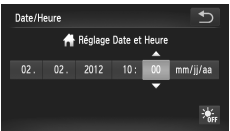

#### Mettez l'appareil photo sous tension.

Appuyez sur la touche ON/OFF.
 L'écran Date/Heure s'affiche

#### Réglez la date et l'heure.

Touchez l'option à configurer, puis les touches ▲▼ pour spécifier la date et l'heure.
 Touchez ensuite <sup>1</sup>/<sub>2</sub>.

#### Modification de la date et de l'heure

Pour modifier la date et l'heure une fois qu'elles ont été réglées, procédez comme suit.

- **1** Touchez FUNC., puis MENU.
- Touchez l'onglet 11, faites glisser le doigt vers le haut ou le bas pour choisir [Date/Heure], puis touchez cette option.
- 3 Exécutez à nouveau l'étape 2 pour terminer le réglage.
- ∡ Touchez deux fois l'onglet 5.

#### Langue d'affichage

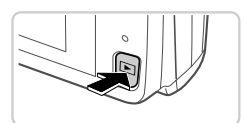

#### Activez le mode de lecture.

Appuyez sur la touche **D**.

#### 2 Accédez à l'écran de réglage et choisissez une langue.

- Touchez continuellement MENU jusqu'à ce que l'écran de réglage s'affiche. Si la carte mémoire contient des photos, touchez FUNC, dans le coin inférieur gauche pour accéder à MENU.
- Touchez une langue d'affichage pour la choisir, puis touchez

# Test de l'appareil photo

2

#### Prise de vue

# 

\*\*\*

# Mettez l'appareil photo sous tension et passez en mode (MID).

- Appuyez sur la touche ON/OFF.
- Positionnez le sélecteur de mode sur AUTO.

#### Composez la vue.

Pour faire un zoom avant et agrandir le sujet, déplacez la commande de zoom vers [] (téléobjectif) tandis que vous regardez l'écran et, pour faire un zoom arrière, déplacez-la vers []] (grand angle).

#### Prenez des photos.

Appuyez légèrement sur le déclencheur (1).
 L'appareil photo émet deux bips après la mise au point et les zones AF s'affichent pour indiquer les zones de l'image mises au point. Appuyez sur le déclencheur à fond (2).

#### Réalisez des vidéos.

 Touchez 

 pour démarrer l'enregistrement et touchez
 pour l'arrêter.

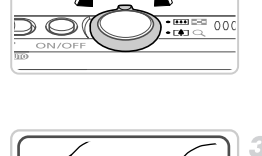

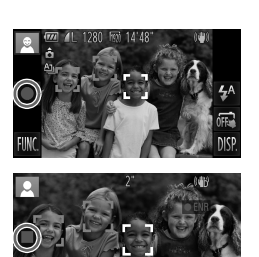

## Affichage

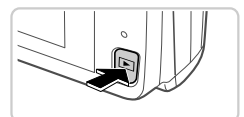

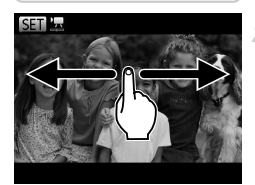

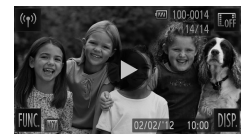

#### Activez le mode de lecture.

Appuyez sur la touche **>**.

#### Parcourez vos images.

- Pour afficher l'image précédente ou suivante, faites glisser votre doigt de gauche à droite ou de droite à gauche.
- Les vidéos sont identifiées par une icône 
   Pour lire des vidéos, allez à l'étape 3.

#### Lisez les vidéos.

- Touchez > pour lancer la lecture.
- Pour régler le volume, faites glisser votre doigt vers le haut ou le bas de l'écran pendant la lecture.
- Une fois la vidéo terminée, l'icône ) s'affiche.

#### Effacement d'images

Pour effacer la photo choisie à l'étape 2, procédez comme suit. Veuillez noter qu'il est impossible de récupérer les images effacées.

- Touchez FUNC., faites glisser votre doigt vers le haut ou le bas pour choisir 面, puis touchez cette option.
- 2 Lorsque [Effacer?] s'affiche, touchez [Effacer].

## Visualisation des manuels

Reportez-vous aux manuels disponibles sur le CD-ROM DIGITAL CAMERA Manuals Disk fourni pour mieux comprendre le fonctionnement de l'appareil photo ou lorsque vous utilisez un logiciel du CD-ROM DIGITAL CAMERA Solution Disk. Adobe Reader est nécessaire pour visualiser les manuels. Microsoft Word/Word Viewer peut être installé pour visualiser les manuels au format Word (nécessaire uniquement pour les manuels destinés au Moyen-Orient).

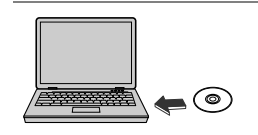

 Insérez le CD-ROM DIGITAL CAMERA Manuals Disk dans le lecteur de CD-ROM de l'ordinateur.
 Suivez les instructions qui s'affichent pour visualiser le manuel.

| Guide d'utilisation de l'appareil photo  | Explique comment utiliser l'ensemble des fonctions de l'appareil<br>photo, répertorie les caractéristiques du produit et décrit les<br>procédures d'installation des logiciels fournis. |
|------------------------------------------|----------------------------------------------------------------------------------------------------|
| Guide d'utilisation<br>d'ImageBrowser EX | Instructions pour l'utilisation des logiciels fournis                                                                                                    |

Union européenne (et Espace économique européen) uniquement.

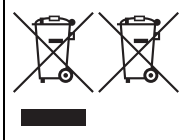

Ces symboles indiquent que ce produit ne doit pas être mis au rebut avec les ordures ménagères, comme le spécifient la Directive européenne DEEE (2002/96/CE). la Directive européenne relative à l'élimination des piles et des accumulateurs usagés (2006/66/CE) et les lois en vigueur dans votre pays. appliquant ces directives.

Si un symbole de toxicité chimique est imprimé sous le symbole illustré ci-dessus conformément à la Directive relative aux piles et aux accumulateurs. il indique la présence d'un métal lourd (Hg = mercure, Cd = cadmium, Pb = plomb) dans la pile ou l'accumulateur à une concentration supérieure au seuil applicable spécifié par la Directive.

Ce produit doit être confié à un point de collecte désigné, par exemple, chaque fois que vous achetez un produit similaire neuf, ou à un point de collecte agréé pour le recyclage des équipements électriques ou électroniques (EEE) et des piles et accumulateurs. Le traitement inapproprié de ce type de déchet risque d'avoir des répercussions sur l'environnement et la santé humaine, du fait de la présence de substances potentiellement dangereuses généralement associées aux équipements électriques ou électroniques. Votre coopération envers la mise au rebut correcte de ce produit contribuera à l'utilisation efficace des ressources naturelles.

Pour de plus amples informations sur le recyclage de ce produit, veuillez contacter vos services municipaux, votre éco-organisme ou les autorités locales. Vous pouvez également vous rendre sur le site www.canon-europe.com/environment.

(Espace économique européen : Norvège, Islande et Liechtenstein)

#### ATTENTION

RISQUE D'EXPLOSION EN CAS D'UTILISATION DES BATTERIES NON CONFORMES

REPORTEZ-VOUS AUX RÉGI EMENTATIONS LOCALES POUR L'ABANDON DES BATTERIES USAGÉES

Par la présente Canon Inc. déclare que l'appareil WM217 est  $( \in \mathbb{O} )$ conforme aux exigences essentielles et aux autres dispositions pertinentes de la directive 1999/5/CE.

Veuillez adresser une demande à l'adresse suivante pour obtenir

un exemplaire de la Déclaration de conformité d'origine :

#### CANON EUROPA N.V.

Bovenkerkerweg 59-61, 1185 XB Amstelveen, The Netherlands CANON INC

30-2, Shimomaruko 3-chome, Ohta-ku, Tokyo 146-8501, Japan

© CANON INC. 2012

IMPRIMÉ EN LIE

# Contenido del paquete

Antes de usar la cámara, asegúrese de que los elementos siguientes estén incluidos en el paquete.

Si falta algo, póngase en contacto con el distribuidor de la cámara.

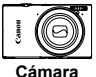

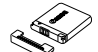

Batería NB-11L (con tapa de terminales)

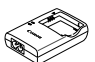

Cargador de batería CB-2LDE

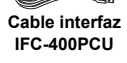

Correa de muñeca WS-DC10\*1

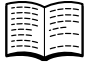

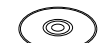

Guía de inicio (esta guía)

Disco DIGITAL

CAMERA Manuals Disk<sup>\*2</sup>

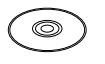

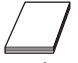

Disco DIGITAL CAMERA Solution Disk<sup>\*3</sup> garantía de Canon

- \*1 Para obtener instrucciones de montaje, consulte la Guía del usuario de la cámara del disco DIGITAL CAMERA Manuals Disk.
- \*2 Contiene la Guía del usuario de la cámara, la Guía del usuario de ImageBrowser EX y la Guía de configuración de LAN inalámbrica.
- \*3 Contiene el software utilizado con la cámara. Para obtener instrucciones de instalación, consulte la Guía del usuario de la cámara y para obtener instrucciones sobre el uso, consulte la Guía del usuario de ImageBrowser EX.

## Tarjetas de memoria compatibles

#### No incluye tarjeta de memoria.

Se pueden utilizar las siguientes tarjetas de memoria (que se venden por separado), con independencia de su capacidad. Para ver información detallada sobre el número de disparos y el tiempo de grabación por tarjeta de memoria, consulte "Especificaciones" en la *Guía del usuario de la cámara*.

- Tarjetas de memoria SD\*
- Tarjetas de memoria SDHC\*
- Tarjetas de memoria SDXC\*
- Tarjetas Eye-Fi
- \* Compatibles con las especificaciones SD. No obstante, no se ha verificado que todas las tarjetas de memoria funcionen con la cámara.

#### Acerca de las tarjetas Eye-Fi

No se garantiza la compatibilidad de este producto con las funciones de las tarjetas Eye-Fi (inclusive la transferencia inalámbrica). En caso de experimentar problemas cuando utilice una tarjeta Eye-Fi, póngase en contacto directo con el fabricante de las tarjetas.

También deberá tener en cuenta que en muchos países se requiere una aprobación específica para poder usar las tarjetas Eye-Fi. Sin dicha aprobación, no se pueden usar dichas tarjetas. Si no está seguro de que dichas tarjetas puedan usarse en el lugar donde se encuentre, solicite información al respecto al fabricante de las tarjetas.

# Operaciones con la pantalla táctil

El panel de pantalla táctil de la cámara permite manejarla de manera intuitiva tocando o arrastrando sobre la pantalla.

Tocar..... Toque la pantalla brevemente con el dedo.

Arrastrar...... Toque la pantalla y mueva el dedo sobre ella.

Si tiene dificultades para manejar la cámara con la pantalla táctil, utilice el puntero que va unido a la correa. No utilice lápices, bolígrafos u objetos afilados que no sean el puntero que se incluye para utilizar la pantalla táctil.

# Configuración de LAN inalámbrica

Para obtener instrucciones acerca de la LAN inalámbrica y su uso, consulte la *Guía de configuración de LAN inalámbrica* en el disco DIGITAL CAMERA Manuals Disk.

# **Preparativos iniciales**

#### Carga de la batería

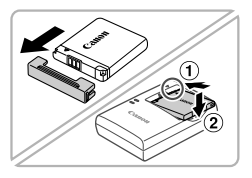

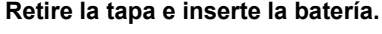

 Después de alinear las marcas ▲ de la batería y el cargador, introduzca la batería empujándola hacia adentro (①) y hacia abajo (②).

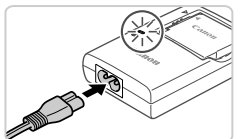

#### Cargue la batería.

- Una vez enchufado el cable al cargador y a la toma de corriente, la lámpara se ilumina en naranja.
- Cuando la carga finaliza, la lámpara se ilumina en verde. Retire la batería.
- Para ver información detallada acerca del tiempo de carga, del número de disparos y del tiempo de grabación disponibles con una batería completamente cargada, consulte "Especificaciones" en la Guía del usuario de la cámara.

#### Introducción de la batería y la tarjeta de memoria

1

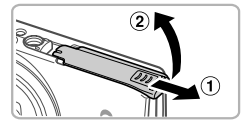

#### Abra la tapa.

Deslice la tapa (1) y ábrala (2).

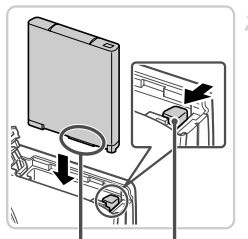

Terminales Cierre de la batería

#### Introduzca la batería.

- Mientras presiona el cierre de la batería en la dirección de la flecha, introduzca la batería como se muestra, y empújela hacia adentro hasta que encaje en la posición de bloqueo.
- Para retirar la batería, presione el cierre de la batería en el sentido de la flecha.

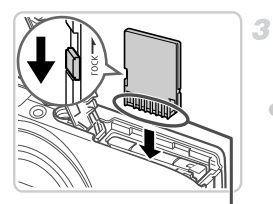

Terminales

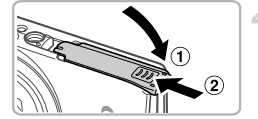

#### Compruebe la pestaña de protección contra escritura de la tarjeta e inserte la tarjeta de memoria.

- No es posible grabar en tarjetas de memoria que tengan pestaña de protección contra escritura cuando la pestaña se encuentre en posición de bloqueo (hacia abajo). Deslice la pestaña hacia arriba hasta que encaje en la posición de desbloqueo.
- Introduzca la tarjeta de memoria con la orientación que se muestra hasta que encaje en la posición de bloqueo.
- Para extraer la tarjeta de memoria, presiónela hasta que note un "clic" y después suéltela lentamente.

#### 4 Cierre la tapa.

 Baje la tapa (①) y empújela hacia abajo mientras la desliza, hasta que encaje en la posición de cierre (②).

#### Ajuste de la fecha y la hora

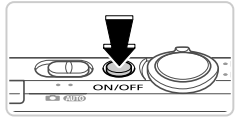

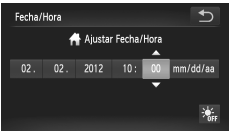

#### Encienda la cámara.

- Pulse el botón ON/OFF.
- Se mostrará la pantalla Fecha/Hora.

#### Establezca la fecha y la hora.

- Toque la opción que vaya a configurar y, a continuación, toque los botones para especificar la fecha y la hora.
- Cuando termine, toque 5.

#### 🗨 Cambio de la fecha y la hora

Para ajustar la fecha y la hora una vez la haya establecido, haga lo siguiente.

- **1** Toque FUNC. y, a continuación, toque MENU.
- Toque la ficha (1, arrastre hacia arriba o hacia abajo para elegir [Fecha/Hora] y, a continuación, toque [Fecha/Hora].
- 3 Siga el paso 2 de nuevo para completar el ajuste.
- ∡ Toque dos veces la ficha 5.

#### Idioma de la pantalla

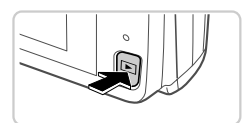

- Acceda al modo de reproducción. • Pulse el botón •.
- 2 Acceda a la pantalla de ajustes y elija un idioma.
  - Mantenga pulsado MENU hasta que se muestre la pantalla de ajustes. Si hay imágenes en la tarjeta de memoria, toque FUNC. en la esquina inferior izquierda para acceder a MENU.
  - Toque un idioma de pantalla para elegirlo y, a continuación, toque <a>.</a>

## Prueba de la cámara

#### Disparo

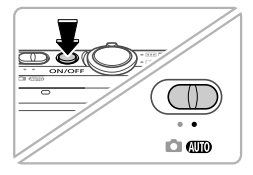

# Encienda la cámara e introduzca el modo (AUD).

- Pulse el botón ON/OFF.
- Establezca el conmutador de modo en AUTO.

#### Componga la toma.

Para acercarse con el zoom y ampliar el sujeto, mueva la palanca del zoom hacia () (teleobjetivo) mientras observa la pantalla, y para alejarse del sujeto con el zoom, muévala hacia () (gran angular).

#### Fotografía de imágenes fijas

 Pulse el botón de disparo ligeramente (①).
 La cámara emitirá un doble pitido cuando enfoque, y se mostrarán recuadros AF para indicar las áreas enfocadas de la imagen.
 Pulse por completo el botón de disparo (②).

#### Grabar vídeos.

Toque 

 para iniciar la grabación y toque
 para detenerla.

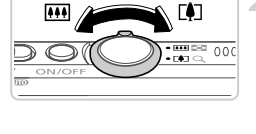

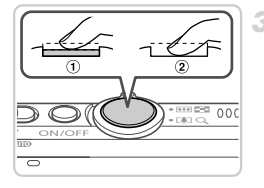

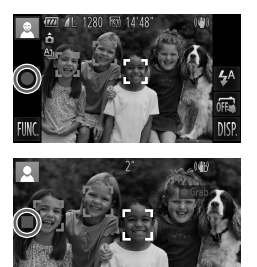

#### Visualización

1

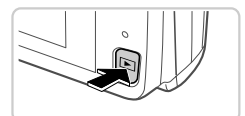

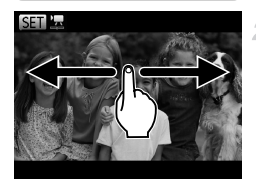

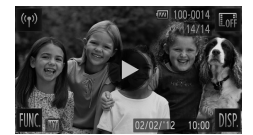

- Acceda al modo de reproducción. • Pulse el botón •.
- Navegue por las imágenes.
- Para ver la imagen anterior o la siguiente, arrastre de izquierda a derecha o de derecha a izquierda.
- Los vídeos se identifican mediante un icono
   Para reproducir vídeos, vaya al paso 3.

#### 3 Reproduzca vídeos.

- Toque para iniciar la reproducción.
- Para ajustar el volumen, arrastre arriba o abajo sobre la pantalla durante la reproducción.
- Una vez que termine el vídeo, se mostrará ).

#### Borrado de las imágenes

Para borrar la imagen que haya elegido en el paso 2, haga lo siguiente. Tenga en cuenta que las imágenes borradas no se pueden recuperar.

- 2 Cuando se muestre [¿Borrar?], toque [Borrar].

## Ver los manuales

Consulte los manuales que se incluyen en el disco DIGITAL CAMERA Manuals Disk para conocer la cámara con mayor detalle o si utiliza el disco DIGITAL CAMERA Solution Disk. Para ver los manuales en PDF, se necesita Adobe Reader. Se puede instalar Microsoft Word/Word Viewer para ver los manuales en Word (sólo es necesario para los manuales para Oriente Medio).

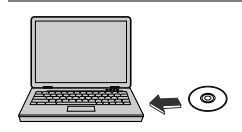

 Introduzca el disco DIGITAL CAMERA Manuals Disk en la unidad de CD-ROM del ordenador.
 Siga las instrucciones que se muestran para ver el manual.

| Guía del usuario de la<br>cámara       | Explica cómo utilizar todas las funciones de esta cámara,<br>enumera las especificaciones del producto y explica los<br>procedimientos de instalación del software que se incluye. |
|----------------------------------------|----------------------------------------------------------------------------------------------------|
| Guía del usuario de<br>ImageBrowser EX | Instrucciones para el software incluido                                                                                                    |

#### Sólo para la Unión Europea (y el Área Económica Europea).

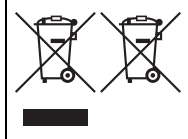

Estos símbolos indican que este producto no debe desecharse con los residuos domésticos de acuerdo con la Directiva sobre RAEE (2002/96/CE) y la Directiva sobre Pilas y Acumuladores (2006/66/CE) y/o la legislación nacional que implemente dichas directivas.

Si aparece un símbolo químico bajo este símbolo, de acuerdo con la Directiva sobre Pilas y Acumuladores, significa que la

pila o el acumulador contiene metales pesados (Hg = Mercurio, Cd = Cadmio, Pb = Plomo) en una concentración superior al límite especificado en dicha directiva. Este producto deberá entregarse en un punto de recogida designado, por ejemplo, en un establecimiento autorizado al adquirir un producto nuevo similar o en un centro autorizado para la recogida de residuos de aparatos eléctricos y electrónicos (RAEE), baterías y acumuladores. La gestión incorrecta de este tipo de residuos puede afectar al medio ambiente y a la salud humana debido a las sustancias potencialmente nocivas que suelen contener estos aparatos.

Su cooperación en la correcta eliminación de este producto contribuirá al correcto aprovechamiento de los recursos naturales.

Los usuarios tienen derecho a devolver pilas, acumuladores o baterías usados sin coste alguno. El precio de venta de pilas, acumuladores y baterías incluye el coste de la gestión medioambiental de su desecho, y bajo ninguna circunstancia se indicará por separado la cuantía de dicho coste en la información y la factura suministradas a los usuarios finales. Si desea más información sobre el reciclado de este producto, póngase en contacto con el departamento municipal, el servicio o el organismo encargado de la gestión de residuos domésticos o visite www.canon-europe.com/environment. (Área Económica Europea: Noruega, Islandia y Liechtenstein)

#### PRECAUCIÓN

EXISTE RIESGO DE EXPLOSIÓN SI SE SUSTITUYEN LAS BATERÍAS POR OTRAS DE UN TIPO INCORRECTO. DESECHE LAS BATERÍAS USADAS SEGÚN LAS NORMAS LOCALES.

Por medio de la presente Canon Inc. declara que el WM217 cumple con los requisitos esenciales y cualesquiera otras disposiciones aplicables o exigibles de la Directiva 1999/5/CE. Póngase en contacto con la dirección siguiente para obtener la Declaración de conformidad original:

#### CANON EUROPA N.V.

Bovenkerkerweg 59-61, 1185 XB Amstelveen, The Netherlands CANON INC.

30-2, Shimomaruko 3-chome, Ohta-ku, Tokyo 146-8501, Japan

© CANON INC. 2012

IMPRESO EN LA UE

(())

## Contenuto della confezione

Prima di utilizzare la fotocamera, assicurarsi che la confezione contenga gli elementi riportati di seguito.

In caso di elementi mancanti, rivolgersi al rivenditore della fotocamera.

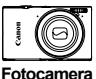

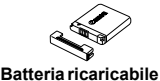

NB-11L (con

copriterminale)

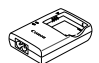

Carica batteria

CB-2LDF

Cavo

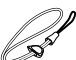

Cinghietta da polso WS-DC10\*1

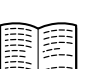

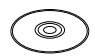

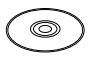

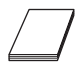

Guida introduttiva (questa guida)

CD DIGITAL CAMERA Manuals Disk\*2

CD DIGITAL CAMERA Solution Disk\*3

interfaccia

IFC-400PCU

Libretto della garanzia Canon

- \*1 Per istruzioni sul collegamento, consultare la Guida dell'utente della fotocamera contenuta nel CD DIGITAL CAMERA Manuals Disk.
- \*2 Contiene le quide Guida dell'utente della fotocamera, ImageBrowser EX Guida utente e Guida per LAN wireless.
- \*3 Contiene il software utilizzato con la fotocamera. Per istruzioni sull'installazione. consultare la Guida dell'utente della fotocamera e per istruzioni sull'utilizzo. consultare la ImageBrowser EX Guida utente.

## Schede di memoria compatibili

La scheda di memoria non è inclusa

È possibile utilizzare le schede di memoria riportate di seguito (vendute separatamente), indipendentemente dalla capacità. Per ulteriori informazioni sul numero di scatti e sulla durata di registrazione di ciascuna scheda di memoria. consultare la sezione "Specifiche" nella Guida dell'utente della fotocamera.

- Schede di memoria SD\*
- Schede di memoria SDHC\*
- Schede di memoria SDXC\*
- Eve-Fi card
- \* Conforme alle specifiche SD. Tuttavia, non è stato verificato il funzionamento di tutte le schede di memoria con la fotocamera.

#### Informazioni sulle Eve-Fi card

Non si garantisce la compatibilità di guesto prodotto con le funzioni dell'Eye-Fi card (incluso il trasferimento wireless). In caso di problemi con l'Eve-Fi card. si prega di contattare il costruttore della scheda.

In molti paesi è richiesta un'approvazione per l'uso dell'Eve-Fi card. Senza la suddetta approvazione. la scheda non può essere utilizzata. Se ci fossero dubbi in merito all'utilizzo della scheda nelle zone d'interesse, si prega di controllare con il costruttore della scheda.

# Operazioni touch screen

# Impostazione della LAN wireless

Per istruzioni sulla configurazione e l'utilizzo della LAN wireless, fare riferimento alla *Guida per LAN wireless* nel CD DIGITAL CAMERA Manuals Disk.

# Operazioni iniziali

#### Carica della batteria

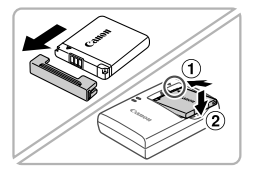

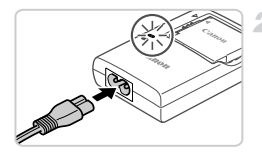

# Rimuovere lo sportello e inserire la batteria.

 Dopo avere allineato i simboli ▲ sulla batteria e sul carica batteria, inserire la batteria spingendola all'interno (①) e verso il basso (②).

#### Caricare la batteria.

- Dopo avere collegato il cavo di alimentazione al carica batteria e a una presa elettrica, la spia si accende in arancione.
- Al termine della carica, la spia diventa verde. Rimuovere la batteria.
- Per ulteriori informazioni sulla durata della carica e il numero di scatti o la durata di registrazione disponibili con ciascuna batteria carica, consultare la sezione "Specifiche" nella Guida dell'utente della fotocamera.

#### Inserimento della batteria e della scheda di memoria

1

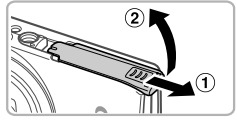

#### Aprire lo sportello.

Fare scorrere lo sportello (①) e aprirlo (②).

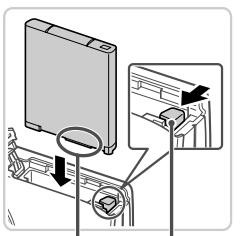

Terminali

Blocco della batteria

#### Inserire la batteria.

- Tenendo premuto il blocco della batteria nella direzione indicata dalla freccia, inserire la batteria come mostrato e spingerla finché non scatta nella posizione di blocco.
- Per rimuovere la batteria, premere il blocco della batteria nella direzione indicata dalla freccia.

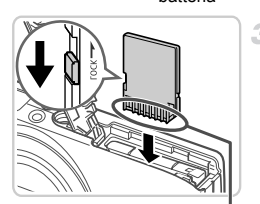

Terminali

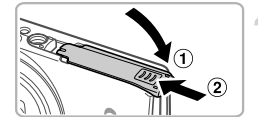

#### Verificare la linguetta di protezione dalla scrittura della scheda e inserire la scheda di memoria.

- Se la linguetta della protezione dalla scrittura è in posizione di blocco (verso il basso), non è possibile registrare sulle schede di memoria. Fare scorrere la linguetta verso l'alto finché non scatta nella posizione di sblocco.
- Inserire la scheda di memoria nella direzione mostrata e spingerla finché non scatta nella posizione di blocco.
- Per rimuovere la scheda di memoria, spingerla finché non scatta, quindi rilasciarla lentamente.

#### 4 Chiudere lo sportello.

 Abbassare lo sportello (①) e tenerlo premuto verso il basso facendolo scorrere finché non scatta nella posizione di chiusura (②).
### Impostazione di data e ora

4

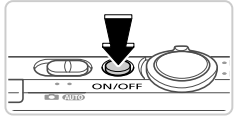

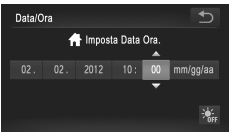

#### Accendere la fotocamera.

- Premere il pulsante ON/OFF.
- Viene visualizzata la schermata Data/Ora.

#### Impostare la data e l'ora.

 Toccare l'opzione da configurare, quindi toccare i pulsanti ▲▼ per specificare la data e l'ora.
 Al termine, toccare <sup>1</sup>/<sub>2</sub>.

#### Modifica della data e dell'ora

Per modificare la data e l'ora dopo averle impostate, attenersi alla seguente procedura.

- **1** Toccare FUNC., quindi toccare MENU.
- Toccare la scheda <sup>1</sup>, trascinare verso l'alto o verso il basso per scegliere [Data/Ora], quindi toccare [Data/Ora].
- 3 Ripetere la procedura del passo 2 per completare l'impostazione.
- ∡ Toccare due volte la scheda 5.

### Lingua di visualizzazione

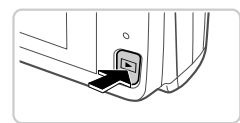

#### Attivare la modalità di riproduzione.

Premere il pulsante

#### Accedere alla schermata delle impostazioni e scegliere una lingua.

 Toccare e tenere premuto MENU finché non viene visualizzata la schermata delle impostazioni. Se nella scheda di memoria sono presenti immagini, toccare FUNC. in basso a sinistra per accedere a MENU.

 Toccare una lingua di visualizzazione per sceglierla, quindi toccare

### Prove con la fotocamera

### Scatto

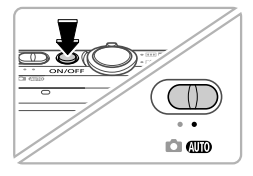

# Accendere la fotocamera e attivare la modalità (MD).

- Premere il pulsante ON/OFF.
- Impostare il selettore di modalità su AUTO.

### Comporre lo scatto.

 Per effettuare lo zoom e ingrandire il soggetto, spostare la leva dello zoom verso
 (teleobiettivo) guardando lo schermo e per allontanare lo zoom dal soggetto, spostare la leva verso IIII (grandangolo).

### Scattare le foto.

- Premere leggermente il pulsante dell'otturatore (1).
- La fotocamera emette due segnali acustici dopo la messa a fuoco e vengono visualizzate cornici AF per indicare le aree a fuoco dell'immagine. Premere completamente il pulsante dell'otturatore (2).

### Riprendere i filmati.

 Toccare per iniziare le riprese, quindi toccare per interromperle.

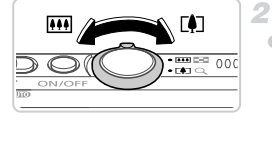

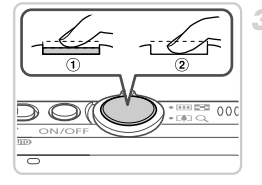

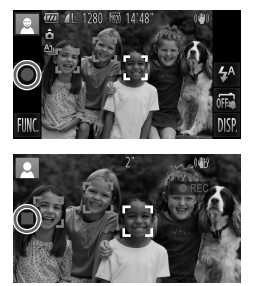

### Visualizzazione

1

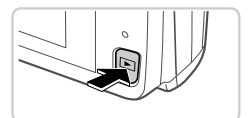

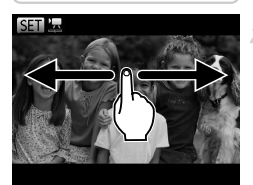

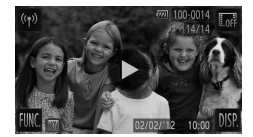

- Attivare la modalità di riproduzione.
- Premere il pulsante

### Scorrere le immagini.

- Per visualizzare l'immagine precedente o quella successiva, trascinare da sinistra verso destra o da destra verso sinistra.
- I filmati sono identificati dall'icona ).
   Per riprodurre i filmati, andare al passo 3.

### Riprodurre i filmati.

- Toccare 🕑 per iniziare la riproduzione.
- Per regolare il volume, trascinare verso l'alto o verso il basso sulla schermata durante la riproduzione.
- Una volta terminato il filmato, viene visualizzato

### Eliminazione delle immagini

Per eliminare l'immagine scelta al passo 2, attenersi alla seguente procedura. Non è possibile recuperare le immagini eliminate.

- Toccare FUNC., trascinare verso l'alto o verso il basso per scegliere m, quindi toccarlo.
- 2 Dopo che viene visualizzato [Elimina?], toccare [Elimina].

### Visualizzazione dei manuali

Consultare i manuali contenuti nel CD DIGITAL CAMERA Manuals Disk fornito per ulteriori informazioni sulla fotocamera o per l'utilizzo del software del CD DIGITAL CAMERA Solution Disk. Per visualizzare i manuali in formato PDF, è necessario Adobe Reader. Per visualizzare i manuali in Word, è possibile installare Microsoft Word/Word Viewer (necessario solo per i manuali per il Medio Oriente).

| <ul> <li>Inserire il CD DIGITAL CAMERA Manuals Disk<br/>nell'unità CD-ROM del computer.</li> <li>Seguire le istruzioni per visualizzare il manuale.</li> </ul> |                                                                                                    |
|----------------------------------------------------------------------------------------------------|----------------------------------------------------------------------------------------------------|
| Guida dell'utente della fotocamera                                                                                                    | Illustra come utilizzare tutte le funzioni della fotocamera,<br>elenca le specifiche del prodotto e illustra le procedure di<br>installazione del software in dotazione. |
| ImageBrowser EX<br>Guida utente                                                                                                    | Istruzioni per il software fornito                                                                                                    |

Solo per l'Unione Europea e lo Spazio Economico Europeo.

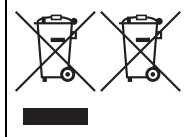

Questi simboli indicano che il prodotto non può essere smaltito con i rifiuti domestici, ai sensi della Direttiva RAEE (2002/96/CE), della Direttiva sulle Batterie (2006/66/CE) e/o delle leggi nazionali che attuano tali Direttive.

Se sotto il simbolo indicato sopra è riportato un simbolo chimico, in osservanza della Direttiva sulle batterie, tale simbolo indica la presenza di un metallo pesante (Hg = Mercurio, Cd = Cadmio,

Pb = Piombo) nella batteria o nell'accumulatore con un livello di concentrazione superiore a una soglia applicabile specificata nella Direttiva sulle batterie.

Il prodotto deve essere conferito a un punto di raccolta designato, ad esempio il rivenditore in caso di acquisto di un nuovo prodotto simile oppure un centro di raccolta autorizzato per il riciclaggio di rifiuti di apparecchiature elettriche ed elettroniche (RAEE) nonché di batterie e accumulatori. Un trattamento improprio di questo tipo di rifiuti può avere conseguenze negative sull'ambiente e sulla salute umana a causa delle sostanze potenzialmente nocive solitamente contenute in tali rifiuti.

La collaborazione dell'utente per il corretto smaltimento di questo prodotto contribuirà a un utilizzo efficace delle risorse naturali ed eviterà di incorrere in sanzioni amministrative ai sensi dell'art. 255 e successivi del Decreto Legislativo n. 152/06.

Per ulteriori informazioni sul riciclaggio di questo prodotto, contattare le autorità locali, l'ente responsabile della raccolta dei rifiuti, un rivenditore autorizzato o il servizio di raccolta dei rifiuti domestici, oppure visitare il sito www.canon-europe.com/environment. (Spazio Economico Europeo: Norvegia, Islanda e Liechtenstein)

#### ATTENZIONE

RISCHIO DI ESPLOSIONE IN CASO DI SOSTITUZIONE DELLA BATTERIA CON UN TIPO NON IDONEO.

SMALTIRE LE BATTERIE USATE CONFORMEMENTE ALLE NORME VIGENTI.

Con la presente Canon Inc. dichiara che questo WM217 è conforme ai requisiti essenziali ed alle altre disposizioni pertinenti stabilite dalla direttiva 1999/5/CE.

€€

Contattare il seguente indirizzo per ottenere la Dichiarazione di conformità originale:

#### CANON EUROPA N.V.

Bovenkerkerweg 59-61, 1185 XB Amstelveen, The Netherlands CANON INC.

30-2, Shimomaruko 3-chome, Ohta-ku, Tokyo 146-8501, Japan

© CANON INC. 2012

STAMPATO NELL'UE

### Inhoud van de verpakking

Controleer, voordat u de camera in gebruik neemt, of de verpakking de onderstaande onderdelen bevat.

Indien er iets ontbreekt, kunt u contact opnemen met uw leverancier.

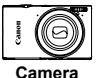

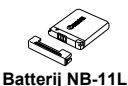

(met kapie)

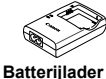

CB-2LDE

Interfacekabel

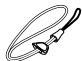

Polsriem WS-DC10\*1

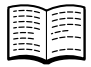

 $\bigcirc$ 

Introductiehandleiding (deze handleiding)

Cd DIGITAL CAMERA Manuals Disk<sup>\*2</sup>

Cd DIGITAL CAMERA Solution Disk\*3

garantiesysteemboekje

- \*1 Raadpleeg voor bevestigingsinstructies de Gebruikershandleiding op de cd DIGITAL CAMERA Manuals Disk.
- \*2 Bevat de Gebruikershandleiding, ImageBrowser EX Gebruikershandleiding en Draadloos LAN handleiding.
- \*3 Bevat de software die voor deze camera wordt gebruikt. Raadpleeg voor installatieinstructies de Gebruikershandleiding en voor gebruiksinstructies de ImageBrowser EX Gebruikershandleiding.

### Compatibele geheugenkaarten

Een geheugenkaart is niet bijgesloten.

De volgende geheugenkaarten (afzonderlijk verkrijgbaar) kunnen, ongeacht de capaciteit, worden gebruikt. Raadpleeg "Specificaties" in de *Gebruikershandleiding* voor meer informatie over het aantal opnamen en de opnameduur per geheugenkaart.

- SD-geheugenkaarten\*
- SDHC-geheugenkaarten\*
- SDXC-geheugenkaarten\*
- Eye-Fi-kaarten
- \* Voldoet aan de SD-specificaties. Niet voor alle geheugenkaarten is de werking in deze camera geverifieerd.

#### Over Eye-Fi-kaarten

Ondersteuning van de Eye-Fi-kaartfuncties (inclusief draadloze overdracht) wordt niet gegarandeerd voor dit product. Als u een probleem hebt met een Eye-Fi-kaart, kunt u contact opnemen met de fabrikant van de kaart. Denk er ook aan dat u in veel landen of gebieden toestemming nodig hebt voor het gebruik van Eye-Fi-kaarten. Zonder toestemming is het gebruik van de kaart niet toegestaan. Als het niet duidelijk is of de kaart in een bepaald gebied mag worden gebruikt, neemt u contact op met de fabrikant van de kaart.

### Bediening via het aanraakscherm

Slepen ......Raak het scherm aan en sleep met uw vinger over het scherm. Als u moeite hebt om de camera door middel van aanraken te bedienen, dan gebruikt u de stylus die aan de riem is bevestigd. Gebruik alleen de meegeleverde stylus om het aanraakscherm te bedienen. Gebruik geen potloden, pennen of scherpe voorwerpen.

### Installatie draadloos LAN

Raadpleeg de *Draadloos LAN handleiding* op de cd DIGITAL CAMERA Manuals Disk voor instructies over het instellen en gebruiken van draadloos LAN.

### Voordat u begint

### De batterij opladen

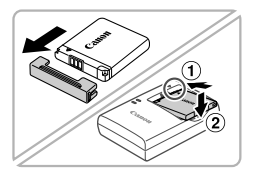

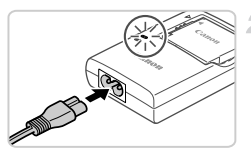

# Verwijder het klepje en plaats de batterij.

Zorg eerst dat de markering ▲ op de batterij overeenkomt met die op de oplader en plaats dan de batterij door deze naar binnen (①) en naar beneden (②) te drukken.

### Laad de batterij op.

- Zodra u het netsnoer hebt aangesloten op de compacte voedingsadapter en het andere uiteinde in een stopcontact hebt gestoken, gaat het lampje oranje branden.
- Als het opladen is voltooid, wordt het lampje groen. Verwijder de batterij.
- Raadpleeg "Specificaties" in de Gebruikershandleiding voor informatie over de oplaadtijd en het beschikbare aantal opnamen of de beschikbare opnameduur bij een volledig geladen batterij.

### De batterij en geheugenkaart plaatsen

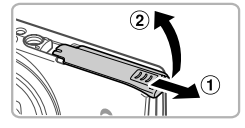

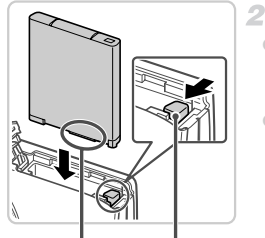

Aansluitpunten Batterijver-

arendelina

### Open het klepje.

Schuif het klepje naar buiten (①) en omhoog (2) om het te openen.

### Plaats de batterij.

- Duw de batterijvergrendeling in de richting van de piil en plaats de batterij in de getoonde richting totdat deze vastklikt en is vergrendeld.
- Om de batterij te verwijderen, opent u het klepje en drukt u de batterijvergrendeling in de richting van de piil in.

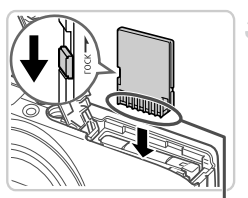

Aansluitpunten

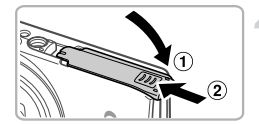

#### Controleer het schuifje voor schrijfbeveiliging van de kaart en plaats de geheugenkaart.

- Bij geheugenkaarten met een schuifie voor schrijfbeveiliging kunt u geen opnamen maken als het schuifje is ingesteld op vergrendeld (omlaag). Duw het schuifie omhoog totdat het op niet vergrendeld staat.
- Plaats de geheugenkaart in de getoonde richting totdat deze vastklikt en is vergrendeld.
- Om de geheugenkaart te verwijderen, duwt u deze naar binnen tot u een klik voelt en laat u de kaart langzaam los.

### 4 Sluit het klepje.

Sluit het klepje (1) en duw dit lichtjes aan terwiil u het naar binnen schuift totdat het vastklikt (2).

### De datum en tijd instellen

4

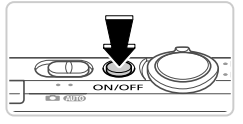

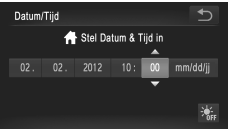

#### Schakel de camera in.

- Druk op de ON/OFF-knop.
- Het scherm Datum/Tijd verschijnt.

#### Stel de datum en tijd in.

- Tik op de optie die u wilt instellen en tik vervolgens op de knoppen ▲▼ om de datum en tijd op te geven.
- Als u klaar bent, tikt u op <sup>1</sup>.

### De datum en tijd wijzigen

Als u de datum en tijd wilt aanpassen nadat u deze hebt ingesteld, doet u het volgende:

- 1 Tik op FUNC. en vervolgens op MENU.
- Tik op het tabblad **f** en sleep omhoog of omlaag om [Datum/Tijd] te kiezen en tik dan op [Datum/Tijd].
- 3 Voer stap 2 nog een keer uit om de instelling te voltooien.
- ∡ Tik tweemaal op het tabblad 5.

#### Taal van LCD-scherm

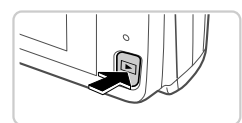

#### Open de afspeelmodus.

Druk op de knop

#### 2 Open het instellingenscherm en kies een taal.

- Blijf MENU aanraken totdat het instellingenscherm wordt weergegeven.
   Als er beelden op de geheugenkaart staan, tikt u op FUNC, linksonder in het scherm om MENU te openen.
- Tik op de gewenste weergavetaal en tik vervolgens op

2

#### **Opnamen maken**

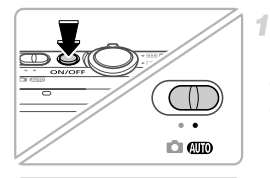

\*\*\*

# Schakel de camera in en open de modus (AUTO).

- Druk op de ON/OFF-knop.
- Stel de modusschakelaar in op AUTO.

#### Kies de compositie.

 Om in te zoomen en het onderwerp te vergroten, duwt u de zoomknop naar
 (telelens) en om uit te zoomen duwt u de knop naar IIII (groothoek).

### Maak foto's.

- Druk de ontspanknop lichtjes in (1).
- De camera piept twee keer nadat is scherpgesteld en er worden AF-kaders weergegeven om aan te geven op welke beeldgebieden is scherpgesteld. Druk de ontspanknop helemaal naar beneden (2).

### Maak filmopnamen.

 Tik op ● om het opnemen te starten en tik op ■ om te stoppen.

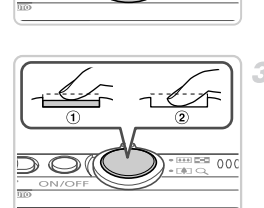

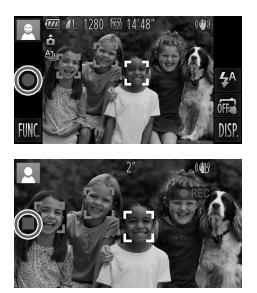

### Bekijken

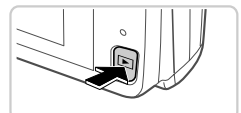

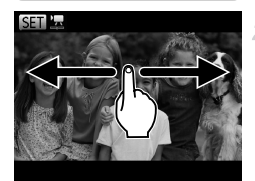

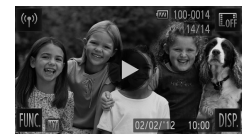

### Open de afspeelmodus.

Druk op de knop **D**.

#### Blader door uw beelden.

- Als u het vorige of volgende beeld wilt bekijken, sleept u van links naar rechts of van rechts naar links over het scherm.
- Films zijn herkenbaar aan het pictogram .
   Ga naar stap 3 als u films wilt afspelen.

#### Films afspelen

- Tik op 
   om het afspelen te starten.
- Als u het volume wilt aanpassen, sleept u tijdens het afspelen omhoog of omlaag over het scherm.
- Als de film is afgelopen, wordt weergegeven.

### Beelden wissen

Doe het volgende om het door u bij stap 2 gekozen beeld te wissen. Gewiste beelden kunnen niet worden hersteld.

- Tik op FUNC., sleep omhoog of omlaag om 面 te selecteren en tik er dan op.
- 2 Als [Wissen ?] verschijnt, tikt u op [Wissen].

### De handleidingen bekijken

Raadpleeg de handleidingen op de meegeleverde cd DIGITAL CAMERA Manuals Disk voor een nog grondiger kennis van de camera, of tijdens het gebruik van de software op de cd DIGITAL CAMERA Solution Disk. U hebt Adobe Reader nodig om de PDF handleidingen te openen. U kunt de Word-handleidingen raadplegen met Microsoft Word/Word Viewer (alleen noodzakelijk voor handleidingen voor het Midden-Oosten).

| <ul> <li>Plaats de cd DIGITAL CAMERA Manuals Disk<br/>in het cd-romstation van de computer.</li> <li>Volg de getoonde instructies om de<br/>handleiding te openen.</li> </ul> |                                                                                                    |  |
|----------------------------------------------------------------------------------------------------|----------------------------------------------------------------------------------------------------|--|
| Gebruikershandleiding                                                                                                    | Hierin wordt uitgelegd hoe u alle functies van deze camera gebruikt,<br>er wordt een overzicht gegeven van de productspecificaties en<br>de procedures voor het installeren van de meegeleverde software<br>worden uitgelegd. |  |
| ImageBrowser EX<br>Gebruikershandleiding                                                                                                    | Instructies voor de meegeleverde software                                                                                                    |  |

Uitsluitend bestemd voor de Europese Unie (en EER).

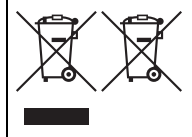

Met deze symbolen wordt aangegeven dat dit product in overeenstemming met de AEEA-richtlijn (2002/96/EC), de richtlijn 2006/66/EC betreffende batterijen en accu's en/of de plaatselijk geldende wetgeving waarin deze richtlijnen zijn geïmplementeerd, niet bij het normale huisvuil mag worden weggegooid.

Indien onder het hierboven getoonde symbool een chemisch symbool gedrukt staat, geeft dit in overeenstemming met de richtlijn betreffende

batterijen en accu's aan dat deze batterij of accu een zwaar metaal bevat (Hg = kwik, Cd = cadmium, Pb = lood) waarvan de concentratie de toepasselijke drempelwaarde in overeenstemming met de genoemde richtlijn overschrijdt.

Dit product dient te worden ingeleverd bij een hiervoor aangewezen inzamelpunt, bijv. door dit in te leveren bij een hiertoe erkend verkooppunt bij aankoop van een gelijksoortig product, of bij een officiële inzameldienst voor de recycling van elektrische en elektronische apparatuur (EEA) en batterijen en accu's. Door de potentieel gevaarlijke stoffen die gewoonlijk gepaard gaan met EEA, kan onjuiste verwerking van dit type afval mogelijk nadelige gevolgen hebben voor het milieu en de menselijke gezondheid.

Uw medewerking bij het op juiste wijze weggooien van dit product draagt bij tot effectief gebruik van natuurlijke bronnen.

Voor verdere informatie over recycling van dit product kunt u contact opnemen met uw plaatselijke gemeente, afvaldienst, officiële dienst voor klein chemisch afval of afvalstortplaats, of kunt u terecht op www.canon-europe.com/environment. (EER: Noorwegen, IJsland en Liechtenstein)

#### VOORZICHTIG

ONTPLOFFINGSGEVAAR ALS DE BATTERIJEN WORDEN VERVANGEN DOOR EEN ONJUIST TYPE.

HOUD U BIJ HET WEGGOOIEN VAN GEBRUIKTE BATTERIJEN AAN DE LOKALE VOORSCHRIFTEN HIERVOOR.

Hierbij verklaart Canon Inc. dat het toestel WM217 in overeenstemming is met de essentiële eisen en de andere relevante bepalingen van richtlijn 1999/5/EG. **(ED** 

U kunt via het volgende adres de originele Verklaring van conformiteit opvragen:

#### CANON EUROPA N.V.

Bovenkerkerweg 59-61, 1185 XB Amstelveen, The Netherlands CANON INC.

30-2, Shimomaruko 3-chome, Ohta-ku, Tokyo 146-8501, Japan

© CANON INC. 2012

GEDRUKT IN DE EU

### Conteúdo da Embalagem

Antes de utilizar a câmara, certifique-se de que a embalagem inclui os itens seguintes.

Se algum item estiver em falta, contacte o revendedor da câmara.

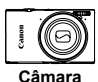

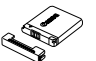

Bateria NB-11L (com tampa de terminal)

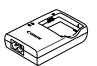

Carregador de Baterias CB-2LDE

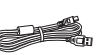

Cabo de Interface IFC-400PCU

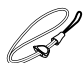

Correia de Pulso WS-DC10\*1

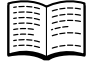

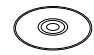

Guia de Iniciação (Este Manual)

Disco DIGITAL CAMERA Manuals Disk<sup>\*2</sup>

Disco DIGITAL CAMERA Solution Disk\*3

Brochura do Sistema de Garantia Canon

- \*1 Para obter instruções de montagem, consulte o Manual do Utilizador da Câmara no Disco DIGITAL CAMERA Manuals Disk.
- \*2 Contém o Manual do Utilizador da Câmara, o ImageBrowser EX Manual do Utilizador e o Guia de LAN Sem Fios.
- \*3 Inclui o software utilizado com a câmara. Para obter instruções de instalação, consulte o Manual do Utilizador da Câmara e para obter instruções de utilização, consulte o ImageBrowser EX Manual do Utilizador.

### Cartões de Memória Compatíveis

Não está incluído nenhum cartão de memória.

É possível utilizar os seguintes cartões de memória (vendidos separadamente), independentemente da capacidade. Para obter informações detalhadas sobre o número de disparos e tempo de gravação por cartão de memória, consulte "Especificações" no Manual do Utilizador da Câmara.

- Cartões de memória SD\*
- Cartões de memória SDHC<sup>\*</sup>
- Cartões de memória SDXC\*
- Cartões Eye-Fi
- \* Em conformidade com as especificações SD. No entanto, não foi verificado se todos os cartões de memória são compatíveis com a câmara.

#### Acerca dos Cartões Eye-Fi

Não se garante que este produto suporte funções de cartão Eye-Fi (incluindo a transferência sem fios). Em caso de problemas com um cartão Eye-Fi, contacte o fabricante do cartão.

Tenha também em atenção que, em muitos países e regiões, é necessária uma autorização para utilizar cartões Eye-Fi. Sem autorização, a utilização dos cartões não é permitida. Se não tiver a certeza de que o cartão foi aprovado para utilização na área, consulte o fabricante do cartão.

### Operações de Toque no Ecrã

O ecrã com painel de toque da câmara permite uma utilização intuitiva, em que basta tocar ou arrastar o dedo no ecrã.

Tocar......Toque brevemente no ecrã com o dedo.

Arrastar ...... Toque no ecrã e mova o dedo no mesmo.

Se encontrar dificuldades na utilização da câmara pelo toque, utilize o estilete preso na correia. Não utilize lápis, canetas nem objectos aguçados que não o estilete incluído para utilizar no ecrã de toque.

### Configuração da LAN Sem Fios

Para obter instruções sobre a configuração e utilização da LAN Sem Fios, consulte o *Guia de LAN Sem Fios* no Disco DIGITAL CAMERA Manuals Disk.

### Preparação Inicial

#### **Carregar a Bateria**

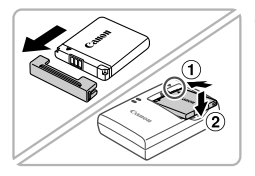

#### Retire a tampa e insira a bateria.

 Após alinhar as marcas ▲ na bateria e no carregador, insira a bateria, empurrando-a para dentro (①) e para baixo (②).

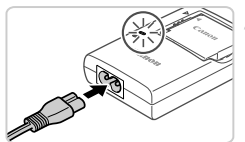

#### Carregue a bateria.

- Após ligar o cabo de alimentação ao carregador e introduzir a outra extremidade numa tomada de corrente, a luz acende-se a laranja.
- Quando o carregamento estiver concluído, a luz fica verde. Retire a bateria.
- Para obter informações detalhadas sobre o tempo de carregamento e o número de disparos ou o tempo de gravação disponível com uma bateria totalmente carregada, consulte "Especificações" no Manual do Utilizador da Câmara.

### Inserir a Bateria e o Cartão de Memória

1

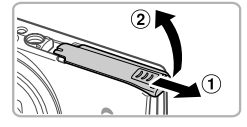

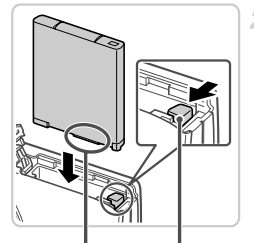

Terminais

Patilha da Bateria

#### Abra a tampa.

Deslize a tampa (1) e abra-a (2).

#### Insira a bateria.

- Enquanto prime a patilha da bateria na direcção indicada pela seta, insira a bateria da forma indicada e empurre-a até encaixar na posição de bloqueio.
- Para retirar a bateria, pressione a patilha da bateria na direcção indicada pela seta.

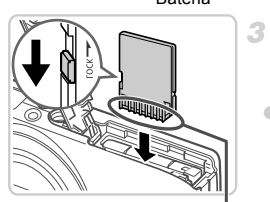

Terminais

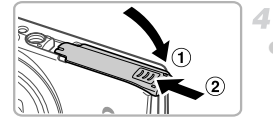

#### Verifique a patilha de protecção contra escrita do cartão e insira o cartão de memória.

- Não é possível gravar em cartões de memória com uma patilha de protecção contra escrita, quando a patilha está na posição de bloqueio (virada para baixo). Faça deslizar a patilha para cima até encaixar na posição de desbloqueio.
- Insira o cartão de memória virado da forma indicada até encaixar na posição de bloqueio.
- Para remover o cartão de memória, empurre o cartão até ouvir um clique e, em seguida, liberte-o lentamente.

#### Feche a tampa.

 Baixe a tampa (①) e mantenha-a em baixo à medida que esta desliza até encaixar na posição de fechada (②).

### Definir a Data e a Hora

1

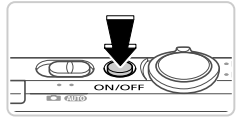

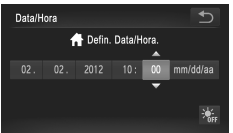

#### Ligue a câmara.

- Prima o botão ON/OFF.
- O ecrã de Data/Hora é apresentado.

#### Defina a data e a hora.

- Toque na opção para configurar e, em seguida, toque nos botões A para especificar a data e hora.
  - Quando terminar, toque em 5.

#### 🖣 Alterar a Data e a Hora

Para acertar a data e hora, após terem sido definidas, efectue o seguinte.

- **1** Toque em FUNC. e, em seguida, toque em MENU.
- Toque no separador (1, arraste o dedo para cima ou para baixo para escolher [Data/Hora] e, em seguida, toque em [Data/Hora].
- 3 Siga o passo 2 novamente para concluir a definição.
- ✓ Toque duas vezes no separador 5.

#### Idioma de Visualização

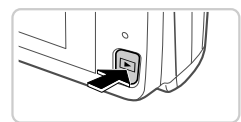

#### Entre no modo de Reprodução.

Prima o botão **>**.

- 2 Aceda ao ecrã de definições e escolha um idioma.
  - Toque em MENU sem soltar até o ecrã de definições ser apresentado. Se existirem imagens no cartão de memória, toque em FUNC. na parte inferior esquerda para aceder a MENU.
  - Toque num idioma de visualização para o escolher e, em seguida, toque em <sup>5</sup>.

### Experimentar a Câmara

### Disparo

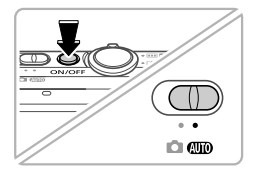

## Ligue a câmara e entre no modo (AUD).

- Prima o botão ON/OFF.
- Rode o selector do modo para (AUTO).

### Componha o enquadramento.

Para aplicar o zoom e ampliar o motivo, mova o botão do zoom para [] (teleobjectiva), enquanto visualiza o ecrã, e para diminuir o zoom do motivo, mova-o para [] (grande angular).

### Tire fotografias.

- Prima ligeiramente o botão do obturador (①).
- A câmara emite dois sinais sonoros após focar e as molduras AF são apresentadas para indicar as áreas de imagem focadas.
   Prima completamente o botão do obturador (2).

### Grave filmes.

 Toque em 

 para iniciar a gravação e toque em 

 para parar.

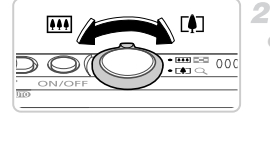

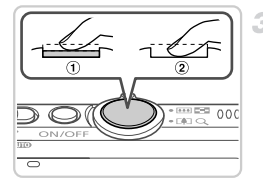

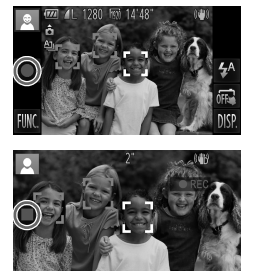

### Ver

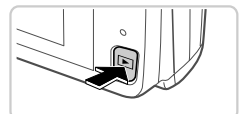

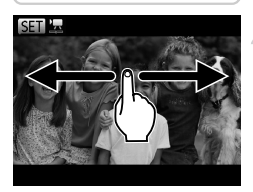

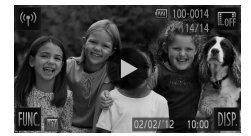

### Entre no modo de Reprodução.

Prima o botão **>**.

#### Navegue nas imagens.

- Para ver a imagem anterior ou seguinte, arraste o dedo da esquerda para a direita ou da direita para a esquerda.
- Os filmes são identificados pelo (cone ). Para reproduzir filmes, avance para o passo 3.

### Reproduza filmes.

- Toque em 

   para iniciar a reprodução.

   Para ajustar o volume, arraste o dedo para cima ou para baixo no ecrã durante a
  - reprodução. Quando o filme chegar ao fim, é apresentado

### Apagar as imagens

Para apagar a imagem escolhida no passo 2, efectue o seguinte. Tenha em atenção que as imagens apagadas não poderão ser recuperadas.

- Toque em FUNC., arraste o dedo para cima ou para baixo para escolher m e, em seguida, toque nesse símbolo.
- 2 Após [Apagar?] ser apresentado, toque em [Apagar].

### Ver os Manuais

Consulte os manuais incluídos no Disco DIGITAL CAMERA Manuals Disk para compreender mais aprofundadamente a câmara, ou quando estiver a utilizar o software disponível no Disco DIGITAL CAMERA Solution Disk. O Adobe Reader é necessário para visualizar manuais em PDF. O Microsoft Word/Word Viewer pode ser instalado para visualizar os manuais em Word (necessário apenas para manuais destinados ao Médio Oriente).

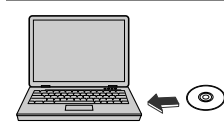

 Insira o Disco DIGITAL CAMERA Manuals Disk na unidade de CD-ROM do computador.
 Siga as instruções apresentadas para ver o manual.

| Manual do Utilizador da<br>Câmara       | Explica como utilizar todas as funções desta câmara, lista as<br>especificações de produto e explica os procedimentos de<br>instalação do software incluído. |
|-----------------------------------------|----------------------------------------------------------------------------------------------------|
| ImageBrowser EX<br>Manual do Utilizador | Instruções do software incluído                                                                                                    |

Apenas para a União Europeia (e AEE).

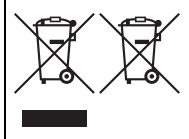

Estes símbolos indicam que este produto não deve ser eliminado juntamente com o seu lixo doméstico, segundo a Directiva REEE de 2002/96/CE, a Directiva de Baterias (2006/ 66/CE) e / ou a sua legislação nacional que transponha estas Directivas.

Se houver um símbolo químico impresso como mostrado abaixo, de acordo com a Directiva de Baterias, isto indica que

um metal pesado (Hg = Mercúrio, Cd = Cádmio, Pb = Chumbo) está presente nesta pilha ou acumulador, numa concentração acima de um limite aplicável especificado na Directiva.

Este produto deve ser entregue num ponto de recolha designado, por exemplo num local autorizado de troca quando compra um equipamento novo idêntico, ou num local de recolha autorizado para reciclar equipamento eléctrico e electrónico (EEE) em fim de vida, bem como pilhas e baterias. O tratamento inadequado deste tipo de resíduos pode ter um impacto negativo no ambiente e na saúde humana, devido a substâncias potencialmente perigosas que estão associadas com equipamentos do tipo EEE.

A sua cooperação no tratamento correcto deste produto irá contribuir para a utilização mais eficaz dos recursos naturais.

Para obter mais informações acerca de como reciclar este produto, por favor contacte as suas autoridades locais responsáveis pela matéria, serviço de recolha aprovado para pilhas e baterias ou serviço de recolha de resíduos sólidos domésticos da sua municipalidade, ou visite www.canon-europe.com/environment.

(AEE: Noruega, Islândia, e Liechtenstein)

#### ATENÇÃO

RISCO DE EXPLOSÃO SE A BATERIA FOR SUBSTITUÍDA POR UM TIPO INCORRECTO.

ELIMINE AS BATERIAS USADAS CONFORME A LEGISLAÇÃO LOCAL.

Canon Inc. declara que este WM217 está conforme com os requisitos essenciais e outras disposições da Directiva 1999/5/CE.

## ((0)

Por favor contacte o seguinte endereço para obter a Declaração de Conformidade original:

#### CANON EUROPA N.V.

Bovenkerkerweg 59-61, 1185 XB Amstelveen, The Netherlands CANON INC.

30-2, Shimomaruko 3-chome, Ohta-ku, Tokyo 146-8501, Japan

© CANON INC. 2012

IMPRESSO NA UE

### Kassens indhold

Kontroller før brug, om kassen indeholder følgende dele. Hvis der mangler noget, skal du kontakte kameraforhandleren.

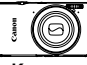

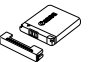

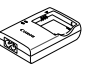

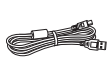

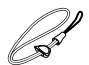

Kamera

Batteripakke NB-11L (med stikdæksel)

Batterioplader Interfacekabel CB-2LDE IFC-400PCU

Håndledsrem WS-DC10<sup>\*1</sup>

| _    | _         |
|------|-----------|
|      |           |
|      | · · · · · |
|      |           |
| 4000 |           |
|      |           |
|      |           |
|      | -         |
|      |           |
|      |           |
|      |           |
| _    |           |

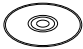

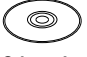

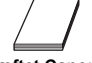

Startvejledning (denne vejledning)

Cd-rom'en DIGITAL CAMERA Manuals Disk\*2

Cd-rom'en DIGITAL CAMERA Solution Disk<sup>\*3</sup>

Hæftet Canon garantierklæring

- \*1 Hvis du vil have vejledning i tilslutning, kan du se Brugervejledning til kamera på cd-rom'en DIGITAL CAMERA Manuals Disk.
- \*2 Indeholder Brugervejledning til kamera og ImageBrowser EX Vejledning og Trådløst LAN vejledning.
- \*3 Indeholder software, der bruges med kameraet. Hvis du vil have vejledning til installationen, kan du se Brugervejledning til kamera, og hvis du vil have vejledning i brugen, kan du se ImageBrowser EX Vejledning.

### Kompatible hukommelseskort

Et hukommelseskort medfølger ikke.

Følgende hukommelseskort (sælges separat) kan bruges uanset kapaciteten. Hvis du vil have oplysninger om antallet af billeder og optagelsestid pr. hukommelseskort, kan du se "Specifikationer" i *Brugervejledning til kamera*.

- SD-hukommelseskort<sup>\*</sup>
- SDHC-hukommelseskort\*
- SDXC-hukommelseskort\*
- Eye-Fi-kort
- \* Overholder SD-specifikationerne. Det er dog ikke alle hukommelseskort, der er blevet godkendt til brug med kameraet.

#### Om Eye-Fi-kort

Det garanteres ikke, at dette produkt understøtter Eye-Fi-kortfunktioner (herunder trådløs overførsel). Kontakt producenten af kortet, hvis der er spørgsmål i forbindelse med et Eye-Fi-kort.

Bemærk også, at brug af Eye-Fi-kort kræver godkendelse i mange lande eller områder. Det er ikke tilladt at bruge kortet uden godkendelse. Kontakt producenten af kortet, hvis det er uklart, om kortet er godkendt til brug i området.

# Betjening af den berøringsfølsomme skærm

Kameraets berøringsfølsomme skærm muliggør intuitiv betjening ved at berøre eller trække på tværs af skærmen.

Berør ...... Rør kortvarigt ved skærmen med fingeren.

Træk .......Rør ved skærmen, og træk fingeren hen over den. Hvis du har problemer med at betjene kameraet med berøring, kan du bruge den pen, der er fastgjort til remmen. Brug ikke blyanter, kuglepenne eller skarpe genstande. Brug kun den medfølgende pen til betjening af den berøringsfølsomme skærm.

### Trådløst netværk, installation

Du kan finde vejledning i installation og brug af trådløst netværk i *Trådløst LAN vejledning* på cd-rom'en DIGITAL CAMERA Manuals Disk.

### Første klargøring

### **Opladning af batteriet**

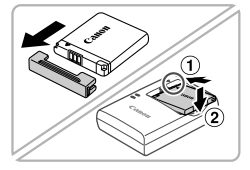

#### Fjern dækslet, og isæt batteriet.

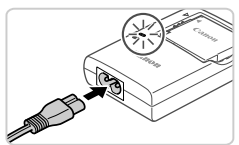

### Oplad batteriet.

- Når du har sluttet strømledningen til opladeren og sat ledningen i en stikkontakt, lyser indikatoren orange.
- Indikatoren lyser grønt, når opladningen er færdig. Fjern batteriet.
- Hvis du vil have oplysninger om opladningstid og antallet af billeder eller optagelsestid, der er tilgængeligt med et fuldt opladet batteri, kan du se "Specifikationer" i Brugervejledning til kamera.

### Isætning af batteriet og hukommelseskortet

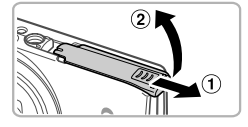

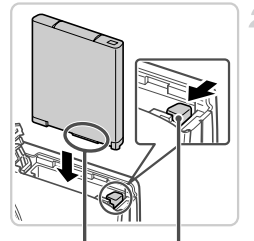

Poler

Batterilås

#### Åbn dækslet.

Skub dækslet til siden (1), og åbn det (2).

#### lsæt batteriet.

- Skub batterilåsen i pilens retning, isæt batteriet som vist, og tryk på det, indtil det klikker på plads i låst position.
- Tryk batterilåsen i pilens retning for at fjerne batteriet.

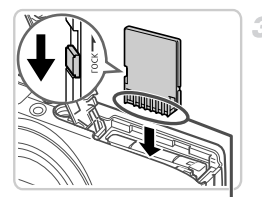

Poler

#### Kontrollér kortets skrivebeskyttelsestap, og isæt hukommelseskortet.

- Optagelse er ikke mulig på hukommelseskort med en skrivebeskyttelsestap, hvis tappen er i låst position (nedad). Skub tappen opad, til den klikker på plads i åben position.
- Isæt hukommelseskortet vendt som vist, indtil det klikker på plads i låst position.
- Når du vil fjerne hukommelseskortet, skal du trykke på det, indtil du mærker et klik, og derefter langsomt slippe det.

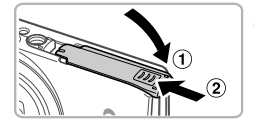

#### 4 Luk dækslet.

 Luk dækslet (①), og hold det nede, mens du skubber det til siden, indtil det klikker på plads i den lukkede position (②).

### Indstilling af dato og klokkeslæt 4

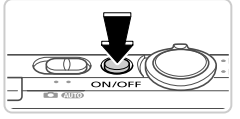

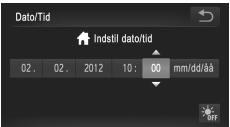

#### Tænd kameraet.

- Trvk på knappen ON/OFF.
- Skærmbilledet Dato/Tid vises

#### Indstil dato og klokkeslæt.

- Berør indstillingen for at konfigurere, og berør derefter knapperne A v for at angive dato og klokkeslæt.
- Berør 5, når du er færdig.

#### Ændring af dato og klokkeslæt

Hvis du vil justere datoen og klokkeslættet, når de er indstillet, skal du gøre følgende.

- Berør FUNC.. og berør derefter MENU.
- Derør fanen 11, træk op eller ned for at vælge [Dato/Tid], og berør derefter [Dato/Tid].
- Udfør trin 2 igen for at fuldføre indstillingen.
- Dobbeltberør fanen 5.

### Sprog på skærmen

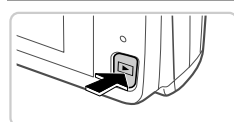

### Åbn Afspilning.

- Tryk på knappen **•**.
- 2 Åbn indstillingsskærmbilledet, og vælg et sprog.
  - Berør og hold MENU nede, indtil indstillingsskærmbilledet vises. Hvis der er billeder på hukommelseskortet, skal du berøre FUNC, i nederste venstre hjørne for at få adgang til MENU.
  - Berør et sprog på skærmen for at vælge det, og berør derefter 5.

### Afprøvning af kameraet

### Optagelse

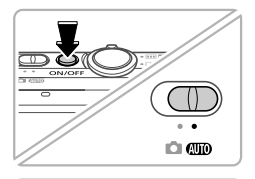

\*\*\*

# Tænd kameraet, og åbn derefter tilstanden (MID).

- Tryk på knappen ON/OFF.
- Sæt funktionsvælgeren på (AUTO).

### Komponer billedet.

Du kan zoome ind og forstørre motivet ved at skubbe zoomknappen mod [4] (tele), mens du ser på skærmen, og du kan zoome ud fra motivet ved at skubbe den mod [44] (vidvinkel).

### Tag stillbilleder.

- Tryk let på udløserknappen (①).
- Kameraet bipper to gange efter fokusering, og der vises AF-rammer, som angiver de billedområder, der er i fokus. Tryk udløserknappen helt ned (2).

### Optag film.

 Berør 

 for at begynde at optage, og berør
 for at stoppe.

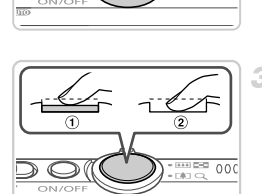

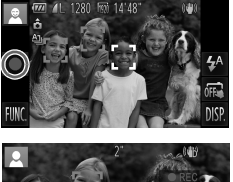

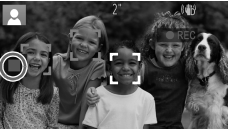

### Visning

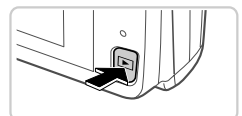

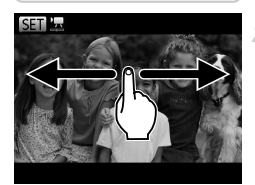

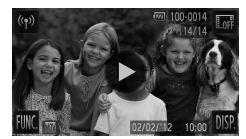

### Åbn Afspilning.

1

🕨 Tryk på knappen 🕨.

#### Gennemse billederne.

- Du kan få vist det forrige eller næste billede ved at trække fra venstre mod højre eller fra højre mod venstre.
- Film kan kendes på ikonet 

   Gå til trin 3 for at afspille film.

### 3 Afspil film.

- Berør for at starte afspilning.
- Træk op og ned på skærmen under afspilning for at justere lydstyrken.
- Når filmen er slut, vises ).

### Sletning af billederne

Hvis du vil slette det billede, du vælger i trin 2, skal du gøre følgende. Bemærk, at slettede billeder ikke kan gendannes.

- 1 Berør FUNC., træk op eller ned for at vælge 🗑, og berør den derefter.
- 2 Berør [Slet], når [Slet?] vises.

### Visning af vejledningerne

Se vejledningerne på den medfølgende cd-rom DIGITAL CAMERA Manuals Disk for at få en mere dybdegående forståelse for kameraet eller i forbindelse med brugen af softwaren på cd-rom'en DIGITAL CAMERA Solution Disk. Visning af PDF-vejledningerne kræver Adobe Reader. Du kan installere Microsoft Word/Word Viewer for at få vist vejledninger i Word-format (kun nødvendigt for vejledninger i Mellemøsten).

| <ul> <li>Sæt cd-rom'en DIGITAL CAMERA Manuals<br/>Disk i computerens cd-rom-drev.</li> <li>Følg de instruktioner, der vises, for at se<br/>vejledningen.</li> </ul> |                                                                                                    |
|----------------------------------------------------------------------------------------------------|----------------------------------------------------------------------------------------------------|
| Brugervejledning til<br>kamera                                                                                                    | Forklarer, hvordan alle funktionerne på dette kamera bruges,<br>angiver produktspecifikationer og forklarer fremgangsmåden til<br>installation af den medfølgende software. |
| ImageBrowser EX<br>Vejledning                                                                                                    | Vejledninger til den medfølgende software.                                                                                                    |

#### Gælder kun i EU (og EØS).

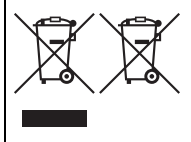

Disse symboler betyder, at produktet ikke må bortskaffes sammen med husholdningsaffald i henhold til WEEE-direktivet (2002/96/EF), batteridirektivet (2006/66/EF) og/eller den lokale lovgivning, som disse direktiver er gennemført i. Hvis der i overensstemmelse med batteridirektivet er trykt et kemisk symbol under det symbol, der er vist ovenfor, betyder det, at batteriet eller akkumulatoren indeholder tungmetaller

(Hg = kviksølv, Cd = cadmium, Pb = bly) ved en koncentration, som ligger over de grænseværdier, der er beskrevet i batteridirektivet.

Produktet skal afleveres på et godkendt indsamlingssted, f.eks. i overensstemmelse med en godkendt én-for-én-procedure, når du indkøber et nyt tilsvarende produkt, eller på et godkendt indsamlingssted for genanvendeligt affald fra elektrisk og elektronisk udstyr samt for batterier og akkumulatorer. Forkert håndtering af denne type affald kan muligvis få negative konsekvenser for miljøet og menneskers helbred på grund af de potentielt sundhedsskadelige substanser, der generelt associeres med elektrisk og elektronisk udstyr.

Når du foretager korrekt bortskaffelse af produktet, bidrager dette også til effektiv brug af naturressourcerne.

Kontakt din kommune, den lokale affaldsmyndighed, forvalterne af en godkendt affaldsordning eller det lokale affaldsanlæg, eller besøg www.canon-europe.com/environment for at få flere oplysninger om genbrug af dette produkt.

(EØS: Norge, Island og Liechtenstein)

#### FORSIGTIG

DER ER RISIKO FOR, AT BATTERIET EKSPLODERER, HVIS DER ANVENDES EN UKORREKT BATTERITYPE. BORTSKAF BRUGTE BATTERIER I HENHOLD TIL LOKALE LOVKRAV.

Undertegnede Canon Inc. erklærer herved, at følgende udstyr WM217 overholder de væsentlige krav og øvrige relevante krav **CED** i direktiv 1999/5/EF.

Kontakt følgende adresse for at få den oprindelige Overensstemmelseserklæring:

#### CANON EUROPA N.V.

Bovenkerkerweg 59-61, 1185 XB Amstelveen, The Netherlands CANON INC.

30-2, Shimomaruko 3-chome, Ohta-ku, Tokyo 146-8501, Japan

© CANON INC. 2012

TRYKT I EU

### Förpackningens innehåll

Kontrollera att följande artiklar finns med i förpackningen. Kontakta återförsäljaren som du köpte kameran av om någonting saknas.

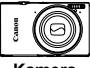

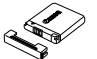

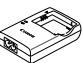

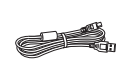

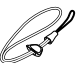

Kamera

Batteri NB-11L (med kontaktskvdd)

Batteriladdare Gränssnittskabel Handlovs CB-2LDE

IFC-400PCU

WS-DC10\*1

| 1            |       |      |    |
|--------------|-------|------|----|
|              | 100   |      |    |
|              | ====  |      |    |
|              |       |      |    |
|              |       |      |    |
| Starthandbok |       |      |    |
| 31           | artna | anab | DK |

(den här handboken)

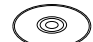

CD'n DIGITAL CAMERA Manuals Disk\*2

CD:n DIGITAL CAMERA Solution Disk\*3

Häfte om Canons garantisystem

- \*1 Instruktioner om hur du fäster kameraremmen finns i Användarhandbok för kameran på CD:n DIGITAL CAMERA Manuals Disk.
- \*2 Innehåller Användarhandbok för kameran och ImageBrowser EX Användarhandbok samt Trådlöst I AN-handbok
- \*3 Innehåller programvaror som används tillsammans med kameran. Instruktioner om installation av programvarorna finns i Användarhandbok för kameran. Instruktioner om hur du använder programvarorna finns i ImageBrowser EX Användarhandbok.

### Kompatibla minneskort

#### Inget minneskort medföljer.

Följande typer av minneskort (säljs separat) kan användas, oavsett kapacitet. Information om antalet bilder som kan lagras och den totala inspelningstiden vid användning av minneskort med olika kapaciteter finns i Tekniska data i Användarhandbok för kameran.

- SD-minneskort\*
- SDHC-minneskort\*
- SDXC-minneskort\*
- Eve-Fi-kort
- \* Fölier specifikationerna för SD-standarden. Vi kan dock inte garantera att kameran kan användas med samtliga minneskort på marknaden.

#### Om Eve-Fi-kort

Det är inte säkert att den här produkten stöder Eve-Fi-kortfunktioner (inklusive trådlös överföring). Om det skulle uppstå något problem med ett Eve-Fi-kort, kontakta korttillverkaren.

I många länder och regioner måste du dessutom ha ett godkännande för att använda Eve-Fi-kort. Utan godkännande är användning av kortet inte tillåten. Om det är oklart ifall kortet är godkänt för användning i regionen ska du kontakta korttillverkaren.

### Användning av pekskärmen

Pekskärmen gör det möjligt att använda kameran på ett intuitivt sätt genom att peka och dra på skärmen.

Peka..... Peka snabbt på skärmen med fingret.

Dra ..... Peka och dra fingret över skärmen.

Om du har svårt att hantera kameran med hjälp av pekgester kan du i stället använda pekpennan som sitter i kameraremmen. Använd endast den medföljande pekpennan på kamerans skärm. Använd inte någon annan sorts penna eller vassa föremål.

### Konfiguration av trådlöst LAN

Anvisningar om hur du konfigurerar och använder trådlöst LAN hittar du i *Trådlöst LAN-handboken* på CD:n DIGITAL CAMERA Manuals Disk.

### Förberedande åtgärder

### Ladda batteriet

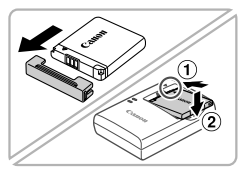

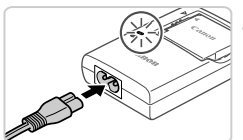

# Ta bort kontaktskyddet och sätt i batteriet.

Rikta in A-märkena på batteriet och laddaren. Sätt sedan i batteriet genom att trycka det inåt (①) och nedåt (②).

### Ladda batteriet.

- När du ansluter nätkabeln till laddaren och sätter i stickkontakten i ett eluttag lyser lampan orange.
- Lampan växlar färg till grönt när batteriet är fulladdat. Ta ur batteriet.
- Mer information om laddningstid samt antal bilder som kan tas och inspelningstid med ett fulladdat batteri finns i avsnittet Tekniska data i Användarhandbok för kameran.

### Sätta i batteriet och minneskortet

1

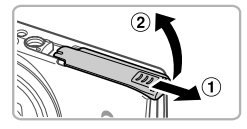

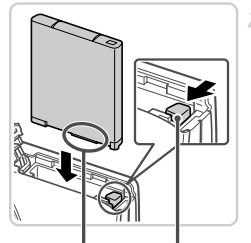

Kontakter

Batterilås

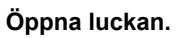

 Skjut luckan åt sidan (①) och öppna den (②).

#### Sätt i batteriet.

- Skjut batterilåset i pilens riktning och sätt i batteriet enligt bilden. Tryck sedan batteriet inåt tills det låses fast med ett klick.
- Skjut batterilåset i pilens riktning när du vill ta ur batteriet ur kameran.

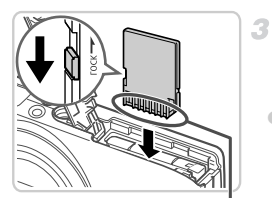

Kontakter

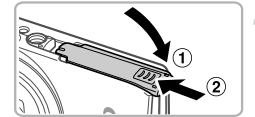

#### Kontrollera minneskortets skrivskyddsflik och sätt i minneskortet.

- Om minneskortet är utrustat med en skrivskyddsflik och fliken är i positionen för låsning av kortet (den nedre positionen) kan du inte ta några bilder. Skjut skrivskyddsfliken uppåt tills den låses fast i positionen för upplåsning.
- Sätt i minneskortet enligt bilden och tryck det inåt tills det låses fast med ett klick.
- Du tar ur minneskortet genom att trycka det inåt i kameran tills du hör ett klickljud. Släpp sedan minneskortet försiktigt.

### Stäng luckan.

 Stäng luckan (①) och tryck den nedåt samtidigt som du skjuter den åt sidan tills den låses fast med ett klick (②).

### Ställa in datum och tid

1

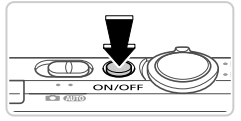

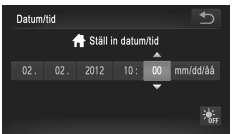

### Slå på kameran.

- Tryck på ON/OFF-knappen.
- Skärmen Datum/tid visas.

#### Ställ in datum och tid.

 Peka på den inställning som du vill konfigurera och peka sedan på A knapparna för att ange datum och tid.
 Peka på när du är klar.

### Ändra datum och tid

När du har ställt in tid och datum kan du senare ändra inställningarna genom att göra följande:

- 1 Peka på FUNC. och därefter på MENU.
- Peka på fliken <sup>4</sup>, välj [Datum/tid] genom att dra uppåt eller nedåt över skärmen och peka sedan på [Datum/tid].
- 3 Upprepa steg 2 igen för att slutföra inställningen.

1

🦽 Peka två gånger på fliken 5.

### Visningsspråk

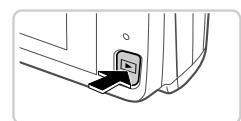

#### Gå till visningsläget.

- Tryck på -knappen.
- 2 Gå till inställningsskärmen och välj ett språk.
  - Peka och håll kvar fingret på MENU tills inställningsskärmen visas. Om det finns bilder på minneskortet kan du peka på FUNC. i skärmens nedre vänstra hörn för att gå till MENU.
  - Peka på ett visningsspråk för att välja det. Peka sedan på

### Testa kamerans funktioner

### Fotografering

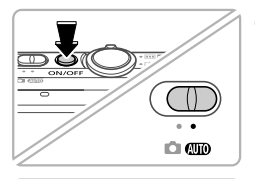

\*\*\*

#### Sätt på kameran och väli AUDläget.

- Tryck på ON/OFF-knappen.
- Ställ funktionsomkopplaren på AUD.

### Komponera bilden.

Du zoomar in och förstorar motivet genom att trycka zoomreglaget mot [] (teleläge) medan du tittar på skärmen, och zoomar ut från motivet genom att trycka reglaget mot 🗰 (vidvinkelläge).

### Ta stillbilder.

- Tryck lätt på avtryckaren (①).
- Kameran piper två gånger när den har fokuserat och autofokusramar visas för att ange vilka delar av bilden som är i fokus. Tryck ned avtryckaren helt (2).

### Spela in videoscener.

Peka på 🌒 för att börja spela in och peka på för att sluta.

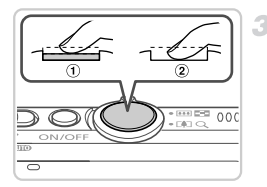

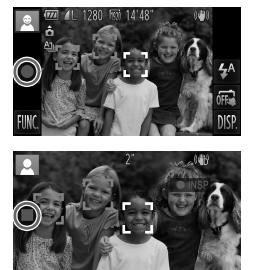

### Visa

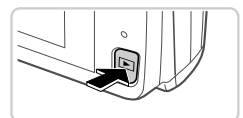

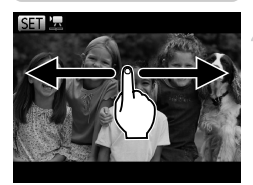

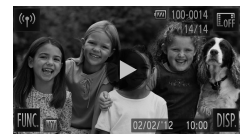

### Gå till visningsläget.

Tryck på E-knappen.

### Bläddra igenom dina bilder.

- Dra från vänster till höger eller från höger till vänster över skärmen för att bläddra bland bilderna.
- Videoscener är utmärkta med ikonen (). Gå till steg 3 om du vill spela upp videoscener.

### Spela upp videoscener.

- Peka på b för att starta uppspelning.
- Du justerar volymen genom att dra uppåt eller nedåt över skärmen under uppspelningen.
- När videoscenen är slut visas

### Radera bilderna

Du raderar den bild du valde i steg 2 genom att göra följande. Observera att raderade bilder inte kan återskapas.

- Peka på FUNC., dra uppåt eller nedåt över skärmen för att välja m och peka sedan på den.
- 2 Peka på [Radera] när [Radera?] visas.

### Visa handböckerna

Konsultera handböckerna på den medföljande CD:n DIGITAL CAMERA Manuals Disk för att fördjupa dina kunskaper om kameran, eller när du använder programvarorna på CD:n DIGITAL CAMERA Solution Disk. Du behöver Adobe Reader för att kunna visa PDF-handböckerna. För Wordhandböckerna kan Microsoft Word/Word Viewer installeras (behövs endast för handböcker för Mellanöstern).

| <ul> <li>Sätt i CD:n DIGITAL CAMERA Manuals Disk i datorns cd-romenhet.</li> <li>Följ de instruktioner som visas för att visa handboken.</li> </ul> |                                                                                                    |  |
|----------------------------------------------------------------------------------------------------|----------------------------------------------------------------------------------------------------|--|
| Användarhandbok för<br>kameran                                                                                                    | Förklarar alla kamerans funktioner, innehåller<br>produktspecifikationer och beskriver hur du gör för att installera<br>de medföljande programvarorna. |  |
| ImageBrowser EX<br>Användarhandbok                                                                                                    | Innehåller instruktioner för de medföljande programvarorna                                                                                             |  |
#### Endast för EU (och EEA).

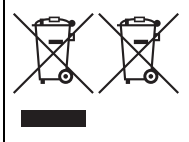

De här symbolerna anger att produkten inte får slängas i hushållssoporna enligt WEEE-direktivet (2002/96/EG), batteridirektivet (2006/66/EG) och/eller nationell lagstiftning som implementerar dessa direktiv.

Om en kemisk symbol förekommer under ovanstående symbol innebär detta enligt Batteridirektivet att en tungmetall (Hg = Kvicksilver, Cd = Kadmium, Pb = Bly) förekommer

i batteriet eller ackumulatorn med en koncentration som överstiger tillämplig gräns som anges i Batteridirektivet.

Produkten ska lämnas in på en där för anvisad insamlingsplats, t.ex. hos handlare som är auktoriserade att byta in varor då nya, liknande köps (en mot en) eller på en återvinningsstation auktoriserad att hantera elektrisk och elektronisk utrustning (EE-utrustning) samt batterier och ackumulatorer. Olämplig hantering av avfall av den här typen kan ha negativ inverkan på miljön och människors hälsa på grund av de potentiellt farliga ämnen som vanligen återfinns i elektrisk och elektronisk utrustning. Din medverkan till en korrekt avfallshantering av produkten bidrar till effektiv användning av naturresurserna.

Om du vill ha mer information om var du kan lämna in den här produkten, kontakta ditt lokala kommunkontor, berörd myndighet eller företag för avfallshantering eller besök www.canon-europe.com/environment.

(EEA: Norge, Island och Liechtenstein)

#### AKTA DET FINNS RISK FÖR EXPLOSION OM FELAKTIG BATTERITYP ANVÄNDS. KASSERA ANVÄNDA BATTERIER ENLIGT LOKALA BESTÄMMELSER.

Härmed intygar Canon Inc. att denna WM217 står I CEO överensstämmelse med de väsentliga egenskapskrav och övriga relevanta bestämmelser som framgår av direktiv 1999/5/EG. Kontakta följande adress om du vill ha den ursprungliga försäkran om överensstämmelse:

#### CANON EUROPA N.V.

Bovenkerkerweg 59-61, 1185 XB Amstelveen, The Netherlands CANON INC.

30-2, Shimomaruko 3-chome, Ohta-ku, Tokyo 146-8501, Japan

© CANON INC. 2012

TRYCKT I EU

# Pakkauksen sisältö

Tarkista ennen käyttöä, sisältääkö kameran pakkaus seuraavat osat. Jos jokin osista puuttuu, ota yhteys kameran jälleenmyyjään.

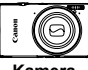

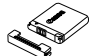

Kamera

Akku NB-11L (ia liitännän kansi)

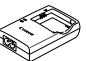

Latauslaite CB-2LDE

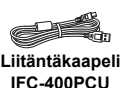

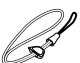

Ranneh WS-DC10\*1

|   | _   |  |
|---|-----|--|
|   |     |  |
|   |     |  |
|   |     |  |
|   |     |  |
|   |     |  |
|   |     |  |
|   | · · |  |
|   |     |  |
| _ | -   |  |
|   |     |  |
|   |     |  |

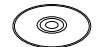

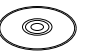

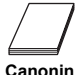

Aloitusopas (tämä opas)

DIGITAL CAMERA Manuals Disk -levy<sup>\*2</sup> Solution Disk -levy<sup>\*3</sup>

DIGITAL CAMERA

takuujärjestelmäkirianen

- \*1 Kiinnitysohjeet ovat DIGITAL CAMERA Manuals Disk -levyllä olevassa Kameran kävttöoppaassa.
- \*2 Sisältää Kameran käyttöoppaan, ImageBrowser EX -käyttöoppaan ja Langaton LAN -oppaan.
- \*3 Sisältää kameran kanssa käytettävän ohjelmiston. Asennusohjeet ovat Kameran käyttöoppaassa ja käyttöohjeet ImageBrowser EX -käyttöoppaassa.

# Yhteensopivat muistikortit

Muistikortti ei sisälly toimitukseen.

Seuraavia muistikortteja (myydään erikseen) voi käyttää niiden tallennuskapasiteetista riippumatta. Lisätietoja muistikorttikohtaisesta kuvien määrästä ja tallennusajasta on Kameran käyttöoppaan kohdassa Tekniset tiedot.

- SD-muistikortit\*
- SDHC-muistikortit\*
- SDXC-muistikortit\*
- Eve-Fi-kortit
- \* SD-määritysten mukainen. Kaikkien muistikorttien toimintaa kameran kanssa ei kuitenkaan ole voitu varmistaa.

#### Tietoja Eye-Fi-korteista

Eve-Fi-korttitoimintojen (kuten langattoman siirron) tukemista tässä tuotteessa ei taata. Jos Eye-Fi-kortin käytössä on ongelmia, ota yhteys kortin valmistajaan. Lisäksi on huomattava, että monissa maissa ja monilla alueilla Eve-Fi-korttien käyttämiseen vaaditaan hyväksyntä. Kortin käyttäminen ilman hyväksyntää ei ole sallittua. Jos et tiedä, onko kortin käyttäminen alueellasi hyväksyttyä, ota yhteys kortin valmistajaan.

# Kosketusnäytön toiminnot

Kameran kosketusnäytön avulla voit käyttää kameran toimintoja kätevästi koskettamalla tai vetämällä näyttöä.

Kosketus ....... Kosketa näyttöä hetkellisesti sormella.

Veto ......Kosketa näyttöä ja siirrä sormeasi näytössä sivusuunnassa. Jos kameran käyttäminen kosketustoiminnoilla tuntuu vaikealta, käytä hihnaan kiinnitettyä piirtokärkeä. Älä käytä lyijykynää, kuulakärkikynää tai muita teräviä esineitä paitsi mukana toimitettua piirtokärkeä kosketusnäytön käyttämiseen.

# Langattoman lähiverkon asennus

Langattoman lähiverkon asennus- ja käyttöohjeet löydät DIGITAL CAMERA Manuals Disk -levyllä olevasta *Langaton LAN* -oppaasta.

# Alkuvalmistelut

#### Akun lataaminen

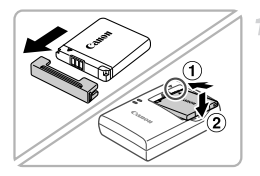

#### Irrota kansi ja aseta akku paikalleen.

 Kohdista akun sekä latauslaitteen ▲-merkit ja asenna akku työntämällä se kameraan (①) ja painamalla sitä alaspäin (②).

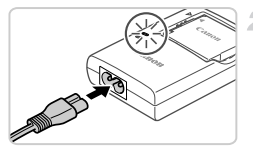

#### Lataa akku.

- Kun olet liittänyt virtajohdon laturiin ja pistorasiaan, merkkivalo palaa oranssina.
- Kun lataaminen on päättynyt, merkkivalo palaa vihreänä. Poista akku.
- Lisätietoja latausajasta ja täyteen ladatulla akulla otettavien kuvien määrästä on Kameran käyttöoppaan kohdassa Tekniset tiedot.

#### Akun ja muistikortin asettaminen

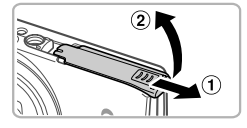

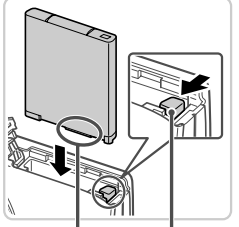

Liitännät

Akun<sup>°</sup>lukitus

#### Avaa kansi.

Työnnä kantta (①) ja avaa se (②).

#### Aseta akku.

- Paina akun lukitusta nuolen suuntaan ja työnnä sitten akku paikalleen kuvan osoittamalla tavalla, kunnes se lukkiutuu napsahtaen paikalleen.
- Voit poistaa akun painamalla akun lukitusta nuolen suuntaan.

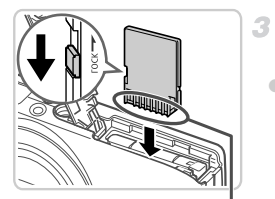

Liitännät

#### Tarkista kortin kirjoitussuojaliuska ja aseta muistikortti paikalleen.

- Jos muistikortissa on kirjoitussuojaliuska, et voi tallentaa kuvia, kun liuska on lukitusasennossa (alhaalla). Työnnä liuskaa ylöspäin, kunnes se napsahtaa avattuun asentoon.
- Aseta muistikortti kuvassa osoitetulla tavalla ja paina sitä, kunnes se napsahtaa paikalleen lukittuun asentoon.
- Voit irrottaa muistikortin työntämällä sitä sisään, kunnes tunnet napsahduksen, ja vapauttamalla sen sitten hitaasti.

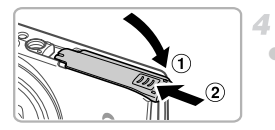

#### Sulje kansi.

 Sulje kansi (①) ja liu'uta sitä painaen samalla, kunnes se napsahtaa lukittuun asentoon (②).

#### Päiväyksen ja kellonajan asettaminen

1

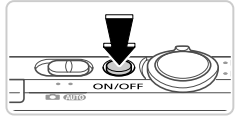

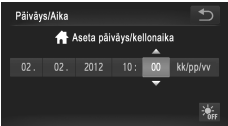

#### Kytke kameraan virta.

- Paina ON/OFF-painiketta.
- Näkyviin tulee Päiväys/Aika-näyttö.

#### Valitse päivämäärä ja aika.

- Kun olet valmis, kosketa S-kohtaa.

#### Päiväyksen ja kellonajan muuttaminen

Voit säätää päiväystä ja aikaa niiden määrittämisen jälkeen seuraavasti.

- 1 Kosketa FUNC. ja sitten MENU.
- Kosketa Y1-välilehteä, valitse [Päiväys/Aika] vetämällä ylös- tai alaspäin ja kosketa sitten kohtaa [Päiväys/Aika].
- 3 Viimeistele asetus tekemällä vaihe 2 uudelleen.
- 4 Kosketa 5-välilehteä kahdesti.

#### Näytön kieli

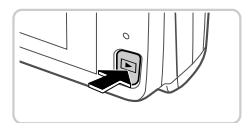

#### Siirry toistotilaan.

- Paina D-painiketta.
- 2 Asetusnäytön avaaminen ja kielen valitseminen.
  - Kosketa MENU-painiketta ja pidä sitä painettuna, kunnes asetusnäyttö tulee näkyviin. Jos muistikortilla on kuvia, kosketa näytön vasemmassa alakulmassa kohtaa FUNC., jolloin MENU tulee näkyviin.
  - Valitse näytön kieli koskettamalla sitä ja kosketa sitten kohtaa <sup>1</sup>.

## Kameran kokeileminen

2

#### Kuvaaminen

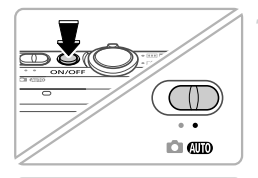

\*\*\*

#### Kytke virta kameraan ja siirry AMDtilaan.

- Paina ON/OFF-painiketta.
- Käännä tilanvalitsin asentoon AUTO.

#### Sommittele kuva.

 Voit zoomata ja suurentaa kohdetta siirtämällä zoomausvipua kohti asetusta () (telekuvaus) näyttöä katsoessasi tai zoomata loitommas kohteesta siirtämällä vipua kohti asetusta () (laajakulma).

#### Stillkuvien kuvaaminen.

- Paina laukaisinta kevyesti (①).
- Kamerasta kuuluu kaksi äänimerkkiä tarkennuksen jälkeen, ja tarkennusalueet tulevat näyttöön tarkennettujen kuvaalueiden merkiksi. Paina laukaisin kokonaan alas (2).

#### Videoiden kuvaaminen.

 Aloita kuvaaminen koskettamalla 

 ja pysäytä kuvaaminen koskettamalla
 .

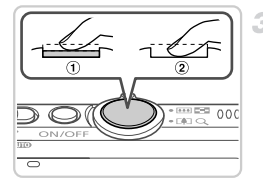

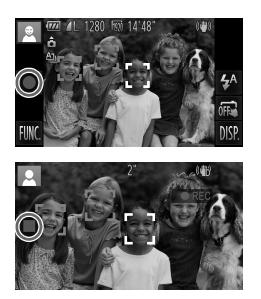

#### Katseleminen

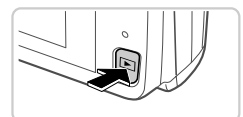

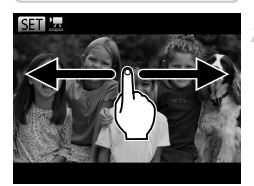

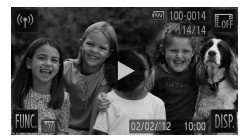

#### Kuvien poistaminen

#### Siirry toistotilaan.

Paina D-painiketta.

#### Selaa kuvia.

1

2

- Jos haluat tarkastella seuraavaa kuvaa, vedä näytön ylitse oikealta vasemmalle tai vasemmalta oikealle.
- Videot näytetään ·kuvakkeella. Voit toistaa videoita siirtymällä vaiheeseen 3.

#### Toista videot.

- Aloita toisto koskettamalla .
- Voit säätää äänenvoimakkuutta vetämällä näyttöä ylös- tai alaspäin toiston aikana.
- Kun video on lopussa, 
   näkyy näytössä.

Voit poistaa vaiheessa 2 valitsemasi kuvan seuraavasti. Huomaa, että poistettuja kuvia ei voi palauttaa.

- Kosketa FUNC., valitse m vetämällä ylös- tai alaspäin ja kosketa sitä sitten.
- 2 Kun [Poista?] näkyy näytössä, kosketa kohtaa [Poista].

# Oppaiden tarkasteleminen

Jos haluat lisätietoja kameran toiminnoista tai jos haluat tietää lisää DIGITAL CAMERA Solution Disk -levyllä olevasta ohjelmistosta, katso tietoja DIGITAL CAMERA Manuals Disk -levyllä olevista oppaista. PDF-oppaiden katseluun tarvitaan Adobe Reader. Word-oppaiden katselua varten voidaan asentaa Microsoft Word / Word Viewer (tarvitaan vain Lähi-idän oppaita varten).

| <ul> <li>Aseta DIGITAL CAMERA Manuals Disk -levy tietokoneen CD-asemaan.</li> <li>Lue opasta toimimalla näyttöön tulevien ohjeiden mukaan.</li> </ul> |                                                                                                    |  |
|----------------------------------------------------------------------------------------------------|----------------------------------------------------------------------------------------------------|--|
| Kameran käyttöopas                                                                                                    | Sisältää kuvauksen tämän kameran toimintojen käytöstä,<br>tuotteen tekniset tiedot ja mukana toimitetun ohjelmiston<br>asennustoimenpiteet. |  |
| ImageBrowser EX<br>käyttöopas                                                                                                    | Mukana toimitetun ohjelmiston ohjeet                                                                                                    |  |

Vain EU- ja ETA-alueelle.

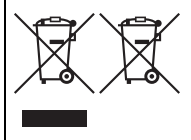

Nämä tunnukset osoittavat, että sähkö- ja elektroniikkalaiteromua koskeva direktiivi (WEEE-direktiivi, 2002/96/EY), paristoista ja akuista annettu direktiivi (2006/66/EY) sekä kansallinen lainsäädäntö kieltävät tuotteen hävittämisen talousjätteen mukana.

Jos yllä näkyvän symbolin alapuolelle on paristodirektiivin mukaisesti painettu kemiallisen aineen tunnus, kyseinen

paristo tai akku sisältää raskasmetalleja (Hg = elohopea, Cd = kadmium, Pb = lyijy) enemmän kuin paristodirektiivin salliman määrän.

Tuote on vietävä asianmukaiseen keräyspisteeseen, esimerkiksi kodinkoneliikkeeseen uutta vastaavaa tuotetta ostettaessa, tai viralliseen sähkö- ja elektroniikkalaiteromun tai paristojen ja akkujen keräyspisteeseen. Sähkö- ja elektroniikkalaiteromun virheellinen käsittely voi vahingoittaa ympäristöä ja ihmisten terveyttä, koska laitteet saattavat sisältää ympäristölle ja terveydelle haitallisia aineita.

Tuotteen asianmukainen hävittäminen säästää samalla luonnonvaroja.

Jos haluat lisätietoja tämän tuotteen kierrätyksestä, ota yhteys kunnan jätehuoltoviranomaisiin tai käyttämääsi jätehuoltoyhtiöön tai käy osoitteessa www.canon-europe.com/environment. (ETA-maat: Norja, Islanti ja Liechtenstein)

#### HUOMIO RÄJÄHDYSVAARA KÄYTETTÄESSÄ VÄÄRÄNTYYPPISIÄ AKKUJA. HÄVITÄ KÄYTETYT AKUT PAIKALLISTEN MÄÄRÄYSTEN MUKAISESTI.

Canon Inc. vakuuttaa täten että WM217 tyyppinen laite on direktiivin 1999/5/EY oleellisten vaatimusten ja sitä koskevien direktiivin muiden ehtojen mukainen.

 $( \in \mathbb{O} )$ 

Saat alkuperäisen vaatimustenmukaisuusvakuutuksen ottamalla yhteyttä seuraavaan osoitteeseen:

#### CANON EUROPA N.V.

Bovenkerkerweg 59-61, 1185 XB Amstelveen, The Netherlands CANON INC.

30-2, Shimomaruko 3-chome, Ohta-ku, Tokyo 146-8501, Japan

© CANON INC. 2012

PAINETTU EU:SSA

# Obsah balení

B

Před použitím fotoaparátu zkontroluite, zda balení obsahuje následující položky. Pokud některá z položek chvbí, kontaktuite prodeice fotoaparátu.

CB-2LDE

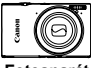

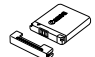

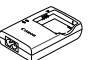

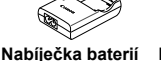

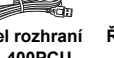

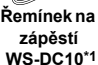

Fotoaparát

| ~             |  |
|---------------|--|
| aterie NB-11L |  |
| (s krytkou    |  |
| kontaktů)     |  |
|               |  |

Kabel rozhraní IFC-400PCU

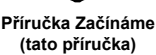

**CD-ROM DIGITAL** CAMERA Manuals Disk\*2

6

- CD-ROM DIGITAL Brožura záručního CAMERA svstému Canon Solution Disk\*3
- \*1 Informace o připevnění naleznete v Uživatelské příručce k fotoaparátu na disku CD-ROM DIGITAL CAMERA Manuals Disk.
- \*2 Obsahuje Uživatelskou příručku k fotoaparátu. ImageBrowser EX Uživatelskou příručku a Příručku k bezdrátovému připojení LAN.
- \*3 Obsahuje software určený k použití s fotoaparátem. Pokyny k instalaci naleznete v Uživatelské příručce k fotoaparátu a návod k použití v ImageBrowser EX Uživatelské příručce.

### Kompatibilní paměťové karty

Součástí balení není paměťová karta.

Lze použít následující typy paměťových karet (prodávané samostatně) bez ohledu na jejich kapacitu. Podrobnosti o počtech snímků a dobách záznamu pro různé paměťové karty naleznete v části "Specifikace" v Uživatelské příručce k fotoaparátu.

- Paměťové karty SD\*
- Paměťové kartv SDHC\*
- Paměťové karty SDXC\*
- Karty Eve-Fi
- \* Odpovídají specifikacím SD. Správná činnost paměťových karet ve fotoaparátu však nebyla ověřována u všech typů paměťových karet.

#### Karty Eye-Fi

Tento produkt nezaručuje podporu funkcí karet Eye-Fi (včetně bezdrátového přenosu dat). V případě výskytu problémů s kartou Eye-Fi kontaktujte výrobce karty. Zapamatujte si také, že používání karet Eve-Fi vyžaduje v mnoha zemích a oblastech příslušné povolení. Bez příslušného povolení není používání těchto karet možné. Nejste-li si jisti, jestli je používání těchto karet v určité oblasti povoleno, kontaktujte výrobce karty.

# Použití dotykové obrazovky

Dotyková obrazovka fotoaparátu umožňuje intuitivní ovládání jednoduchým dotykem nebo přetažením přes monitor.

Dotyk...... Krátce se dotkněte monitoru prstem.

Přetažení ...... Dotkněte se monitoru a přejeďte po něm prstem. Máte-li obtíže při ovládání fotoaparátu dotykem, použijte dotykové pero upevněné na řemínku. K ovládání dotykové obrazovky nepoužívejte namísto

dodávaného dotykového pera tužky, propisky ani jiné ostré objekty.

# Nastavení bezdrátové sítě LAN

Další pokyny k nastavení a používání bezdrátové sítě LAN najdete v *Příručce k bezdrátovému připojení LAN* na disku CD-ROM DIGITAL CAMERA Manuals Disk.

# Základní příprava

#### Nabíjení baterie

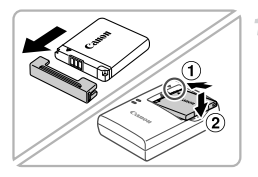

#### Sejměte krytku a vložte baterii.

 Po vyrovnání značek ▲ na baterii a nabíječce zasuňte baterii do nabíječky (①) a zatlačte na ni (②).

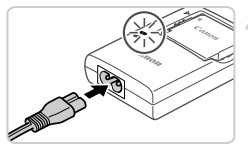

#### Nabijte baterii.

- Když k nabíječce připojíte napájecí kabel a zapojíte jej do elektrické zásuvky, rozsvítí se kontrolka oranžově.
- Po dokončení nabíjení změní kontrolka barvu na zelenou. Vyjměte baterii.
- Podrobnosti o době nabíjení a počtu snímků nebo době záznamu při plně nabité baterii naleznete v části "Specifikace" v Uživatelské příručce k fotoaparátu.

#### Vložení baterie a paměťové karty

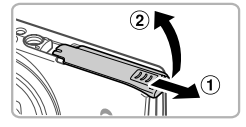

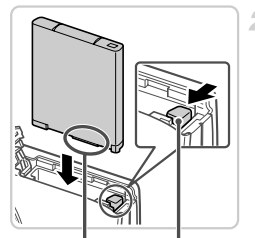

Konektory Západka baterie

#### Otevřete krytku.

Posuňte krytku (①) a otevřete ji (②).

#### Vložte baterii.

- Stiskněte západku baterie ve směru šipky a zasuňte baterii vyobrazeným způsobem do přístroje, dokud nezaklapne do aretované polohy.
- Chcete-li baterii vyjmout, stiskněte západku baterie ve směru šipky.

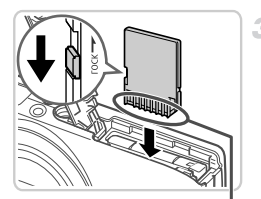

Konektory

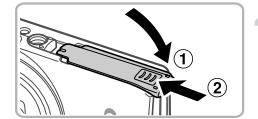

#### 3 Zkontrolujte přepínač ochrany proti zápisu a vložte paměťovou kartu.

- Pokud je karta opatřena přepínačem ochrany proti zápisu, nebude v případě nastavení přepínače do zamknuté (spodní) polohy možné zaznamenávat data. Posuňte přepínač tak daleko směrem nahoru, až zaklapne do odemknuté polohy.
- Zasouvejte paměťovou kartu vyobrazeným způsobem do přístroje, dokud nezaklapne do aretované polohy.
- Chcete-li paměťovou kartu vyjmout, zatlačte na ni, dokud neucítíte klapnutí, a pak ji pomalu vytáhněte.

#### Zavřete krytku.

 Sklopte krytku (①) a zasunujte ji směrem dovnitř, dokud nezaklapne do zavřené polohy (②).

#### Nastavení data a času

1

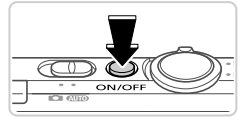

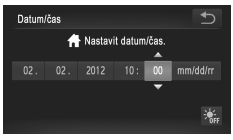

#### Zapněte fotoaparát.

- Stiskněte tlačítko ON/OFF.
- Zobrazí se obrazovka Datum/čas.

#### Nastavte datum a čas.

- Po dokončení nastavování se dotkněte tlačítka <sup>1</sup>.

#### 🖥 Změna data a času

Po nastavení data a času lze tyto údaje změnit provedením následujících kroků.

- 1 Dotkněte se tlačítka FUNC, a poté se dotkněte tlačítka MENU.
- Dotkněte se karty <sup>1</sup>, přetažením nahoru či dolů vyberte položku [Datum/čas] a poté se dotkněte možnosti [Datum/čas].
- 3 Nastavení dokončíte opětovným provedením kroku 2.
- 📣 Dvakrát se dotkněte karty 5.

#### Jazyk pro zobrazované údaje

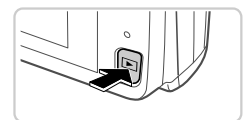

#### Přejděte do režimu přehrávání.

Stiskněte tlačítko **E**.

#### 2 Otevřete obrazovku nastavení a zvolte jazyk.

- Dotkněte se tlačítka MENU a podržte jej, dokud se neobjeví obrazovka nastavení. Pokud jsou na paměťové kartě uloženy snímky, získáte přístup k nabídce MENU klepnutím na tlačítko FUNC, v levém dolním rohu.
- Dotykem vyberte jazyk zobrazování a poté se dotkněte tlačítka <sup>1</sup>.

# Seznámení s činností fotoaparátu

#### Fotografování

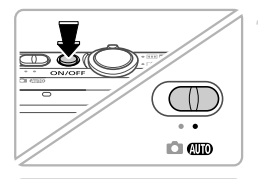

\*\*\*

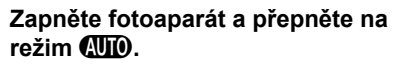

- Stiskněte tlačítko ON/OFF.
- Nastavte přepínač režimů do polohy AUTO.

#### Proveďte kompozici snímku.

Chcete-li fotografovaný objekt přiblížit, sledujte monitor a posuňte páčku zoomu směrem k symbolu [] (teleobjektiv); chcete-li objekt oddálit, posuňte páčku zoomu směrem k symbolu []] (širokoúhlý objektiv).

#### Pořizujte statické snímky.

- Lehce stiskněte tlačítko spouště (①).
- Fotoaparát po zaostření dvakrát pípne a zobrazí rámeček AF, který označuje zaostřená místa snímku. Stiskněte tlačítko spouště až na doraz (2).

#### Zaznamenávejte filmy.

Záznam zahájíte stisknutím tlačítka 

 , stisknutím tlačítka
 záznam ukončíte.

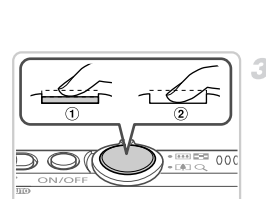

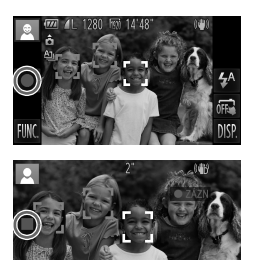

### Prohlížení

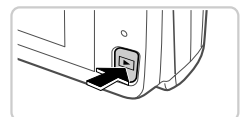

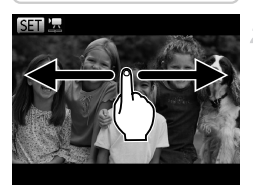

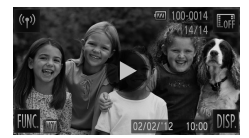

## Přejděte do režimu přehrávání.

Stiskněte tlačítko .

#### Procházejte snímky.

- Chcete-li zobrazit předchozí nebo další snímek, přejeďte prstem po monitoru zleva doprava nebo zprava doleva.
- Filmy jsou označeny ikonou 

   Chcete-li přehrávat filmy, pokračujte krokem 3.

#### Přehrajte filmy.

- Chcete-li upravit hlasitost, přejeďte během přehrávání po monitoru prstem nahoru či dolů.
- Po dokončení přehrávání se zobrazí ikona ).

#### Mazání snímků

Chcete-li smazat snímek, který jste vybrali v kroku 2, postupujte následujícím způsobem. Pamatujte na to, že smazané snímky již nelze obnovit.

- Dotkněte se tlačítka FUNC., přejeďte po monitoru prstem nahoru či dolů a vyberte položku m. Pak se jí dotkněte.
- 2 Po zobrazení zprávy [Smazat?] se dotkněte položky [Smazat].

# Zobrazení příruček

Chcete-li se blíže seznámit s funkcemi fotoaparátu nebo používat software na disku CD-ROM DIGITAL CAMERA Solution Disk, projděte si příručky uložené na dodaném disku CD-ROM DIGITAL CAMERA Manuals Disk. Pro zobrazení příruček ve formátu PDF musí být nainstalovaný prohlížeč Adobe Reader. Pro zobrazení příruček ve formátu DOC si můžete nainstalovat Microsoft Word nebo prohlížeč Word Viewer (nutný pouze pro příručky určené pro Střední východ).

| <ul> <li>Vložte disk CD-ROM DIGITAL CAMERA Manuals<br/>Disk do jednotky CD-ROM v počítači.</li> <li>Otevřete příručku podle pokynů na obrazovce</li> </ul> |                                                                                                    |  |
|----------------------------------------------------------------------------------------------------|----------------------------------------------------------------------------------------------------|--|
| Uživatelská příručka<br>k fotoaparátu                                                                                                    | Vysvětluje, jak používat všechny funkce tohoto fotoaparátu,<br>obsahuje technické specifikace produktu a vysvětluje postupy<br>při instalaci dodávaného softwaru. |  |
| ImageBrowser EX<br>Uživatelská příručka                                                                                                    | Obsahuje pokyny k dodávanému softwaru.                                                                                                    |  |

#### Pouze Evropská unie (a EHP)

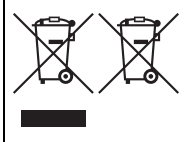

Tento symbol znamená, že podle směrnice OEEZ (2002/96/ES), směrnice o bateriích (2006/66/ES) a/nebo podle vnitrostátních právních prováděcích předpisů k těmto směrnicím nemá být tento výrobek likvidován s odpadem z domácností. Je-li v souladu s požadavky směrnice o bateriích vytištěna pod výše uvedeným symbolem chemická značka, udává, že tato baterie nebo akumulátor obsahuje těžké kovy (Hg = rtuť,

Cd = kadmium, Pb = olovo) v koncentraci vyšší, než je příslušná hodnota předepsaná směrnicí.

Tento výrobek má být vrácen do určeného sběmého místa, např. v rámci autorizovaného systému odběru jednoho výrobku za jeden nově prodaný podobný výrobek, nebo do autorizovaného sběrného místa pro recyklaci odpadních elektrických a elektronických zařízení (OEEZ), baterií a akumulátorů. Nevhodné nakládání s tímto druhem odpadu by mohlo mít negativní dopad na životní prostředí a lidské zdraví, protože elektrická a elektronická zařízení zpravidla obsahují potenciálně nebezpečné látky.

Vaše spolupráce na správné likvidaci tohoto výrobku napomůže efektivnímu využívání přírodních zdrojů.

Chcete-li získat podrobné informace týkající se recyklace tohoto výrobku, obraťte se prosím na místní úřad, orgán pro nakládání s odpady, schválený systém nakládání s odpady či společnost zajišť ující likvidaci domovního odpadu, nebo navštivte webové stránky www.canon-europe.com/environment.

(EHP: Norsko, Island a Lichtenštejnsko)

#### UPOZORNĚNÍ

PŘI VÝMĚNĚ AKUMULÁTORU ZA NESPRÁVNÝ TYP HROZÍ RIZIKO EXPLOZE.

POUŽITÉ AKUMULÁTORY LIKVIDUJTE PODLE MÍSTNÍCH PŘEDPISŮ.

Canon Inc. tímto prohlašuje, že tento WM217 je ve shodě se základními požadavky a dalšími příslušnými ustanoveními směrnice 1999/5/ES. ((0)

Pokud požadujete původní prohlášení o shodě, obraťte se na následující adresu:

#### CANON EUROPA N.V.

Bovenkerkerweg 59-61, 1185 XB Amstelveen, The Netherlands CANON INC.

30-2, Shimomaruko 3-chome, Ohta-ku, Tokyo 146-8501, Japan

© CANON INC. 2012

#### VYTIŠTĚNO V EU

# A csomag tartalma

Használat előtt ellenőrizze, hogy a fényképezőgép doboza tartalmazza-e a következő elemeket.

Ha valamelvik hiányzik, vegye fel a kapcsolatot a fényképezőgépkereskedővel.

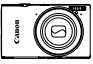

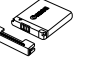

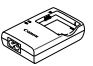

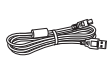

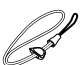

Fényképezőgép

Akkumulátoregység. Akkumulátortöltő NB-111

CB-2I DF

Interfészkábel IFC-400PCU

Csuklószi WS-DC10<sup>3</sup>

(csatlakozófedéllel)

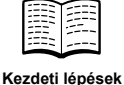

(ez az útmutató)

DIGITAL CAMERA

Manuals Disk

CD-ROM\*2

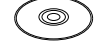

DIGITAL CAMERA Solution Disk CD-ROM\*3

Canon iótállási jegy

- \*1 A felszerelésről a DIGITAL CAMERA Manuals Disk CD-ROM lemezen található. Fényképezőgép használati útmutató kézikönyyben olyashat.
- \*2 Tartalma: Fényképezőgép használati útmutató, ImageBrowser EX Használati útmutató és Vezeték nélküli LAN használati útmutató.
- \*3A fényképezőgéphez használt szoftvereket tartalmazza. A telepítésről a Fényképezőgép használati útmutató, a használatról pedig az ImageBrowser EX Használati útmutató kézikönyvben olvashat.

#### Kompatibilis memóriakártyák

Memóriakártya nincs mellékelve.

A következő memóriakártyák (külön vásárolhatók meg) használhatók, függetlenül a méretüktől. Az egy memóriakártvára rögzíthető felvételek számával, illetve a felvételi idővel kapcsolatban tekintse meg

a Fényképezőgép használati útmutató "Műszaki adatok" című szakaszát.

- SD memóriakártvák\*
- SDHC memóriakártyák\*
- SDXC memóriakártyák\*
- Eve-Fi kártvák
- \* Az SD specifikációknak megfelelő. Nem minden egyes memóriakártya működését ellenőrizték a fényképezőgéppel.

#### Az Eve-Fi kártvák

Nem garantált, hogy a termék támogatja az Eye-Fi kártya funkcióit (beleértve a vezeték nélküli átvitelt). Ha probléma merül fel az Eve-Fi kártvával, vegye fel a kapcsolatot a kártya gyártójával.

Érdemes tudnia, hogy sok országban/régióban engedély szükséges az Eye-Fi kártyák használatához. Engedély hiányában a kártya nem használható. Ha nem tudja, hogy a kártyát engedélyezték-e egy adott területen, vegye fel a kapcsolatot a kártya gyártójával.

# Érintőképernyős műveletek

A fényképezőgép érintőképernyős kijelzője lehetővé teszi az intuitív műveletvégrehajtást a képernyő egyszerű megérintésével vagy az ujja elhúzásával. Érintés.....Érintse meg röviden a képernyőt az ujjával. Húzás.....Érintse meg a képernyőt, majd húzza rajta el az ujját. Ha nehézséget okoz a fényképezőgép kezelése az érintésekkel, használja a szíjhoz erősített érintőceruzát. Csak a fényképezőgéphez mellékelt érintőceruzát használja, ne használjon ceruzát, tollat vagy más hegyes

#### tárgyat.

# Vezeték nélküli hálózat beállítása

A vezeték nélküli hálózat beállításával és használatával kapcsolatos útmutatásért forduljon a DIGITAL CAMERA Manuals Disk CD-ROM-on található *Vezeték nélküli LAN* című dokumentumhoz.

# Előkészületek

#### Az akkumulátor feltöltése

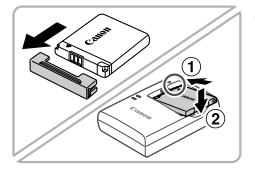

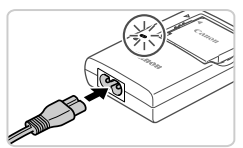

# Vegye le a fedelet, majd helyezze be az akkumulátort.

 Igazítsa az akkumulátor ▲ jelét a töltő hasonló jeléhez, majd tolja befelé (①) és lefelé (②) az akkumulátort.

#### Töltse fel az akkumulátort.

- Amint a tápkábelt csatlakoztatja a töltőbe, majd pedig a konnektorba, a jelzőfény narancssárgán kezd világítani.
- Amikor a töltés befejeződik, a jelzőfény zöldre vált. Vegye ki az akkumulátort.
- A töltési idővel, valamint az akkumulátor egy feltöltésével rögzíthető felvételek számával, illetve a felvételi idővel kapcsolatban tekintse meg a Fényképezőgép használati útmutató "Műszaki adatok" című szakaszát.

#### Az akkumulátor és a memóriakártya behelyezése

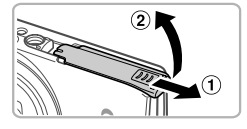

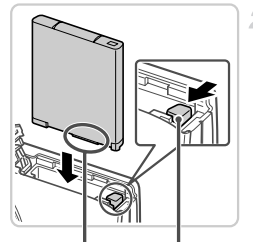

Csatlakozók Akkumulátor zária

#### Nyissa ki a fedelet.

 Csúsztassa el a fedelet (1), majd nyissa fel (2).

#### Helyezze be az akkumulátort.

- Nyomja az akkumulátor zárját a nyíl irányába, helyezze be az akkumulátort az ábrán látható módon, és nyomja be kattanásig.
- Az akkumulátor kivételéhez nyomja az akkumulátor zárját a nyíl irányába.

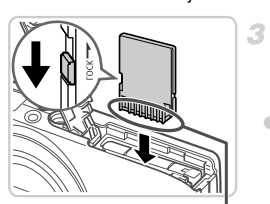

Csatlakozók

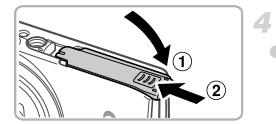

# Ellenőrizze a kártya írásvédelmi kapcsolóját, majd helyezze be a memóriakártyát.

- Ha van írásvédelmi kapcsoló a memóriakártyán és zárolt helyzetben áll (lefelé van tolva), akkor nem lehetséges a felvételkészítés. Csúsztassa felfelé a kapcsolót, amíg a zárolás nélküli helyzetbe nem kattan.
- Helyezze a készülékbe a memóriakártyát a bemutatott módon, és nyomja be kattanásig.
- A memóriakártyát az eltávolításhoz nyomja be kattanásig, majd lassan engedje fel.

#### Csukja be a fedelet.

 Hajtsa be a fedelet (①), majd nyomja lefelé, és közben kattanásig csúsztassa vissza a zárt helyzetébe (②).

#### A dátum és az idő beállítása

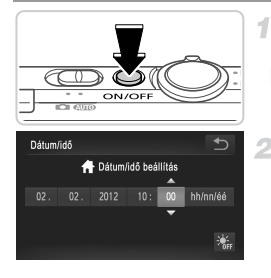

#### Kapcsolja be a fényképezőgépet.

Nyomja meg az ON/OFF gombot.
 Megjelenik a Dátum/idő képernyő.

#### Állítsa be a dátumot és az időt.

- Érintse meg a megadni kívánt beállítást, majd a A gombok megérintésével adja meg a dátumot és az időt.
  - Amikor elkészült, érintse meg a lehetőséget.

#### 🖥 A dátum és idő módosítása

A kezdeti beállítás után a dátum és az idő módosításhoz tegye a következőket.

- 1 Érintse meg a FUNC., majd a MENU lehetőséget.
- Érintse meg a ft lapot, húzza fel vagy le az ujját a kijelzőn a [Dátum/idő] menüpont kiválasztásához, majd érintse meg a [Dátum/idő] lehetőséget.
- 3 A beállítás befejezéséhez hajtsa végre a 2. lépést újra.
- 🐗 Érintse meg kétszer a ᠫ lehetőséget.

#### Kijelző nyelve

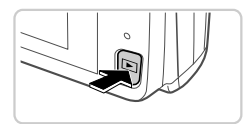

#### Váltson lejátszás üzemmódba.

- Nyomja meg a gombot.
- 2 Jelenítse meg a beállítási képernyőt, majd válasszon egy nyelvet.
  - Érintse meg és tartsa lenyomva a MENU lehetőséget, amíg meg nem jelenik a beállítási képernyő. Ha a memóriakártyán már vannak képek, a MENU megjelenítéséhez érintse meg a képernyő bal alsó részén található FUNC, lehetőséget.
  - Kiválasztásához érintse meg a kívánt nyelvet, majd érintse meg a D lehetőséget.

# A fényképezőgép kipróbálása

2

#### Felvétel készítése

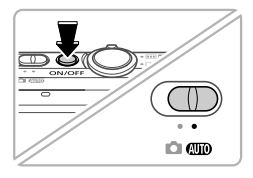

\*\*\*

# Kapcsolja be fényképezőgépet, és váltson (WIII) üzemmódba.

- Nyomja meg az ON/OFF gombot.
- Állítsa a módkapcsolót AUD állásba.

### Állítsa be a kompozíciót.

A téma közelítéséhez és nagyításához a kijelzőt figyelve tolja a zoom kart a [4] (teleobjektív), a téma távolításához pedig a [44] (nagylátószög) irányába.

#### Készítsen állóképeket.

- Nyomja le enyhén a zárkioldó gombot (①).
- A fényképezőgép két hangjelzést ad az élesség beállítása után, és a megjelenő AF keretek jelzik az éles képterületeket. Nyomja le teljesen a zárkioldó gombot (2).

#### Készítsen videofelvételeket.

 A felvétel elindításához érintse meg a ●, leállításához pedig a ■ lehetőséget.

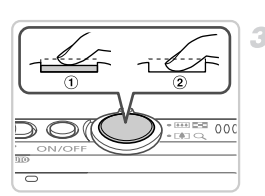

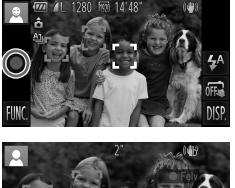

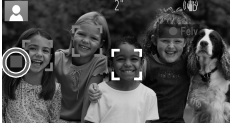

#### Megjelenítés

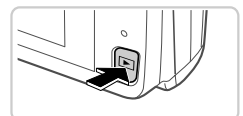

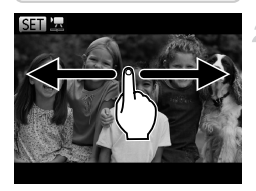

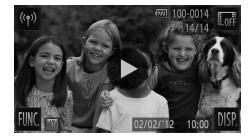

#### Váltson lejátszás üzemmódba.

Nyomja meg a gombot.

#### Lapozza át a fényképeket.

- A következő vagy a következő kép megtekintéséhez húzza végig az ujját a kijelzőn jobbról balra vagy balról jobbra.
- A videókat ikon jelzi. A videók lejátszásához kövesse a 3. lépésben leírtakat.

#### Játssza le a videókat.

- A lejátszás elkezdéséhez érintse meg a 
   lehetőséget.
- A hangerő beállításához lejátszás közben húzza végig az ujját felfelé vagy lefelé a kijelzőn.
- A videolejátszás befejezése után megjelenik a S lohotáság
  - a 🕑 lehetőség.

# Képek törlése

A 2. lépésben választott kép törléséhez tegye a következőket. Vegye figyelembe, hogy a törölt képek nem állíthatók vissza.

- Érintse meg a FUNC. lehetőséget, húzza fel vagy le az ujját a m lehetőség kiválasztásához, majd érintse meg azt.
- 2 A [Törli?] kérdés megjelenése után válassza a [Törlés] lehetőséget.

# A kézikönyvek megtekintése

Tekintse meg a DIGITAL CAMERA Manuals Disk CD-ROM lemezen található kézikönyveket a fényképezőgép mélyrehatóbb megismeréséhez vagy a DIGITAL CAMERA Solution Disk CD-ROM CD-ROM lemezen található szoftverek használatához. A PDF formátumú útmutatók megtekintéséhez Adobe Reader program szükséges. Ha telepíti a Microsoft Word/Word Viewer programot, segítségével megtekintheti a Word programmal készített kézikönyveket (csak a Közel-Keletre készült kézikönyvekhez szükséges).

| <ul> <li>Helyezze a DIGITAL CAMERA Manuals Disk<br/>CD-ROM lemezt a számítógép<br/>CD-meghajtójába.</li> <li>Kövesse a megjelenő utasításokat<br/>a kézikönyv megjelenítéséhez.</li> </ul> |                                                                                                    |  |
|----------------------------------------------------------------------------------------------------|----------------------------------------------------------------------------------------------------|--|
| Fényképezőgép<br>használati útmutató                                                                                                    | Megmagyarázza a fényképezőgép összes funkciójának<br>használatát, leírja a termék műszaki adatait, és bemutatja<br>a mellékelt szoftverek telepítését. |  |
| ImageBrowser EX<br>Használati útmutató                                                                                                    | Utasítások a mellékelt szoftverek telepítéséhez.                                                                                                    |  |

Kizárólag az Európai Unió (valamint az EEA) részére.

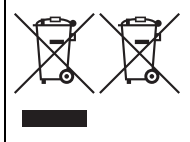

Ezek a szimbólumok azt jelzik, hogy a termék hulladékkezelése a háztartási hulladéktól különválasztva, az elektromos és elektronikus berendezések hulladékairól (WEEE) szóló (2002/96/EK) irányelvnek és az elemekről és akkumulátorokról szóló (2006/66/EK) irányelvnek megfelelően és/vagy ezen irányelveknek megfelelő helyi előírások szerint történik.

Amennyiben a fent feltüntetett szimbólum alatt egy vegyjel is feltüntetésre kerül, az elemekről és akkumulátorokról szóló irányelvben foglaltak értelmében ez azt jelzi, hogy az elem vagy az akkumulátor az irányelvben meghatározott határértéknél nagyobb mennyiségben tartalmaz nehézfémet (Hg = higany, Cd = kadmium, Pb = ólom).

E terméket az arra kijelölt gyűjtőhelyre kell juttatni – pl. hasonló termék vásárlásakor a régi becserélésére vonatkozó hivatalos program keretében, vagy az elektromos és elektronikus berendezések (EEE) hulladékainak gyűjtésére, valamint a hulladékelemek és hulladékakkumulátorok gyűjtésére kijelölt hivatalos gyűjtőhelyre. Az ilyen jellegű hulladékok nem előírásszerű kezelése az elektronis és elektronikus berendezésekhez (EEE) általánosan kapcsolható potenciálisan veszélyes anyagok révén hatással lehet a környezetre és az egészségre.

E termék megfelelő módon történő eltávolításával Ön is hozzájárul a természeti források hatékony használatához.

A termék újrahasznosítását illetően informálódjon a helyi polgármesteri hivatalnál, a helyi közterület-fenntartó vállalatnál, a hivatalos hulladéklerakó telephelyen vagy a háztartási hulladék begyűjtését végző szolgáltatónál, illetve látogasson el a www.canon-europe.com/environment internetes oldalra. (EEA: Norvégia, Izland éc Ligebtanstein)

(EEA: Norvégia, Izland és Liechtenstein)

#### ÓVINTÉZKEDÉSEK

ROBBANÁSVESZÉLY LÉPHET FEL, HA NEM MEGFELELŐ TÍPUSÚ AKKUMULÁTORT HASZNÁL.

A HASZNÁLT AKKUMULÁTOROKAT A HELYI ELŐÍRÁSOKNAK MEGFELELŐEN DOBJA KI.

Alulírott, Canon Inc. nyilatkozom, hogy a WM217 megfelel a vonatkozó alapvető követelményeknek és az 1999/5/EC irányelv egyéb előírásainak. (€@

Az eredeti Megfelelőségi nyilatkozat a következő címen érhető el: CANON EUROPA N.V.

Bovenkerkerweg 59-61, 1185 XB Amstelveen, The Netherlands CANON INC.

30-2, Shimomaruko 3-chome, Ohta-ku, Tokyo 146-8501, Japan

© CANON INC. 2012

NYOMTATVA AZ EU-BAN

#### Zawartość zestawu

Przed użyciem aparatu należy sprawdzić, czy w skład zestawu wchodzą poniższe elementy.

W przypadku braku niektórych elementów należy skontaktować się ze sprzedawcą aparatu.

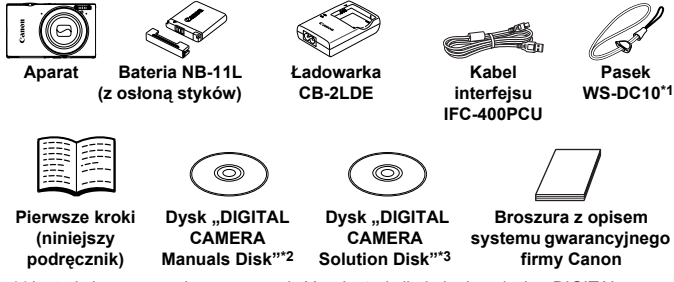

- \*1 Instrukcje mocowania można znaleźć w Instrukcji obsługi na dysku "DIGITAL CAMERA Manuals Disk".
- \*2 Zawiera następujące publikacje: Instrukcja obsługi, podręcznik ImageBrowser EX Instrukcja obsługi i Przewodnik bezprzewodowej sieci LAN.
- \*3 Zawiera oprogramowanie przeznaczone do użytku z aparatem. Opis jego instalacji można znaleźć w Instrukcji obsługi, a instruktaż posługiwania się nim — w podręczniku ImageBrowser EX Instrukcja obsługi.

### Zgodne karty pamięci

Karta pamięci nie wchodzi w skład zestawu.

Można korzystać z poniższych kart pamięci (sprzedawanych oddzielnie) niezależnie od ich pojemności. Szczegółowe informacje na temat liczby zdjęć i długości filmów, jakie można zapisać na karcie pamięci, podano w rozdziale "Dane techniczne" w *Instrukcji obsługi*.

- Karty pamięci SD<sup>\*</sup>
- Karty pamięci SDHC\*
- Karty pamięci SDXC\*
- Karty Eye-Fi
- \* Zgodne ze specyfikacjami kart SD. Jednak nie wszystkie karty pamięci zostały zweryfikowane pod kątem współpracy z aparatem.

#### Karty Eye-Fi — informacje

W przypadku tego produktu nie jest gwarantowana obsluga funkcji kart Eye-Fi (w tym komunikacji bezprzewodowej). W przypadku problemów z kartą Eye-Fi należy zwrócić się o pomoc do jej producenta.

Należy również pamiętać, że w wielu krajach i regionach korzystanie z kart Eye-Fi wymaga uzyskania zezwolenia. Bez niego użytkowanie takich kart jest zabronione. W przypadku braku pewności, czy karta została zatwierdzona do użytku na danym obszarze, należy zapytać o to jej producenta.

# Obsługa ekranu dotykowego

Ekran dotykowy aparatu umożliwia intuicyjną obsługę poprzez dotykanie jego powierzchni lub przeciąganie po niej palcem.

Dotknięcie ..... Dotknij krótko ekranu palcem.

Przeciągnięcie..... Dotknij ekranu i przeciągnij po nim palcem.

Jeśli masz trudności z dotykową obsługą aparatu, użyj rysika zamocowanego na pasku. Do obsługi ekranu dotykowego nie wolno zamiast rysika stosować ołówków, długopisów ani ostrych przedmiotów.

# Konfiguracja bezprzewodowej sieci LAN

Instrukcje dotyczące konfigurowania i używania bezprzewodowej sieci LAN można znaleźć w *Przewodniku bezprzewodowej sieci LAN* na dysku "DIGITAL CAMERA Manuals Disk".

# Początkowe przygotowania

#### Ładowanie baterii

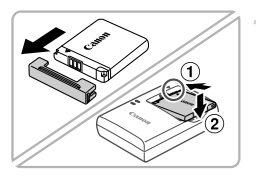

#### Zdejmij osłonę i włóż baterię.

 Po dopasowaniu oznaczenia 

 na baterii
 i ładowarce włóż baterię, wsuwając ją do wewnątrz (1) i do dołu (2).

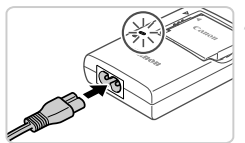

#### Naładuj baterię.

- Po podłączeniu kabla zasilania do ładowarki i do gniazdka sieci elektrycznej lampka zaświeci na pomarańczowo.
- Po zakończeniu ładowania lampka zmieni kolor na zielony. Wyjmij baterię.
- Szczegółowe informacje na temat czasu ładowania oraz liczby zdjęć i długości filmów, jakie można zarejestrować z użyciem w pełni naładowanej baterii, podano w rozdziale "Dane techniczne" w *Instrukcji obsługi*.

#### Wkładanie baterii i karty pamięci

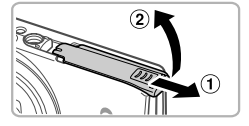

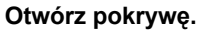

Przesuń pokrywę (1) i otwórz ją (2).

# 

Styki

Przełącznik blokowania baterii

#### Włóż baterię.

- Naciskając przełącznik blokowania baterii w kierunku wskazywanym przez strzałkę, włóż baterię zgodnie z ilustracją i dociśnij ją, aż zatrzaśnie się w położeniu blokady.
- Aby wyjąć baterię, naciśnij przełącznik blokowania baterii w kierunku wskazywanym przez strzałkę.

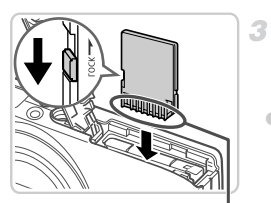

Styki

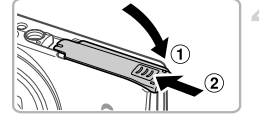

#### Sprawdź położenie umieszczonego na karcie pamięci przełącznika ochrony przed zapisem i włóż ją.

- Nie można zapisywać danych na kartach pamięci z przełącznikiem ochrony przed zapisem ustawionym w położeniu blokady (dolnym). Przesuwaj przełącznik, aż zatrzaśnie się w położeniu wyłączenia blokady.
- Wkładaj kartę pamięci ustawioną zgodnie z ilustracją, aż zatrzaśnie się w położeniu blokady.
- Aby wyjąć kartę pamięci, dociskaj ją, aż usłyszysz charakterystyczne kliknięcie, a następnie powoli ją zwolnij.

#### 4 Zamknij pokrywę.

 Opuść pokrywę (①) i dociskaj ją podczas przesuwania, aż zatrzaśnie się w położeniu blokady (②).

#### Ustawianie daty i godziny

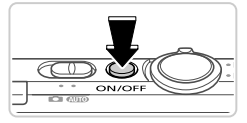

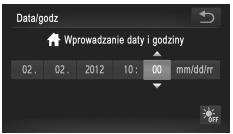

#### Włącz aparat.

- Naciśnij przycisk ON/OFF.
- Pojawi się ekran Data/godz.

#### Ustaw datę i godzinę.

Dotknij odpowiedniej opcji umożliwiającej konfigurację, a następnie ustaw datę i godzinę za pomocą przycisków dotykowych ▲▼.
 Na koniec dotknij przycisku <sup>5</sup>.

#### Zmiana daty i godziny

Aby wyregulować datę i godzinę po ich ustawieniu, wykonaj następujące czynności:

- 1 Dotknij przycisku FUNC., a następnie dotknij przycisku MENU.
- Dotknij karty 1, przeciągnij w górę lub w dół po ekranie, aby zaznaczyć opcję [Data/godz], a następnie jej dotknij.
- 3 Aby zakończyć wprowadzanie ustawień, wykonaj ponownie czynności podane w punkcie 2.
- 🐗 Dotknij dwukrotnie karty Ⴢ.

#### Język wyświetlacza

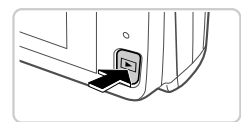

#### Przejdź do trybu wyświetlania.

- Naciśnij przycisk **D**.
- Przejdź do ekranu ustawień i wybierz odpowiedni język.
  - Dotknij przycisku MENU i przytrzymaj go, aż pojawi się ekran ustawień. Jeśli na karcie pamięci znajdują się zdjęcia, dotknij przycisku FUNC, w lewym dolnym rogu ekranu, aby wyświetlić przycisk MENU.
  - Dotknij odpowiedniego języka wyświetlacza, aby go wybrać, a następnie dotknij przycisku

# Wypróbowanie aparatu

#### Fotografowanie

# 

\*\*\*

#### Włącz aparat i wybierz tryb (100).

- Naciśnij przycisk ON/OFF.
- Ustaw przełącznik trybów w pozycji (AUTO).

# 2 Skomponuj ujęcie.

Aby przybliżyć i powiększyć obiekt, patrząc na ekran, przesuń dźwignię powiększenia w stronę symbolu [4] (zbliżenie), aby natomiast pomniejszyć obiekt, przesuń ją w stronę symbolu [14] (oddalenie).

#### Zrób zdjęcia.

- Naciśnij lekko przycisk migawki (1).
- Po ustawieniu ostrości aparat wyemituje dwa sygnały dźwiękowe, a obszary obrazu, na które jest ustawiona ostrość, zostaną oznaczone ramkami AF. Naciśnij do końca przycisk migawki (2).

### Nagraj filmy.

 Dotknij przycisku 

 aby rozpocząć nagrywanie, i dotknij przycisku
 aby zatrzymać.

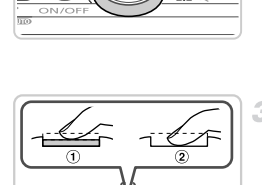

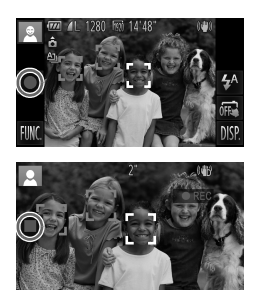

#### Wyświetlanie

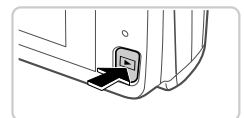

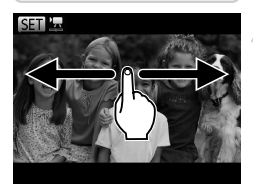

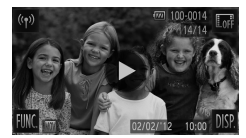

#### Usuwanie zdjęć

#### Przejdź do trybu wyświetlania.

Naciśnij przycisk **D**.

#### Przejrzyj swoje zdjęcia.

- Aby wyświetlić poprzednie lub następne zdjęcie, przeciągnij po ekranie od lewej do prawej lub od prawej do lewej.
- Filmy są oznaczone ikoną 

   Aby je odtwarzać, przejdź do punktu 3.

#### Odtwórz filmy.

- Aby rozpocząć odtwarzanie, dotknij ikony
- Aby ustawić głośność, przeciągnij w górę lub w dół po ekranie podczas odtwarzania.
- Po zakończeniu filmu pojawi się ikona ).

Aby usunąć zdjęcie wybrane w punkcie 2, wykonaj poniższe czynności. Należy pamiętać, że usuniętych zdjęć nie można odzyskać.

- Dotknij przycisku FUNC., przeciągnij w górę lub w dół po ekranie, aby zaznaczyć ikonę m/a następnie jej dotknij.
- 2 Po pojawieniu się pytania [Usunąć?] dotknij opcji [Usuń].

# Wyświetlanie podręczników

W celu dokładniejszego zaznajomienia się z obsługą aparatu lub użycia oprogramowania dostępnego na dysku "DIGITAL CAMERA Solution Disk" zapoznaj się z podręcznikami znajdującymi się na dysku "DIGITAL CAMERA Manuals Disk". Do wyświetlania podręczników w formacie PDF wymagany jest program Adobe Reader. Do wyświetlania podręczników w formacie DOC można zainstalować program Microsoft Word/Word Viewer (wymagany tylko w przypadku podręczników przeznaczonych dla krajów Bliskiego Wschodu).

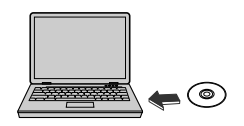

 Włóż dysk "DIGITAL CAMERA Manuals Disk" do napędu CD-ROM w komputerze.

 W celu wyświetlenia danego podręcznika postępuj zgodnie z instrukcjami pojawiającymi się na ekranie.

| Instrukcja obsługi                    | Zawiera objaśnienia wszystkich funkcji aparatu i jego dane<br>techniczne oraz procedury instalacji oprogramowania<br>dostarczonego w zestawie. |
|---------------------------------------|----------------------------------------------------------------------------------------------------|
| ImageBrowser EX<br>Instrukcja obsługi | Zawiera instrukcje obsługi oprogramowania dostarczonego w zestawie.                                                                            |

#### Tylko kraje Unii Europejskiej (i Europejskiego Obszaru Gospodarczego).

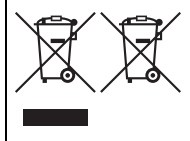

Ten symbol oznacza, że produkt należy wyrzucać oddzielnie od odpadów domowych, zgodnie z dyrektywą WEEE w sprawie zużytego sprzętu elektrycznego i elektronicznego (2002/96/WE) lub dyrektywą w sprawie baterii (2006/66/WE) bądź przepisami krajowymi wdrażającymi te dyrektywy. Zużyty sprzęt powinien zostać przekazany do punktu zbiórki sprzętu (EEE), a w przypadku zakupu nowego - na zasadzie

wymiany jeden do jednego przy zakupie produktu podobnego rodzaju. Baterie i akumulatory pod powyższym symbolem mogą być także oznakowane symbolem chemicznym, zgodnie z dyrektywą w sprawie baterii. Oznacza to, że bateria lub akumulator zawiera metal ciężki (Hg = rtęć, Cd = kadm, Pb = ołów) w stężeniu przekraczającym odpowiedni poziom określony w dyrektywie w sprawie baterii.

Użytkownicy baterii i akumulatorów mają obowiązek korzystać z dostępnego programu zwrotu, recyklingu i utylizacji baterii oraz akumulatorów.

Niewłaściwe postępowanie z tego typu odpadami może mieć wpływ na środowisko i zdrowie ludzi ze względu na substancje potencjalnie niebezpieczne, ogólnie związane ze zużytym sprzętem elektrycznym i elektronicznym.

Państwa współpraca w zakresie właściwej utylizacji tego produktu przyczyni się do efektywnego wykorzystania zasobów naturalnych.

W celu uzyskania informacji o sposobie recyklingu tego produktu prosimy o kontakt z właściwym urzędem miejskim lub zakładem gospodarki komunalnej bądź zapraszamy na stronę www.canon-europe.com/environment.

(Europejski Obszar Gospodarczy: Norwegia, Islandia i Liechtenstein)

#### PRZESTROGA

ZAMIANA AKUMULATORA NA AKUMULATOR NIEWŁAŚCIWEGO TYPU GROZI WYBUCHEM.

ZUŻYTY AKUMULATOR NALEŻY WYRZUCAĆ ZGODNIE Z PRZEPISAMI LOKALNYMI.

Niniejszym Canon Inc. oświadcza, że WM217 jest zgodny z zasadniczymi wymogami oraz pozostałymi stosownymi postanowieniami Dyrektywy 1999/5/EC. CEO

Oryginał Deklaracji zgodności można uzyskać, pisząc na adres: CANON EUROPA N.V.

Bovenkerkerweg 59-61, 1185 XB Amstelveen, The Netherlands CANON INC.

30-2, Shimomaruko 3-chome, Ohta-ku, Tokyo 146-8501, Japan

© CANON INC. 2012

WYDRUKOWANO W UE

# Obsah balenia

Pred prvým použitím skontroluite, či sa v balení nachádzajú nasledujúce položky. Ak niektorá z nich chýba, obráťte sa na predaicu fotoaparátu.

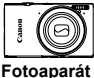

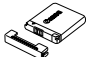

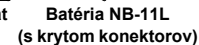

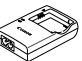

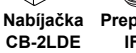

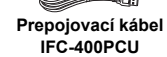

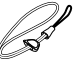

Prídržný remeň WS-DC10\*1

|       | _ |  |
|-------|---|--|
|       |   |  |
|       |   |  |
|       |   |  |
|       |   |  |
|       |   |  |
|       |   |  |
| 42.20 |   |  |
|       |   |  |
|       |   |  |
|       |   |  |
| -     |   |  |

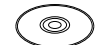

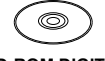

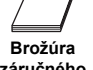

Úvodná príručka (táto príručka)

CD-ROM DIGITAL CAMERA Manuals Disk\*2

**CD-ROM DIGITAL** CAMERA Solution Disk\*3

záručného systému Canon

- \*1 Pokvny na nasadenie nájdete v Užívateľskej príručke k fotoaparátu na disku CD-ROM DIGITAL CAMERA Manuals Disk.
- \*2 Obsahuje Užívateľskú príručku k fotoaparátu, príručku Program ImageBrowser EX Užívateľská príručka a Príručku bezdrôtovej siete LAN.
- \*3 Obsahuje softvér používaný s fotoaparátom. Pokyny na inštaláciu nájdete v Užívateľskej príručke k fotoaparátu a pokyny na používanie v príručke Program ImageBrowser EX Užívateľská príručka.

# Kompatibilné pamäťové karty

S fotoaparátom sa nedodáva pamäťová karta.

Možno používať nasledujúce pamäťové karty (predávajú sa samostatne) bez ohľadu na ich kapacitu. Podrobné informácie o počte záberov a čase záznamu na pamäťovú kartu nájdete v časti "Technické parametre" v Užívateľskej príručke k fotoaparátu.

- Pamäťové kartv SD\*
- Pamäťové karty SDHC\*
- Pamäťové karty SDXC\*
- Karty Eye-Fi
- \* Vyhovujúce technickým parametrom formátu SD. Niektoré pamäťové karty však nemusia s fotoaparátom fungovať.

#### Informácie o kartách Eye-Fi

Nemožno zaručiť, že tento výrobok bude podporovať funkcie kariet Eye-Fi (vrátane bezdrôtového prenosu). V prípade akéhokoľvek problému s kartou Ève-Fi sa obráťte na jej výrobcu.

V mnohých krajinách alebo oblastiach musí byť používanie kariet Eye-Fi schválené. Bez schválenia nie je používanie karty povolené. Ak si nie ste istí. či bolo používanie karty v príslušnej oblasti schválené, obráťte sa na jej výrobcu.

# Ovládanie dotykového displeja

Panel fotoaparátu s dotykovým displejom umožňuje intuitívne ovládanie dotýkaním sa displeja alebo posúvaním prsta po displeji.

Dotyk..... Prstom sa nakrátko dotknite displeja.

Posunutie ....... Prstom sa dotknite displeja a potom ho posuňte po displeji. Ak máte problémy s dotykovým ovládaním fotoaparátu, použite dotykové pero pripojené k remienku. Dotykový displej ovládajte iba pomocou dodaného dotykového pera. Nepoužívajte ceruzky, perá ani iné ostré predmety.

# Nastavenie bezdrôtovej siete LAN

Pokyny na nastavenie a používanie bezdrôtovej siete LAN nájdete v Príručke bezdrôtovej siete LAN na disku CD-ROM DIGITAL CAMERA Manuals Disk.

# Úvodné prípravy

#### Nabíjanie batérie

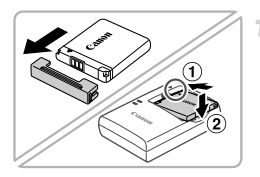

#### Zložte kryt a vložte batériu.

 Po zarovnaní značiek ▲ na batérii a nabíjačke zatlačte batériu dovnútra (①) a nadol (②).

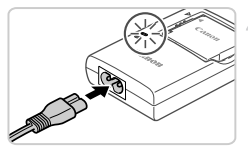

#### Nabite batériu.

- Po pripojení napájacieho kábla k nabíjačke a zasunutí do elektrickej zásuvky sa indikátor rozsvieti na oranžovo.
- Po dokončení nabíjania sa indikátor rozsvieti na zeleno. Vyberte batériu.
- Podrobné informácie o čase nabíjania a počte záberov alebo čase záznamu s plne nabitou batériou nájdete v časti "Technické parametre" v Užívateľskej príručke k fotoaparátu.

### Vloženie batérie a pamäťovei karty 1

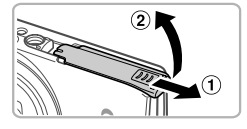

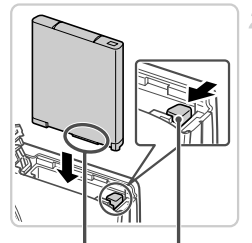

Konektory

Zarážka batérie

#### Otvorte kryt.

Posuňte (1) a otvorte (2) krvt.

#### Vložte batériu.

- V smere šípky posuňte zarážku batérie a vložte batériu podľa obrázka. Potom na ňu zatláčaite, kým nezacvakne v uzamknutej polohe.
- Ak chcete batériu vybrať, posuňte zarážku batérie v smere šípky.

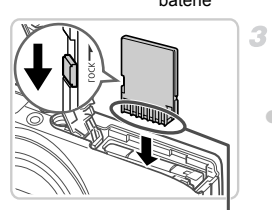

Konektory

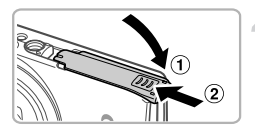

#### Skontroluite plôšku na ochranu proti zápisu na pamäťovej karte a vložte kartu.

- Na pamäťové karty vybavené plôškou na ochranu proti zápisu nemožno zaznamenávať údaie, kým je plôška v uzamknutej polohe (posunutá nadol). Posúvaite plôšku nahor, kým nezacvakne v odomknutej polohe.
- Vkladajte pamäťovú kartu podľa obrázka, kým nezacvakne v uzamknutej polohe.
- Ak chcete pamäťovú kartu vybrať, zatláčaite ju, kým necvakne, a potom ju pomaly uvoľnite

#### Zatvorte kryt.

Sklopte kryt (1) a pri zasúvaní ho podržte stlačený, kým sa nezatvorí a nezacvakne (2).
## Nastavenie dátumu a času

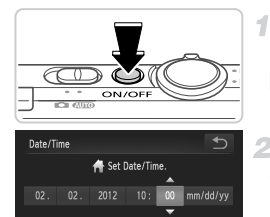

## Zapnite fotoaparát.

- Stlačte tlačidlo ON/OFF.
- Zobrazí sa obrazovka dátumu a času.

#### Nastavte dátum a čas.

 Dotknite sa možnosti, ktorú chcete nakonfigurovať, a následným dotknutím sa tlačidiel ▲▼ zadajte dátum a čas.
 Po dokončení sa dotknite tlačidla <sup>1</sup>/<sub>2</sub>.

## Zmena dátumu a času

Ak chcete upraviť nastavený dátum a čas, postupujte nasledujúcim spôsobom.

- 1 Dotknite sa tlačidla FUNC. a potom tlačidla MENU.
- 2 Dotknite sa karty ft, posúvaním prsta nahor alebo nadol po displeji vyberte položku [Date/Time/Dátum a čas] a dotknite sa možnosti [Date/ Time/Dátum a čas].
- 3 Opätovným vykonaním kroku č. 2 dokončite nastavenie.
- 4 Dvakrát sa dotknite karty 5.

## Jazyk zobrazenia

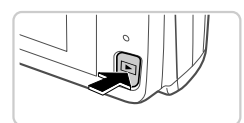

### Prejdite do režimu prehrávania.

- Stlačte tlačidlo
- Prejdite na obrazovku nastavenia a vyberte požadovaný jazyk.
  - Prstom sa na dlhší čas dotknite tlačidla MENU, kým sa nezobrazí obrazovka nastavenia. Ak sa na pamäťovej karte nachádzajú snímky, k tlačidlu MENU získate prístup dotknutím sa tlačidla FUNC, v ľavej dolnej časti.
  - Dotykom vyberte požadovaný jazyk zobrazenia a potom sa dotknite tlačidla <sup>1</sup>.

## Otestovanie fotoaparátu

## Snímanie

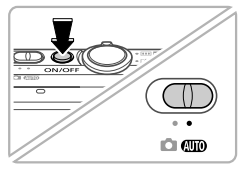

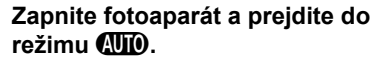

- Stlačte tlačidlo ON/OFF
- Prepínač režimov posuňte do polohy AUO.

## Skomponujte záber.

Ak chcete objekt priblížiť a zväčšiť, počas sledovania displeja posuňte ovládač transfokátora k polohe teleobjektívom). Ak chcete objekt vzdialiť, posuňte ovládač transfokátora k polohe (širokouhlá poloha transfokátora).

## Zhotovte fotografie.

- Zlahka stlačte tlačidlo spúšte (1).
- Po zaostrení fotoaparát dvakrát zapípa a zobrazia sa rámy AF označujúce zaostrené oblasti snímky. Stlačte tlačidlo spúšte úplne nadol (2).

## Zhotovte videosekvencie.

- Dotknutím sa tlačidla 
   spustíte snímanie,
   dotknutím sa tlačidla ho zastavíte.

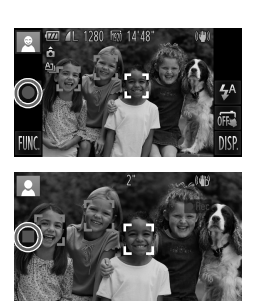

6

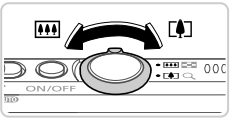

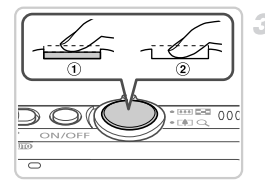

## Prezeranie

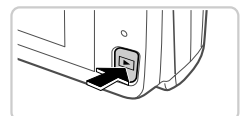

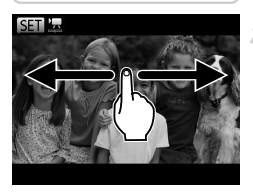

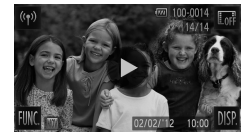

### Prejdite do režimu prehrávania. Stlačte tlačidlo **I**.

## Prehľadajte snímky.

- Ak chcete zobraziť predchádzajúcu alebo nasledujúcu snímku, posúvajte prst po displeji zľava doprava alebo sprava\_doľava.
- Videosekvencie identifikuje ikona 

   Ak chcete videosekvencie prehrať, prejdite na krok č. 3.

## Prehrajte videosekvencie.

- Dotknutím sa tlačidla spustite prehrávanie.
- Ak chcete upraviť hlasitosť, počas prehrávania potiahnite prstom po displeji nahor alebo nadol.
- Po ukončení prehrávania videosekvencie sa zobrazí ikona

## Vymazávanie snímok

Ak chcete vymazať snímku vybratú v kroku č. 2, postupujte nasledujúcim spôsobom. Vymazané snímky nemožno obnoviť.

- Dotknite sa tlačidla FUNC., posúvaním prsta nahor alebo nadol po displeji vyberte možnosť m a potom sa jej dotknite.
- Po zobrazení hlásenia [Erase?/Vymazať?] sa dotknite položky [Erase/ Vymazať].

## Zobrazenie príručiek

V príručkách na dodanom disku CD-ROM DIGITAL CAMERA Manuals Disk nájdete podrobnejšie informácie o fotoaparáte alebo o používaní softvéru na disku CD-ROM DIGITAL CAMERA Solution Disk. Na zobrazenie príručiek vo formáte PDF sa požaduje program Adobe Reader. Ak chcete zobraziť príručky vo formáte programu Word, môžete si nainštalovať program Microsoft Word alebo Word Viewer (požaduje sa iba v prípade príručiek pre Blízky východ).

|                                                 | <ul> <li>Do jednotky CD-ROM počítača vložte disk<br/>CD-ROM DIGITAL CAMERA Manuals Disk.</li> <li>Príručku si môžete pozrieť podľa<br/>zobrazených pokynov.</li> </ul> |  |
|-------------------------------------------------|----------------------------------------------------------------------------------------------------|--|
| Užívateľská príručka k<br>fotoaparátu           | Vysvetľuje, ako používať všetky funkcie tohto fotoaparátu,<br>obsahuje technické parametre produktu a oboznamuje<br>s postupmi inštalácie dodaného softvéru.           |  |
| Program ImageBrowser<br>EX Užívateľská príručka | Obsahuje pokyny týkajúce sa dodaného softvéru.                                                                                                    |  |

#### Len Európska únia (a EHP).

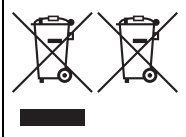

Tieto symboly označujú, že podľa smernice o odpade z elektrických a elektronických zariadení (OEEZ) 2002/96/ES, smernice o batériách (2006/66/ES) a/alebo podľa vnútroštátnych právnych predpisov zahŕňajúcich tieto smernice sa tento produkt nesmie likvidovať spolu s domácim odpadom.

Ak je v súlade so smernicou o batériách chemická značka vytlačená pod vyššie uvedeným symbolom, znamená to, že táto batéria alebo akumulátor obsahuje ťažký kov (Hg = ortuť, Cd = kadmium, Pb = olovo) v koncentrácii vyššej, ako je príslušná hraničná hodnota stanovená v smernici o batériách. Tento produkt je potrebné odovzdať do určenej zberne, napr. prostredníctvom výmeny za kúpu nového podobného produktu, alebo na autorizované zberné miesto na recykláciu odpadu z elektrických a elektronických zariadení (EEZ) a batérií a akumulátorov. Nesprávna manipulácia s takýmto typom odpadu môže mať negatívny vplyv na životné prostredie a ľudské zdravie, pretože elektrické a elektronické zariadenia obsahujú potenciálne nebezpečné látky.

Vašou spoluprácou na správnej likvidácii tohto produktu prispejete k účinnému využívaniu prírodných zdrojov.

Ďalšie informácie o recyklácii tohto produktu získate od svojho miestneho úradu, úradu zodpovedného za odpad, zo schváleného plánu o OEEZ alebo od spoločnosti zaisťujúcej likvidáciu domáceho odpadu alebo na webovej stránke www.canon-europe.com/environment.

(EHP: Nórsko, Island a Lichtenštajnsko)

#### UPOZORNENIE

AK AKUMULÁTOR VYMENÍTE ZA NESPRÁVNY TYP, HROZÍ RIZIKO VÝBUCHU.

POUŽITÉ AKUMULÁTORY ZLIKVIDUJTE V SÚLADE S MIESTNYMI NARIADENIAMI.

Canon Inc. týmto vyhlasuje, že WM217 spĺňa základné požiadavky a všetky príslušné ustanovenia Smernice 1999/5/ES. (E)

Ak potrebujete originálne vyhlásenie o zhode, obráťte sa na nasledujúcu adresu:

#### CANON EUROPA N.V.

Bovenkerkerweg 59-61, 1185 XB Amstelveen, The Netherlands CANON INC.

30-2, Shimomaruko 3-chome, Ohta-ku, Tokyo 146-8501, Japan © CANON INC. 2012 VYTLAČENÉ V EÚ

## Pakendi sisu

Enne kasutamist kontrollige, et pakendis oleksid järgmised esemed. Kui midagi on puudu, siis võtke ühendust kaamera müüjaga.

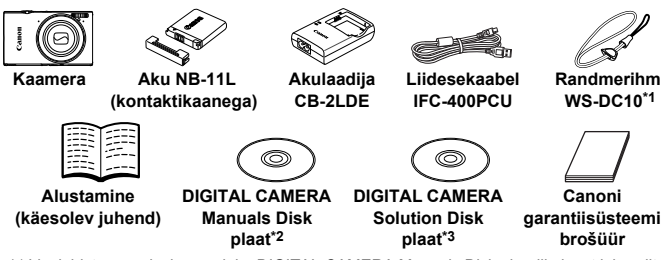

- \*1 Lisajuhiste saamiseks vaadake DIGITAL CAMERA Manuals Disk plaadil olevat juhendit [Camera User Guide/Kaamera kasutusjuhend].
- \*2 Sisaldab juhendeid [Camera User Guide/Kaamera kasutusjuhend] ja [ImageBrowser EX User Guide/ImageBrowser EX kasutusjuhend] ja [Wireless LAN Guide/Juhtmeta kohtvõrgu juhend].
- \*3 Sisaldab kaameraga kasutatavat tarkvara. Installimise juhised leiate juhendist [Camera User Guide/Kaamera kasutusjuhend] ning kasutusjuhised juhendist [ImageBrowser EX User Guide/ImageBrowser EX kasutusjuhend].

## Ühilduvad mälukaardid

Mälukaarti ei ole komplektis kaasas.

Sõltumata mälumahust saab kasutada järgmisi mälukaarte (eraldi müügil). Lisateavet eri mälukaartidele mahtuvate piltide arvu ja salvestusaegade kohta leiate juhendi [*Camera User Guide/Kaamera kasutusjuhend*] lõigust "Specifications/Tehnilised andmed".

- SD-mälukaardid<sup>\*</sup>
- SDHC-mälukaardid\*
- SDXC-mälukaardid\*
- Eye-Fi-mälukaardid
- \* Vastab SD-spetsifikatsioonidele. Kuid siiski ei ole kõiki mälukaarte testitud kaameraga kasutamiseks.

#### Teave Eye-Fi mälukaartide kohta

See toode ei pruugi toetada kõiki Eye-Fi mälukaartide funktsioone (sh. juhtmevaba andmete ülekandmine). Probleemide korral Eye-Fi mälukaardiga võtke ühendust kaardi tootjaga.

Palun arvestage ka, et paljudes riikides ja piirkondades on Eye-Fi kaardi kasutamiseks vaja luba. Ilma nõusolekuta pole kaardi kasutamine lubatud. Kui pole selge, kas antud piirkonnas on kaardi kasutamine lubatud, palun kontrollige selle kohta kaardi tootjalt.

## Puuteekraani toimingud

Kaamera puuteekraan võimaldab kaamera intuitiivset kasutamist, puudutades või lohistades üksusi ekraanil.

Puudutamine.... Puudutage ekraani hetkeks sõrmega.

Lohistamine ..... Puudutage ekraani ning liigutage sõrm üle ekraani. Kui kaamera kasutamine puudete abil ei toimi hästi, siis kasutage rihma küljes olevat osutuspulka. Ärge kasutage ekraani puudutamiseks pliiatseid, pastapliiatseid ega teisi terava otsaga objekte peale kaasasoleva osutuspulga.

## Juhtmeta kohtvõrgu seadistamine

Juhised juhtmeta kohtvõrgu seadistamiseks ja kasutamiseks leiate plaadil DIGITAL CAMERA Manuals Disk olevast juhendist [Wireless LAN Guide/ Juhtmeta kohtvõrgu juhend].

## Ettevalmistused

## Aku laadimine

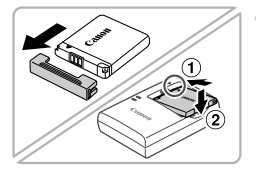

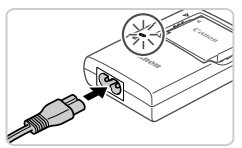

# Eemaldage kaas ning sisestage aku.

Seadke tähised ▲ akul ja laadijal kohakuti, seejärel sisestage aku laadijasse (①) ja vajutage alla (②).

## Laadige aku täis.

- Pärast toitejuhtme ühendamist laadijaga ning seinapistikupesaga süttib laadimise signaaltuli oranžilt.
- Pärast laadimise lõpetamist süttib signaaltuli roheliselt. Eemaldage aku.
- Lisateavet laadimisaegade kohta ning võimalike võtete arvu ja salvestusaja kohta täislaetud akuga leiate juhendi [Camera User Guide/Kaamera kasutusjuhend] lõigust "Specifications/Tehnilised andmed".

## Aku ja mälukaardi sisestamine 1

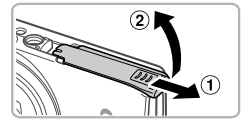

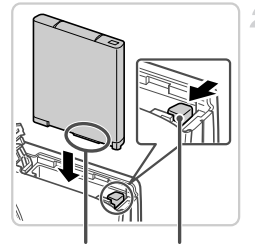

Kontaktid

Akulukk

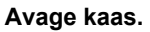

Nihutage kaant (1) ja avage see (2).

#### Sisestage aku.

- Vajutage akulukku noole suunas ning sisestage aku näidatud viisil – lükake seda sisse kuni see sulgub klõpsatusega oma kohale
- Aku eemaldamiseks vajutage akulukku noole suunas

kirjutuskaitselüliti asendit ning

Salvestamine ei ole võimalik mälukaartidele. mille kirjutuskaitselüliti on lukustatud (alumises) asendis. Nihutage lülitit kuni see

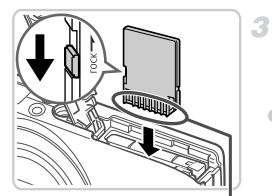

Kontaktid

## klõpsatab avatud asendisse. Sisestage mälukaart näidatud viisil kuni see lukustub klõpsatusega.

Kontrollige kaardi

sisestage mälukaart.

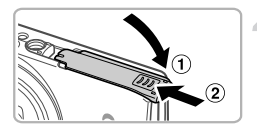

Eemaldamiseks vajutage mälukaardile, kuni kuulete klõpsatust ning seejärel vabastage see aeglaselt.

### 4 Sulgege kaas.

Laske kaas alla (1) ning hoidke seda nihutamisel all, kuni see sulgub klõpsatusega (2).

## Kuupäeva ja kellaaja määramine

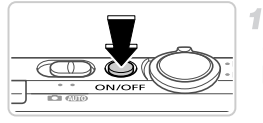

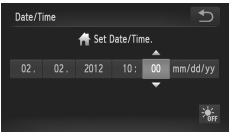

#### Lülitage kaamera sisse.

- Vajutage nuppu ON/OFF.
- Ekraanile ilmub menüü Kuupäev/Kellaaeg.

### Määrake kuupäev ja kellaaeg.

- Puudutage seadistatavat valikut, seejärel puudutage kuupäeva ja kellaaja määramiseks nuppe
- Pärast lõpetamist puudutage 5.

## 🖥 Kuupäeva ja kellaaja muutmine

Juba määratud kuupäeva/kellaaja muutmiseks järgige alltoodud juhiseid.

- 1 Puudutage FUNC., seejärel puudutage MENU.
- Puudutage vahekaarti ff, seejärel lohistage üles või alla, et valida [Date/Time/ Kuupäev/Kellaaeg], seejärel puudutage [Date/Time/Kuupäev/Kellaaeg].
- Järgige määrangu reguleerimiseks punkti 2 juhiseid.
- 👍 Topeltpuudutage vahekaarti ᠫ.

## Ekraaniteadete keel

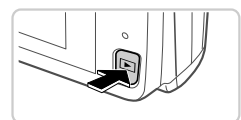

### Valige taasesituse režiim.

- Vajutage nuppu
- 2 Kuvage seadete menüü ning valige keel.
  - Puudutage ja hoidke MENU all, kuni kuvatakse seadete menüü. Kui mälukaardil on pilte, siis puudutage all vasakul FUNC., et kuvada MENU.
  - Puudutage valimiseks keelt, seejärel puudutage

## Kaamera kasutamine

2

## **Pildistamine**

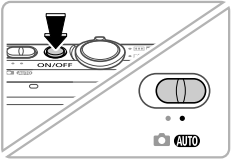

### Lülitage kaamera sisse ja valige režiim AUD.

- Vajutage nuppu ON/OFF.
- Seadke režiimilüliti asendisse AIIII

## Kadreerige võte.

Sisse suumimiseks ja võtteobjekti suurendamiseks liigutage suumi hooba -suunas (telekaader); objektilt välja suumimiseks liigutage seda IIII-suunas (lainurk-kaader).

## Pildistage.

 Vajutage kergelt päästikunupule (①). Kaamera annab pärast teravustamist kaks helisionaali ning ekraanil kuvatakse teravustamise ala tähistamiseks iseteravustamise raamid. Vajutage päästikunupp lõpuni alla (2).

## Filmige.

Puudutage salvestamise alustamiseks ning peatamiseks

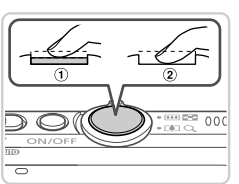

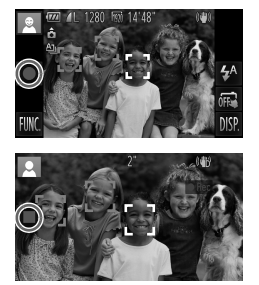

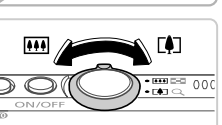

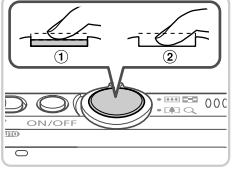

## Vaatamine

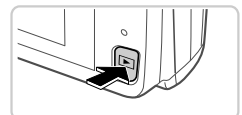

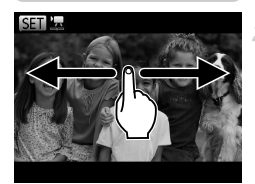

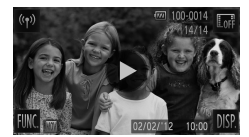

## Piltide kustutamine

## Valige taasesituse režiim.

Vajutage nuppu **D**.

## Sirvige kujutisi.

- Eelmise või järgmise kujutise kuvamiseks lohistage vasakult paremale või paremalt vasakule.
- Videod on tähistatud ikooniga 
   . Videote esitamiseks vaadake juhiseid punktist 3.

## Esitage videoid.

- Puudutage taasesituse alustamiseks.
- Helitugevuse reguleerimiseks lohistage ekraanil taasesituse ajal üles või alla.
- Pärast video lõppemist kuvatakse ekraanil ().

Punktis 2 valitud kujutise kustutamiseks järgige alltoodud juhiseid. Ärge unustage, et kustutatud pilte ei saa enam taastada.

- Puudutage FUNC., lohistage üles või alla, et valida m, seejärel puudutage seda.
- 2 Pärast [Erase?/Kustutada?] kuvamist puudutage [Erase/Kustuta].

## Juhendite vaatamine

Kaamera kasutamise üksikasjalikumad juhised leiate kaasasolevalt plaadilt DIGITAL CAMERA Manuals Disk; tarkvara kasutamise juhisel leiate plaadilt DIGITAL CAMERA Solution Disk. PDF-juhendite vaatamiseks peab arvutisse olema installeeritud programm Adobe Reader. Word-juhendite vaatamiseks saab kasutada programmi Microsoft Word/Word Viewer (ainult Lähis-Idas).

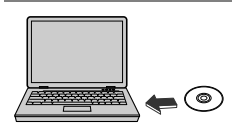

 Asetage DIGITAL CAMERA Manuals Disk plaat arvuti CD-kettaseadmesse.
 Juhendi vaatamiseks järgige kuvatavaid iuhiseid.

| [Camera User Guide/                           | Siin selgitatakse, kuidas kasutada kaamera kõiki funktsioone, |
|-----------------------------------------------|---------------------------------------------------------------|
| Kaamera                                       | tuuakse ära toote tehnilised andmed ning antakse juhised      |
| kasutusjuhend]                                | kaasasoleva tarkvara installimiseks.                          |
| [ImageBrowser EX User<br>Guide/ImageBrowserEX | Juhised kaasasoleva tarkvara jaoks                            |

kasutusjuhend]

Üksnes Euroopa Liit (ja Euroopa Majanduspiirkond).

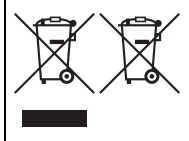

Antud sümbolid viitavad sellele, et vastavalt WEEE direktiivile (2002/96/EÜ), patareide direktiivile (2006/66/EÜ) ja/või nimetatud direktiive rakendavatele riiklikele õigusaktidele ei või seda toodet visata ära koos majapidamisjäätmetega. Kui keemiline sümbol on trükitud eespool toodud sümboli alla, siis vastavalt patareide direktiivile viitab see sellele, et antud patareis või akus leiduva raskemetalli (Hg = elavhõbe,

Cd = kaadmium, Pb = plii) kontsentratsioonitase on kõrgem kui patareide direktiivis määratud piirmäär.

Antud toode tuleb anda vastavasse kogumispunkti, nt üks ühe vastu, kui ostate uue sarnase toote, või vastavasse elektri- ja elektroonikaseadmete jäätmete ning patareide ja akude ümbertöötlemiseks mõeldud kogumispunkti. Antud liiki prügi vale käitlemine võib kahjustada keskkonda ja inimeste tervist elektri- ja elektroonikajäätmetes tavaliselt leiduvate potentsiaalselt ohtlike ainete tõttu.

Antud toote ettenähtud nõuete kohase kõrvaldamisega aitate efektiivselt kasutada loodusvarasid.

Täiendava teabe saamiseks antud toote utiliseerimise kohta võtke ühendust kohaliku omavalitsusega, jäätmekäitlejaga, jäätmekäitlusorganisatsiooniga või majapidamisjäätmete prügilateenistusega või külastage Interneti-lehekülge www.canon-europe.com/environment.

(Euroopa Majanduspiirkond: Norra, Island ja Liechtenstein)

#### ETTEVAATUST AKU VALE TÜÜBI VASTU VAHETAMISEL TEKIB PLAHVATUSOHT. UTILISEERIGE KASUTATUD AKUSID VASTAVALT KOHALIKELE NÕUETELE.

Käesolevaga kinnitab Canon Inc. seadme WM217 vastavust direktiivi 1999/5/EÜ põhinõuetele ja nimetatud direktiivist tulenevatele teistele asjakohastele sätetele. €€

Võtke algse Ühilduvuse deklaratsiooni hankimiseks ühendust järgmise aadressiga:

#### CANON INC.

30-2, Shimomaruko 3-chome, Ohta-ku, Tokyo 146-8501, Japan CANON EUROPA N.V.

Bovenkerkerweg 59-61, 1185 XB Amstelveen, The Netherlands

© CANON INC. 2012

TRÜKITUD EUROOPA LIIDUS

## lepakojuma saturs

Pirms lietošanas pārbaudiet, vai iepakojumā ir iekļauti šeit norādītie priekšmeti. Ja kaut kā trūkst, sazinieties ar kameras pārdevēju.

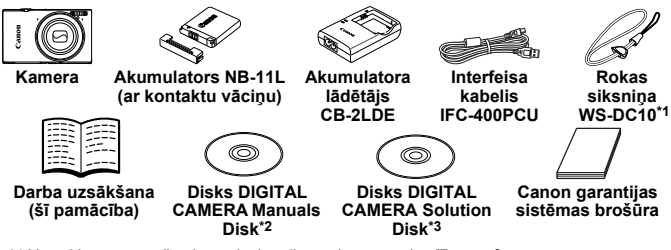

- \*1 Norādījumus par siksniņas pievienošanu sk. pamācībā [Руководство пользователя камеры/Категаs lietošanas pamācība] diskā DIGITAL CAMERA Manuals Disk.
- \*2 letver pamācības [Руководство пользователя камеры/Kameras lietošanas pamācība] un [ImageBrowser EX Руководство пользователя/ImageBrowser EX lietošanas pamācība] un [Руководство по настройке беспроводной сети/ Bezvadu datortīkla pamācība].
- \*3 letver programmatūru, ko izmantot darbam ar kameru. Instalēšanas norādījumus sk. pamācībā [Руководство пользователя камеры/Каmeras lietošanas pamācība], savukārt lietošanas norādījumus sk. pamācībā [ImageBrowser EX Руководство пользователя/ImageBrowser EX lietošanas pamācībā].

## 🖥 Saderīgas atmiņas kartes

Komplektā nav iekļauta atmiņas karte.

Var lietot tālāk norādītās atmiņas kartes (jāiegādājas atsevišķi) neatkarīgi no to ietilpības. Plašāk par to, cik daudz kadru un cik garu videosižetu var ierakstīt katrā atmiņas kartē, sk. pamācības [Руководство пользователя камеры/Kameras lietošanas pamācība] sadaļā "Технические характеристики/Tehniskie parametri".

- SD atmiņas kartes<sup>\*</sup>
- SDHC atmiņas kartes<sup>\*</sup>
- SDXC atmiņas kartes<sup>\*</sup>
- Eye-Fi kartes
- \* Atbilst SD karšu tehniskajām prasībām. Tomēr nav veikta pārbaude, vai ar šo kameru darbojas visas atmiņas kartes.

#### Par Eye-Fi kartēm

Nav garantijas, ka šī kamera atbalstīs Eye-Fi karšu funkcijas (tostarp bezvadu pārsūtīšanu). Ja ar Eye-Fi karti rodas problēma, konsultējieties ar kartes ražotāju. Ņemiet arī vērā, ka daudzās valstīs vai reģionos Eye-Fi karšu lietošanai nepieciešams apstiprinājums. Bez apstiprinājuma kartes lietošana nav atļauta. Ja nezināt, vai kartes lietošana konkrētajā vietā ir apstiprināta, konsultējieties ar kartes ražotāju.

## Darbības ar skārienekrānu

Kameras skārienekrāns nodrošina intuitīvu lietošanu, ļaujot izmantot skāriena un vilkšanas funkcijas.

Skāriens ...... Uz īsu brīdi pieskarieties ekrānam ar pirkstu.

Vilkšana ....... Pieskarieties ekrānam ar pirkstu un velciet to pāri ekrānam. Ja jums sagādā grūtības lietot kameru ar skārieniem, izmantojiet irbuli, kas kamerai piestiprināts ar auklu. Darbā ar skārienekrānu lietojiet tikai komplektā iekļauto irbuli; nelietojiet zīmuļus, pildspalvas vai asus priekšmetus.

## Bezvadu datortīkla iestatīšana

Norādījumus par bezvadu datortīkla iestatīšanu un lietošanu sk. pamācībā [Руководство по настройке беспроводной сети/Bezvadu datortīkla pamācība], kas iekļauta diskā DIGITAL CAMERA Manuals Disk.

## Sākotnējā sagatavošana

## Akumulatora uzlāde

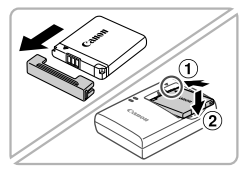

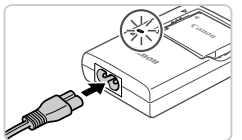

# Noņemiet vāciņu un ievietojiet akumulatoru.

 Kad esat savietojis akumulatora un lādētāja atzīmi 

 , ievietojiet akumulatoru, iebīdot to iekšā (①) un uz leju (②).

## Lādējiet akumulatoru.

- Kad būsit pievienojis elektrības vadu lādētājam un ievietojis vadu elektrības kontaktligzdā, iedegsies oranžs indikators.
- Kad uzlāde ir pabeigta, deg zaļš indikators. Izņemiet akumulatoru.
- Plašāk par to, cik daudz kadru un cik garu videosižetu var ierakstīt katrā atmiņas kartē, sk. pamācības [Руководство пользователя камеры/Категаs lietošanas pamācība] sadaļā "Технические характеристики/Tehniskie parametri".

## Akumulatora un atmiņas kartes ievietošana

1

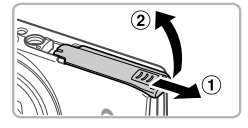

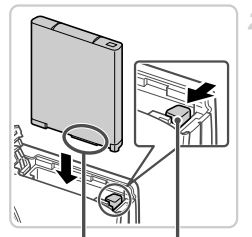

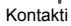

Akumulatora fiksators

### Atveriet vāciņu.

Pabīdiet vāciņu (1) un atveriet to (2).

#### levietojiet akumulatoru.

- Nospiediet akumulatora fiksatoru bultiņas virzienā un turiet, un pēc tam ievietojiet akumulatoru, kā parādīts, lai tas ar klikšķi nofiksētos vietā.
- Lai izņemtu akumulatoru, nospiediet akumulatora fiksatoru bultiņas virzienā.

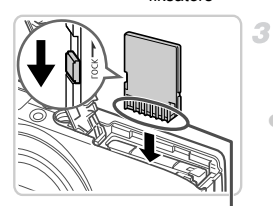

Kontakti

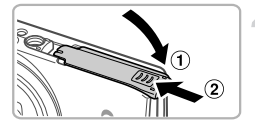

### Pārbaudiet kartes rakstīšanas aizsardzības izcilni un ievietojiet atmiņas karti.

- Nevar veikt ierakstu atmiņas kartēs, kurām ir rakstīšanas aizsardzības izcilnis, ja šis izcilnis ir bloķēšanas (apakšējā) stāvoklī. Bīdiet izcilni uz augšu, līdz tas ar klikšķi nofiksējas atbloķētā stāvoklī.
- levietojiet atmiņas karti parādītajā stāvoklī, lai tā ar klikšķi nofiksētos vietā.
- Ja vēlaties izņemt atmiņas karti, piespiediet to, lai sajustu klikšķi, un pēc tam lēni atlaidiet karti.

## 4 Aizveriet vāciņu.

 Nolaidiet vāciņu (1) un, viegli piespiežot, iebīdiet to, lai tas ar klikšķi aizvērtos (2).

## Datuma un laika iestatīšana

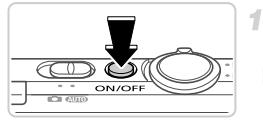

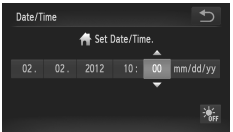

### leslēdziet kameru.

- Nospiediet pogu ON/OFF.
- Tiek parādīts Datuma/Laika ekrāns.

#### lestatiet datumu un laiku.

- Pieskarieties opcijai, lai konfigurētu, un pēc tam pieskarieties pogām 
   , lai norādītu datumu un laiku.
- Kad esat pabeidzis, pieskarieties 5.

## 🖥 Datuma un laika maiŋa

Lai pielāgotu datumu un laiku, kad tas jau ir iestatīts, veiciet šādas darbības.

- 1 Pieskarieties FUNC., pēc tam pieskarieties MENU.
- Pieskarieties cilnei (1, velciet uz augšu vai uz leju, lai izvēlētos [Date/Time/ Datums/Laiks], un pēc tam pieskarieties [Date/Time/Datums/Laiks].
- 3 Lai pabeigtu iestatīšanu, vēlreiz izpildiet 2. darbību.
- 4 Veiciet dubultskārienu cilnei 5.

## Displeja valoda

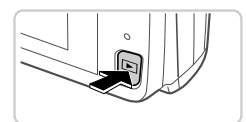

## lestatiet demonstrēšanas režīmu.

- Nospiediet pogu .
- 2 Piekļūstiet iestatījumu ekrānam un izvēlieties valodu.
  - Pieskarieties un turiet MENU, līdz tiek parādīts iestatījumu ekrāns. Ja atmiņas kartē ir attēli, kreisajā apakšējā daļā pieskarieties FUNC., lai piekļūtu iespējai MENU.
  - Pieskarieties displeja valodai, lai to izvēlētos, un pēc tam pieskarieties <sup>1</sup>/<sub>2</sub>.

## Kameras izmēģināšana

2

## Fotografēšana

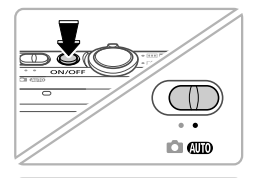

\*\*\*

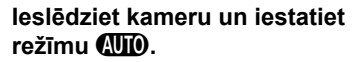

- Nospiediet pogu ON/OFF.
- Pārvietojiet režīmu slēdzi stāvoklī (100).

## Veiciet kadrēšanu.

 Lai tuvinātu attēlu un palielinātu objektu, skatieties ekrānā un pārvietojiet tālummaiņas sviru atzīmes [] (telefoto) virzienā un attiecīgi pārvietojiet to atzīmes
 (platleņķis), lai tālinātu objektu.

## Fotografējiet.

- Viegli nospiediet aizslēga pogu (1).
- Pēc fokusēšanas kamera atskaņo divus signālus, un tiek parādīti AF rāmji, kas norāda attēla fokusētās daļas. Nospiediet aizslēga pogu līdz galam (2).

## Filmējiet.

 Pieskarieties 

 , lai sāktu filmēt, un pieskarieties
 , lai apturētu.

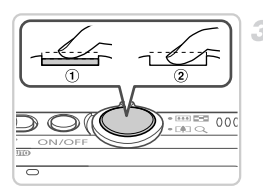

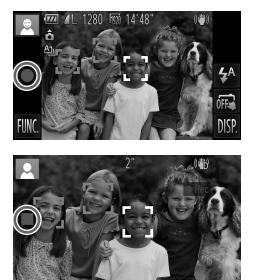

## Apskate

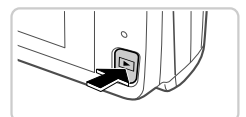

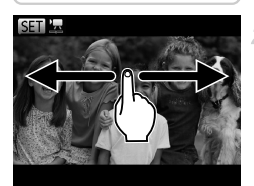

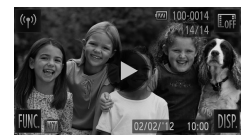

# lestatiet demonstrēšanas režīmu. Nospiediet pogu

## Pārlūkojiet savus attēlus.

- Lai skatītu iepriekšējo vai nākamo attēlu, velciet attēlu no kreisās puses uz labo vai no labās puses uz kreiso.

## Demonstrējiet filmas.

- Pieskarieties ), lai sāktu demonstrēšanu.
- Lai pielāgotu skaļumu, demonstrēšanas laikā velciet ekrānā uz augšu vai uz leju.
- Kad filma ir beigusies, tiek parādīts indikators

## 🖣 Attēlu dzēšana

Lai izdzēstu 2. darbības laikā izvēlēto attēlu, veiciet šādas darbības. Ņemiet vērā, ka izdzēstos attēlus nevar atjaunot.

- Pieskarieties FUNC., velciet uz augšu vai uz leju, lai izvēlētos m, un pēc tam pieskarieties šim elementam.
- 2 Kad tiek piedāvāta iespēja [Erase?/Dzēst?], pieskarieties [Erase/Dzēst].

## Pamācību skatīšana

Skatiet diskā DIGITAL CAMERA Manuals Disk iekļautās pamācības, ja vēlaties vairāk uzzināt par kameras darbību vai lietojat diskā DIGITAL CAMERA Solution Disk iekļauto programmatūru. Lai skatītu PDF rokasgrāmatas, jāinstalē programma Adobe Reader. Lai skatītu Word formāta rokasgrāmatas, var instalēt programmu Microsoft Word/Word Viewer (tikai Tuvajos Austrumos).

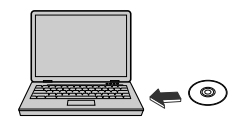

 levietojiet disku DIGITAL CAMERA Manuals Disk datora CD-ROM diskdzinī.

 Izpildiet parādītos norādījumus, lai skatītu pamācību.

| Pamācība [Руководство<br>пользователя камеры/<br>Kameras lietošanas<br>pamācība]                        | Izskaidro, kā lietot visas šīs kameras funkcijas, ietver produkta<br>tehniskās prasības un sniedz norādījumus, kā instalēt<br>komplektā iekļauto programmatūru. |
|----------------------------------------------------------------------------------------------------|----------------------------------------------------------------------------------------------------|
| Pamācība<br>[ImageBrowser EX<br>Руководство<br>пользователя/<br>ImageBrowser EX<br>lietošanas pamācība] | Norādījumi par komplektā iekļautās programmatūras lietošanu                                                                                                    |

Paredzēts tikai Eiropas Savienības valstīm (un EEZ).

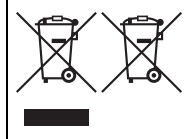

Šie simboli norāda, ka atbilstoši ES direktīvai par izlietotu elektrisku un elektronisku aparatūru (2002/96/EK), direktīvai par baterijām un akumulatoriem (2006/66/EK) un vietējai likumdošanai no šī produkta nedrīkst atbrīvoties, izmetot to kopā ar sadzīves atkritumiem.

Ja ķīmiskais simbols ir uzdrukāts zem iepriekš tekstā norādītā simbola, saskaņā ar direktīvu par baterijām un akumulatoriem

tas nozīmē, ka šīs baterijas vai akumulatori satur smagos metālus (Hg = dzīvsudrabs, Cd = kadmijs, Pb = svins), un to koncentrācijas līmenis pārsniedz direktīvā par baterijām un akumulatoriem minēto piemērojamo slieksni.

Šis produkts ir jānodod piemērotā savākšanas punktā, piemēram, autorizētā veikalā, kur iegādājaties līdzīgu jaunu produktu un veco atstājat vietā, vai autorizētā dienestā, kas nodarbojas ar izlietotas elektriskās un elektroniskās aparatūras (waste electrical and electronic equipment — WEEE) otrreizēju pārstrādi. Nepareizi apejoties ar šāda veida izlietotu aparatūru, var apdraudēt vidi un cilvēka veselību potenciāli bīstamu vielu dēļ, kas parasti ietilpst elektriskajā un elektroniskajā aparatūrā lietotajos sakausējumos. Turklāt pareiza atbrīvošanās no šī produkta sekmē racionālu dabas resursu izlietojumu. Lai saņemtu plašāku informāciju par vietām, kur izlietotu aparatūru var nodot otrreizējai pārstrādei, sazinieties ar vietējās pašvaldības pārstāvijiem, dienestu, kas atbild par atkritumu savākšanu, pilnvarotu WEEE struktūru vai iestādi, kas veic atbrīvošanos no sadzīves atkritumiem, vai apmeklējiet tīmekļa vietni www.canon-europe.com/environment. (Eiropas Ekonomiskā zona: Norvēģija, Īslande un Lihtenšteina).

PIESARDZĪBAS PASĀKUMI NEIZMANTOJIET NEPAREIZA VEIDA AKUMULATORUS SPRĀDZIENA RISKA DĒĻ! LIETOTAS AKUMULATORUS UTILIZĒJIET SASKAŅĀ AR VIETĒJIEM NOTEIKUMIEM.

Ar šo Canon Inc. deklarē, ka WM217 atbilst Direktīvas 1999/5/EK būtiskajām prasībām un citiem ar to saistītajiem noteikumiem. CEO

Lai iepazītos ar Atbilstības deklarācijas oriģinālu, izmantojiet šo adresi:

#### CANON INC.

30-2, Shimomaruko 3-chome, Ohta-ku, Tokyo 146-8501, Japan CANON EUROPA N.V.

Bovenkerkerweg 59-61, 1185 XB Amstelveen, The Netherlands

© CANON INC. 2012

IESPIESTS EIROPAS SAVIENĪBĀ

## Pakuotės turinys

Prieš naudodami įsitikinkite, kad pakuotėje yra toliau nurodyti daiktai. Jei kurio nors daikto trūksta, kreipkitės į fotoaparato pardavėją.

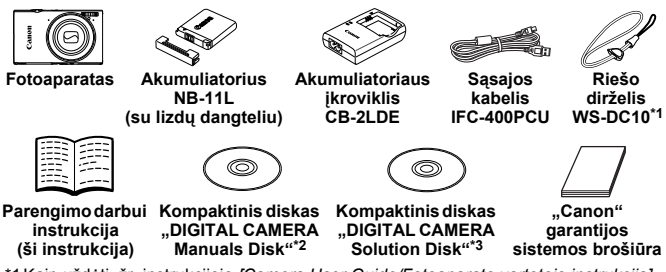

- \*1 Kaip uždėti, žr. instrukcijoje [Camera User Guide/Fotoaparato vartotojo instrukcija], esančioje kompaktiniame diske "DIGITAL CAMERA Manuals Disk".
- \*2 Jame yra instrukcijos [Camera User Guide/Fotoaparato vartotojo instrukcija] ir [ImageBrowser EX User Guide/ImageBrowser EX vartotojo instrukcija] ir [Wireless LAN Guide/Belaidžio interneto gidas].
- \*3 [rašyta su fotoaparatu naudojama programinė įranga. Kaip įdiegti, žr. instrukciją [Camera User Guide/Fotoaparato vartotojo instrukcija], o kaip naudoti, žr. instrukciją [ImageBrowser EX User Guide/ImageBrowser EX vartotojo instrukcija].

## Suderinamos atminties kortelės

Atminties kortelė nepridedama.

Galima naudoti nurodytas atminties korteles (parduodamos atskirai) nepriklausomai nuo jų talpos. Informaciją apie kadrų skaičių ir įrašymo trukmę atminties kortelėje rasite skyriuje "Specifications/Techniniai duomenys" instrukcijoje [Camera User Guide/Fotoaparato vartotojo instrukcija].

- SD atminties kortelės<sup>\*</sup>
- SDHC atminties korteles\*
- SDXC atminties kortelės<sup>\*</sup>
- "Eye-Fi" atminties kortelės
- \* Atitinka SD techninius duomenis. Tačiau nepatvirtinta, kad su fotoaparatu veikia visos atminties kortelės.

#### Apie "Eye-Fi" atminties korteles

Negarantuojama, kad šis gaminys palaikys "Eye-Fi" kortelės funkcijas (įskaitant belaidį perdavimą). Jei kiltų klausimų dėl "Eye-Fi" kortelės, prašome kreiptis į kortelės gamintoją.

Taip pat atkreipiame dėmesį, kad daugelyje šalių ar regionų reikia patvirtinimo, kad būtų galima naudoti "Eye-Fi" korteles. Be patvirtinimo naudoti kortelės negalima. Jei neaišku, ar kortelė patvirtinta naudoti regione, prašome kreiptis į kortelės gamintoją.

## Darbas su jutikliniu ekranu

Fotoaparato jutiklinio ekrano plokštė įgalina intuityviai dirbti paliečiant ekraną ar juo braukiant.

Palieskite ...... Trumpai palieskite ekraną pirštu.

Braukite .......... Palieskite ekraną ir braukite per jį pirštu.

Jei sunku naudotis fotoaparatu liečiant jį pirštu, naudokite prie dirželio pritvirtintą valdymo pagaliuką. Dirbdami su ekranu nenaudokite pieštukų, tušinukų ar aštrių objektų, o tik pridedamą valdymo pagaliuką.

## Bevielio LAN tinklo sąranka

Kaip nustatyti ir naudoti bevielį tinklą, žr. instrukciją *[Wireless LAN Guide/* Belaidžio interneto gidas] DIGITAL CAMERA Manuals Disk instrukcijų diske.

## Pradiniai paruošiamieji veiksmai

## Akumuliatoriaus įkrovimas

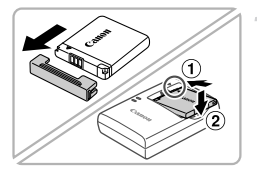

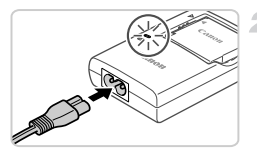

# Nuimkite dangtelį ir įdėkite akumuliatorių.

 Sulygiavę ▲ žymes ant akumuliatoriaus ir įkroviklio, įdėkite akumuliatorių pastumdami jį
 (①) ir paspausdami žemyn (②).

## Įkraukite akumuliatorių.

- Prijungus maitinimo laidą prie įkroviklio ir ijungus laidą į elektros tinklo lizdą, lemputė pradės šviesti oranžine spalva.
- Įkrovus, lemputė pradeda šviesti žaliai. Išimkite akumuliatorių.
- Išsamią informaciją apie krovimo trukmę ir kadrų skaičių ar įrašymo trukmę su visiškai įkrautu akumuliatoriumi, žr. skyriuje "Specifications/Techniniai duomenys" instrukcijoje [Camera User Guide/ Fotoaparato vartotojo instrukcija].

## Akumuliatoriaus ir atminties kortelės įdėjimas

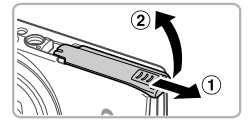

## Atidarykite dangtelį.

Pastumkite dangtelį (1) ir atidarykite jį (2).

# Idėkite akumuliatorių.

- Spausdami akumuliatoriaus fiksatorių rodyklės kryptimi, įdėkite akumuliatorių kaip pavaizduota ir spauskite iki užsifiksuos.
- Norėdami išimti akumuliatorių, paspauskite akumuliatoriaus fiksatorių rodyklės kryptimi.

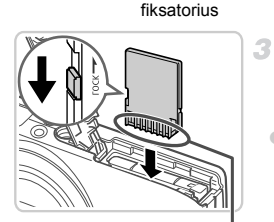

Akumuliatoriaus

Lizdai

Lizdai

### Patikrinkite, į kurią padėtį perjungta apsaugojimo nuo įrašymo ąselė ir įdėkite atminties kortelę.

- Jei atminties kortelės apsaugojimo nuo įrašymo ąselė perjungta į užrakintą padėtį (apatinėje padėtyje), įrašinėti negalima.
   Pastumkite ąselę į viršų iki ji užsifiksuos leidžiančioje įrašinėti padėtyje.
- Nukreiptą kaip pavaizduota atminties kortelę kiškite iki užsifiksuos.
- Norėdami išimti atminties kortelę, spauskite ją iki pajusite spragtelėjimą, tada lėtai atleiskite ją.

## 4 Uždarykite dangtelį.

 Nuleiskite dangtelį (①) ir laikydami nuleidę stumkite iki užsifiksuos (②).

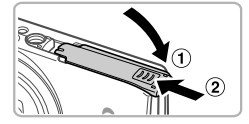

## Datos ir laiko nustatymas

1

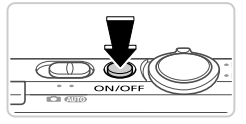

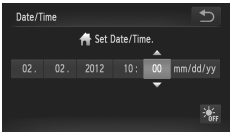

### ljunkite fotoaparatą.

- Paspauskite ON/OFF mygtuką.
- Atsiranda Data/Laikas nustatymo ekranas.

#### Nustatykite datą ir laiką.

- Palieskite parinktį, kad galėtumėte konfigūruoti, tada paliesdami ▲▼ mygtukus nurodykite datą ir laiką.
  - Baigę, palieskite 5.

## Datos ir laiko keitimas

Norėdami pakeisti nustatytą datą ir laiką, darykite kaip aprašyta.

- **1** Palieskite FUNC., tada palieskite MENU.
- Palieskite 11 skirtuką, braukdami į viršų arba į apačią pasirinkite [Date/Time/Data/Laikas], tada palieskite [Date/Time/Data/Laikas].
- 3 Norėdami užbaigti nustatinėjimą, dar kartą atlikite 2 žingsnį.
- 👍 Dukart palieskite ᅿ skirtuką.

## Rodinio kalba

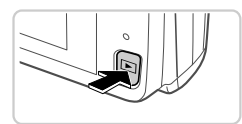

## ljunkite atkūrimo režimą.

- Paspauskite mygtuką.
- 2 Nueikite į nustatymo ekraną ir pasirinkite kalbą.
  - Palieskite ir laikykite MENU iki bus rodomas nustatymo ekranas. Jei atminties kortelėje yra vaizdų, palieskite FUNC, apačioje kairėje, kad pasiektumėte MENU.
  - Norėdami pasirinkti kalbą, palieskite ekrano kalbą, tada palieskite

## Pabandymas dirbti fotoaparatu

## Fotografavimas

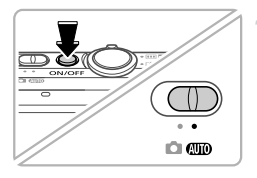

\*\*\*

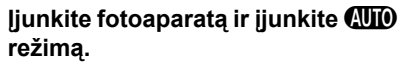

- Paspauskite ON/OFF mygtuką.
- Režimų jungiklį perjunkite į padėtį (AUTO).

## Sukomponuokite kadrą.

 Norėdami priartinti vaizdą ir padidinti objektą, žiūrėdami į ekraną paslinkite artinimo svirtelę link [4] (teleobjektyvo padėtis), o norėdami atitolinti objektą, paslinkite link
 [1] (plačiakampio objektyvo padėtis).

## Fotografuokite.

 Šiek tiek įspauskite užrakto mygtuką (1).
 Nustatęs ryškumą, fotoaparatas du kartus supypsi ir rodomi AF rėmeliai, nurodantys vaizdo zonas, kuriose nustatytas ryškumas. Paspauskite užrakto mygtuką iki galo (2).

## Filmuokite.

 Palieskite 

 , jei norite pradėti filmuoti ir palieskite
 , jei norite sustabdyti filmavimą.

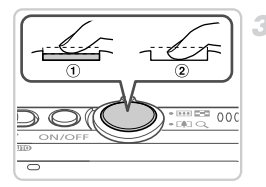

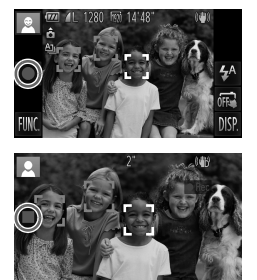

### Peržiūra

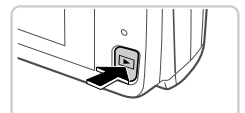

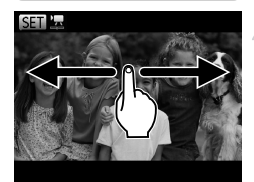

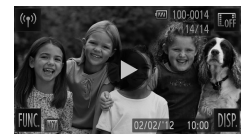

## Vaizdų trynimas

## ljunkite atkūrimo režimą.

Paspauskite mygtuką.

## Naršykite vaizdus.

- Norėdami peržiūrėti buvusį ar būsimą vaizdą, braukite iš kairės į dešinę arba iš dešinės į kairę.
- Filmus žymi piktograma. Norėdami atkurti filmus, pereikite prie 3 žingsnio.

### Atkurkite filmus.

 Palieskite (), jei norite pradėti atkūrimą.
 Jei norite reguliuoti garsumą, atkūrimo metu pabraukite per ekraną aukštyn arba žemyn.
 Pasibaigus filmui, rodoma ().

Norėdami ištrinti 2 žingsnyje pasirinktą vaizdą, elkitės kaip aprašyta. Prašome atkreipti dėmesį, kad negalima atstatyti ištrintų vaizdų.

- Palieskite FUNC., braukdami į viršų ar žemyn, pasirinkite m, tada palieskite ją.
- 2 Kai ekrane atsiras [Erase?/Ištrinti?] palieskite [Erase/Ištrinti].

## Instrukcijų peržiūra

Kompaktiniame diske "DIGITAL CAMERA Manuals Disk" įrašytas instrukcijas peržiūrėkite, kad geriau suprastumėte fotoaparatą arba kai naudojate kompaktiniame diske " DIGITAL CAMERA Solution Disk" įrašytą programinę įrangą. Norint skaityti PDF instrukcijas, reikia, kad būtų įdiegta programinė įranga "Adobe Reader". Galima įdiegti "Microsoft Word"/"Word Viewer" ir skaityti instrukcijas "Word" formatu (tik Viduriniesiems rytams).

|                                                                         | <ul> <li>Į kompiuterio kompaktinių diskų įrenginį<br/>įdėkite kompaktinį diską "DIGITAL CAMERA<br/>Manuals Disk".</li> <li>Kaip skaityti instrukciją, žr. ekrane<br/>pateikiamus nurodymus.</li> </ul> |  |
|-------------------------------------------------------------------------|----------------------------------------------------------------------------------------------------|--|
| [Camera User Guide/<br>Fotoaparato vartotojo<br>instrukcija]            | Aiškinama, kaip naudoti visas šio fotoaparato funkcijas,<br>pateikiami gaminio techniniai duomenys ir paaiškinama, kaip<br>įdiegti pridedamą programinę įrangą.                                        |  |
| [ImageBrowser EX User<br>Guide/ImageBrowserEX<br>vartotojo instrukcija] | Pridedamos programinės įrangos instrukcijos.                                                                                                    |  |

#### Tik Europos Sąjungai (ir Europos Ekonominei Zonai)

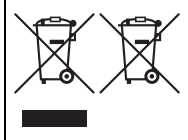

Šie simboliai reiškia, kad šio gaminio negalima išmesti į buitines atliekas, kaip reikalauja WEEE Direktyva (2002/96/EB) ir Baterijų Direktyva (2006/66/EB) ir (ar) jūsų šalies nacionaliniai įstatymai, kuriais šios Direktyvos yra įgyvendinamos. Jei cheminis simbolis yra po žemiau parodytu simboliu, pagal Baterijų Direktyvą tai reiškia, kad baterijos ar akumuliatoriaus sudėtyjė yra sunkiujų metalų (Hg=gyvsidabrio, Cd=kadmio,

Pb=švino), kurių koncentracija viršija Baterijų Direktyvoje nurodytas leistinas ribas. Šį gaminį reikia pristatyti į specialų surinkimo punktą, pavyzdžiui, mainais, kai jūs perkate naują panašų gaminį arba į specialią surinkimo vietą, kuri perdirba elektrinės ir elektroninės įrangos atliekas bei naudotas baterijas ir akumuliatorius. Dėl netinkamo šio tipo atliekų tvarkymo gali nukentėti aplinka bei iškyla grėsmė žmogaus sveikatai dėl potencialai kenksmingų medžiagų, iš esmės susijusių su elektrine ir elektronine įranga. Bendradarbiaudami teisingai utilizuojant šiuos gaminius, jūs padėsite efektyviai naudoti gamtinius išteklius.

Daugiau informacijos apie gaminio perdirbimą jums gali suteikti vietinis biuras, atliekų tvarkymo bendrovė, sertifikuoti organai ar buitinių atliekų surinkimo įmonės. Be to, aplankykite interneto svetainę www.canon-europe.com/environment.

(Europos Ekonominė Zona: Norvegija, Islandija ir Lichtenšteinas)

### ATSARGIAI

JEI AKUMULIATORIŲ PAKEISITE NETEISINGO TIPO AKUMULIATORIUMI, ATSIRANDA SPROGIMO RIZIKA. PANAUDOTAS AKUMULIATORIUS IŠMESKITE LAIKYDAMIESI JŪSŲ VIETOVĖJE GALIOJANČIŲ TAISYKLIŲ.

Šiuo Canon Inc. deklaruoja, kad šis WM217 atitinka esminius reikalavimus ir kitas 1999/5/EB Direktyvos nuostatas. €€

Jei reikia atitikties deklaracijos originalo, kreipkitės šiuo adresu:

#### CANON INC.

30-2, Shimomaruko 3-chome, Ohta-ku, Tokyo 146-8501, Japan CANON EUROPA N.V.

Bovenkerkerweg 59-61, 1185 XB Amstelveen, The Netherlands

© CANON INC. 2012

SPAUSDINTA ES

## Περιεχόμενα Συσκευασίας

Πριν τη χρήση, βεβαιωθείτε ότι στη συσκευασία περιλαμβάνονται τα ακόλουθα αντικείμενα. Εάν λείπει κάτι, επικοινωνήστε με το σημείο αγοράς της μηχανής.

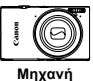

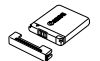

Συστοιχία Μπαταριών NB-11L (με κάλυμμα ακροδεκτών)

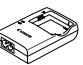

Φορτιστής Μπαταρίας CB-2LDE

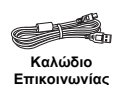

IFC-400PCU

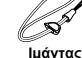

Ιμάντας Καρπού WS-10\*1

|      | - |  |
|------|---|--|
|      |   |  |
|      |   |  |
|      |   |  |
|      |   |  |
| 4000 |   |  |
|      |   |  |
|      |   |  |
|      |   |  |
|      |   |  |

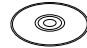

Βασικές Οδηγίες Χρήσης (Αυτό το Εγχειρίδιο)

DIGITAL CAMERA Manuals Disk<sup>\*2</sup>

DIGITAL CAMERA Solution Disk\*3

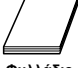

Φυλλάδιο Warranty System

- \*1 Για οδηγίες σχετικά με τη σύνδεση, ανατρέξτε στο Εγχειρίδιο Χρήσης Φωτογραφικής Μηχανής στο δίσκο DIGITAL CAMERA Manuals Disk.
- \*2 Περιέχει το Εγχειρίδιο Χρήσης Φωτογραφικής Μηχανής, το [ImageBrowser EX User Guide/ImageBrowser EX Εγχειρίδιο χρήσης] και το [Wireless LAN Guide/Οδηγός Ασύρματου Δικτύου].
- \*3 Περιέχει το λογισμικό που χρησιμοποιείται με τη μηχανή. Για οδηγίες σχετικά με την εγκατάσταση, ανατρέξτε στο Εγχειρίδιο Χρήσης Φωτογραφικής Μηχανής, ενώ για οδηγίες σχετικά με τη χρήση, ανατρέξτε στο [ImageBrowser EX User Guide/ ImageBrowser EX Εγχειρίδιο χρήσης].

## 🗨 Συμβατές Κάρτες Μνήμης

Δεν περιλαμβάνεται κάρτα μνήμης.

Μπορείτε να χρησιμοποιήσετε τις παρακάτω κάρτες μνήμης (προαιρετικές), ανεξάρτητα από τη χωρητικότητά τους. Για λεπτομέρειες σχετικά με το πλήθος των λήψεων και το χρόνο εγγραφής ανά κάρτα μνήμης, ανατρέξτε στην ενότητα "Προδιαγραφές" στο Εγχειρίδιο Χρήσης Φωτογραφικής Μηχανής.

- Κάρτες μνήμης SD\*
- Κάρτες μνήμης SDHC\*
- Κάρτες μνήμης SDXC\*
- Κάρτες Eye-Fi
- \* Συμμορφώνεται με τις προδιαγραφές SD. Ωστόσο, δεν έχει πιστοποιηθεί η λειτουργία όλων των καρτών μνήμης με τη μηχανή.

#### Κάρτες Eye-Fi

Η υποστήριξη των λειτουργιών της κάρτας Eye-Fi από αυτό το προϊόν δεν είναι εγγυημένη (συμπεριλαμβάνεται η ασύρματη μεταφορά). Στην περίπτωση εμφάνισης προβλήματος με μια κάρτα Eye-Fi, επικοινωνήστε με τον κατασκευαστή της κάρτας.

Σημειώστε επίσης ότι για τη χρήση των καρτών Eye-Fi σε πολλές χώρες ή περιοχές απαιτείται έγκριση. Η χρήση της κάρτας χωρίς έγκριση απαγορεύεται. Στην περίπτωση κατά την οποία δεν είναι σαφές εάν η κάρτα έχει εγκριθεί για χρήση σε μια περιοχή, επικοινωνήστε με τον κατασκευαστή της κάρτας.

## Χειρισμός Οθόνης Αφής

Το πάνελ της οθόνης αφής επιτρέπει τον εύκολο χειρισμό της μηχανής αγγίζοντας ή σύροντας την οθόνη.

Άγγιγμα.....Αγγίξτε σύντομα την οθόνη με το δάχτυλό σας.

Σύρσιμο.....Αγγίξτε την οθόνη και σύρετε το δάχτυλό σας.

Εάν αντιμετωπίζετε δυσκολία στο χειρισμό της μηχανής μέσω αφής, χρησιμοποιήστε τη γραφίδα που είναι συνδεδεμένη στον ιμάντα. Μην χρησιμοποιείτε μολύβια, στυλό ή αιχμηρά αντικείμενα εκτός της παρεχόμενης γραφίδας για να χειριστείτε την οθόνη αφής.

## Διαμόρφωση Ασύρματου LAN

Για οδηγίες διαμόρφωσης και χρήσης του ασύρματου LAN, ανατρέξτε στο [Wireless LAN Guide/Οδηγός Ασύρματου Δικτύου] στο δίσκο DIGITAL CAMERA Manuals Disk.

## Αρχική Προετοιμασία

### Φόρτιση της Μπαταρίας

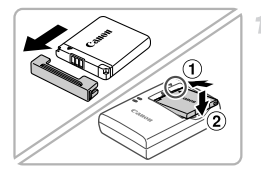

#### Αφαιρέστε το κάλυμμα και τοποθετήστε την μπαταρία.

Αφού ευθυγραμμίσετε τα σύμβολα Της μπαταρίας και του φορτιστή, εισάγετε την μπαταρία πιέζοντας προς τα μέσα (①) και κατόπιν προς τα κάτω (②).

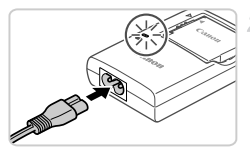

#### Φορτίστε την μπαταρία.

Όταν συνδέσετε το καλώδιο ρεύματος στο φορτιστή και σε μια πρίζα, η λυχνία θα ανάψει με πορτοκαλί χρώμα.

- Όταν ολοκληρωθεί η φόρτιση, η λυχνία ανάβει με πράσινο χρώμα. Αφαιρέστε την μπαταρία.
- Για λεπτομέρειες σχετικά με το χρόνο φόρτισης και το διαθέσιμο πλήθος των λήψεων ή το χρόνο εγγραφής με μια πλήρως φορτισμένη μπαταρία, ανατρέξτε στην ενότητα "Προδιαγραφές" στο Εγχειρίδιο Χρήσης Φωτογραφικής Μηχανής.

### Εισαγωγή της Μπαταρίας και της Κάρτας Μνήμης

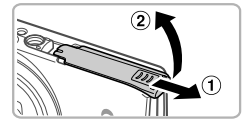

#### Ανοίξτε το κάλυμμα.

Σύρετε το κάλυμμα (①) και ανοίξτε το (②).

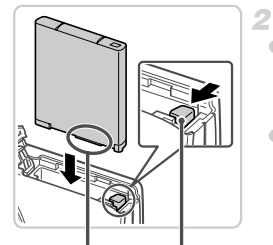

Υποδοχές

Ασφάλεια Μπαταρίας

#### Εισάγετε την μπαταρία.

 Ενώ πιέζετε την ασφάλεια της μπαταρίας προς την κατεύθυνση του βέλους, εισάγετε την μπαταρία όπως φαίνεται στην εικόνα και πιέστε την προς τα μέσα μέχρι να ασφαλίσει στη θέση κλειδώματος με ένα κλικ.
 Για να αφαιρέσετε την μπαταρία, πιέστε την ασφάλεια της μπαταρίας προς την κατεύθυνση του βέλους.

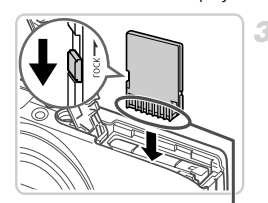

Υποδοχές

#### Ελέγξτε το κουμπί προστασίας από εγγραφή της κάρτας και εισάγετε την κάρτα μνήμης.

- Η εγγραφή σε κάρτες μνήμης δεν είναι δυνατή όταν το κουμπί προστασίας από εγγραφή βρίσκεται στη θέση κλειδώματος (προς τα κάτω). Σύρετε το κουμπί προς τα επάνω μέχρι να ασφαλίσει στη θέση ξεκλειδώματος με ένα κλικ.
- Εισάγετε την κάρτα μνήμης με την επάνω πλευρά όπως φαίνεται στην εικόνα μέχρι να ασφαλίσει στη θέση κλειδώματος με ένα κλικ.
- Για να αφαιρέσετε την κάρτα μνήμης, πιέστε την προς τα μέσα μέχρι να ακούσετε ένα κλικ και κατόπιν ελευθερώστε την προσεκτικά.

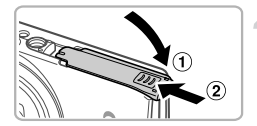

#### Κλείστε το κάλυμμα.

 Κατεβάστε το κάλυμμα (①) και σύρετέ το πιέζοντας προς τα κάτω μέχρι να ασφαλίσει στη θέση κλεισίματος με ένα κλικ (②).

## Ρύθμιση Ημερομηνίας και Ώρας

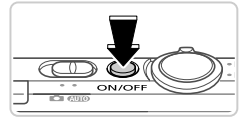

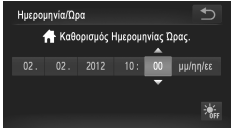

#### Ανάψτε τη μηχανή.

Πατήστε το πλήκτρο ON/OFF.

🕨 Εμφανίζεται η οθόνη Ημερομηνίας/Ωρας.

#### Καθορίστε την ημερομηνία και την ώρα.

- Αγγίξτε την επιλογή που θέλετε να διαμορφώσετε και κατόπιν αγγίξτε τα πλήκτρα
  - 🕨 Όταν ολοκληρώσετε, αγγίξτε το πλήκτρο Ⴢ.

### 🖥 Αλλαγή Ημερομηνίας και Ώρας

Για να προσαρμόσετε την ημερομηνία και την ώρα μετά τον καθορισμό τους, πραγματοποιήστε τις παρακάτω ενέργειες.

- Αγγίξτε το FUNC, και κατόπιν αγγίξτε το MENU.
- Αγγίξτε την καρτέλα (ή, σύρετε προς τα επάνω ή κάτω για να επιλέξετε [Ημερομηνία/ Ώρα] και κατόπιν αγγίξτε το στοιχείο [Ημερομηνία/Ώρα].
- 😤 Ακολουθήστε ξανά τη διαδικασία του βήματος 2 για να ολοκληρώσετε τη ρύθμιση.
- 👖 Αγγίξτε δύο φορές την καρτέλα ᠫ.

### Γλώσσα Οθόνης

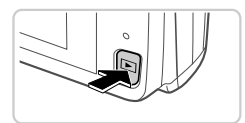

#### Θέστε τη μηχανή σε κατάσταση προβολής.

🛡 Πατήστε το πλήκτρο 💽.

#### 2 Αποκτήστε πρόσβαση στην οθόνη ρυθμίσεων και επιλέξτε μια γλώσσα.

Αγγίξτε παρατεταμένα το MENU μέχρι να εμφανιστεί η οθόνη ρυθμίσεων. Εάν υπάρχουν εικόνες στην κάρτα μνήμης, αγγίξτε το FUNC, στην κάτω αριστερή πλευρά για να αποκτήσετε πρόσβαση στο MENU.

 Αγγίξτε μια γλώσσα ενδείξεων για να την επιλέξετε και κατόπιν αγγίξτε το 5.

## Δοκιμή της Μηχανής

**F** 

000

### Λήψη

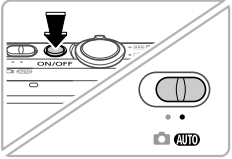

#### Ανάψτε τη μηχανή και θέστε την στην κατάσταση 🖽 .

- Πατήστε το πλήκτρο ON/OFF.
- Τοποθετήστε το διακόπτη κατάστασης στη θέση (ΑΠΟ).

#### 2 Σχηματίστε το επιθυμητό κάδρο.

Για να αυξήσετε το συντελεστή μενέθυνσης και να μενεθύνετε το θέμα, μετακινήστε το μηχανισμό ζουμ προς την ένδειξη 🚺 (τηλεφακός) ενώ παρακολουθείτε την οθόνη, ενώ για να "απομακρυνθείτε" από το θέμα, μετακινήστε το μηχανισμό προς την ένδειξη 🗰 (ευρυγώνιος).

#### Λήψη στατικών εικόνων.

- Πατήστε ελαφοά το κουμπί του κλείστρου (①).
- Η μηχανή παράγει δύο ηχητικά σήματα μετά την εστίαση και εμφανίζονται πλαίσια ΑF που υποδεικνύουν τις εστιασμένες περιοχές της εικόνας. Πατήστε το κουμπί του κλείστρου μέχρι το τέλος της διαδρομής του (②).

#### Λήψη ταινιών

Αγγίξτε το 🌑 για έναρξη της λήψης, αγγίξτε το για διακοπή της.

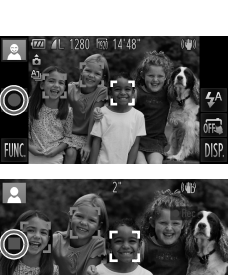

\*\*\*

## Προβολή

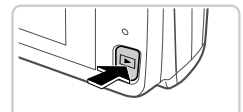

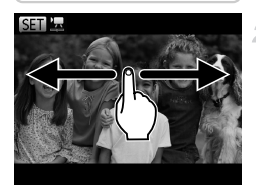

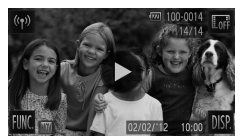

#### 🖥 Διαγραφή Εικόνων

#### Θέστε τη μηχανή σε κατάσταση προβολής.

🔍 Πατήστε το πλήκτρο 💽.

#### Μετακινηθείτε μεταξύ των εικόνων σας.

- Για να προβάλετε την προηγούμενη ή την επόμενη εικόνα, σύρετε την οθόνη από τα αριστερά προς τα δεξιά ή από δεξιά προς αριστερά.
- Οι ταινίες επισημαίνονται με ένα εικονίδιο ). Για να προβάλετε ταινίες, μεταβείτε στο βήμα 3.

#### Προβάλετε τις ταινίες σας.

Αγγίξτε το ) για έναρξη της προβολής.
 Για να ρυθμίσετε την ένταση του ήχου, σύρετε την οθόνη επάνω ή κάτω κατά τη διάρκεια της προβολής.
 Μετά το τέλος της ταινίας εμφανίζεται η ένδειξη ).

Για να διαγράψετε την εικόνα που επιλέξατε στο βήμα 2, πραγματοποιήστε τις παρακάτω ενέργειες. Σημειώστε ότι οι εικόνες που διαγράφετε δεν μπορούν να ανακτηθούν.

Αγγίξτε το FUNC., σύρετε την οθόνη προς τα επάνω ή κάτω για να επιλέξετε π και κατόπιν αγγίξτε το.

🤦 Αφού εμφανιστεί το μήνυμα [Διαγραφή;], αγγίξτε το στοιχείο [Διαγρ.].

## Εμφάνιση Εγχειριδίων

Ανατρέξτε στα εγχειρίδια που περιλαμβάνονται στο DIGITAL CAMERA Manuals Disk για μεγαλύτερη δυνατή κατανόηση των λειτουργιών της κάμερας, ή κατά τη χρήση του λογισμικού DIGITAL CAMERA Solution Disk. Για την εμφάνιση των εγχειριδίων μορφής PDF απαιτείται η εφαρμογή Adobe Reader. Η εφαρμογή Microsoft Word ή Word Viewer πρέπει να εγκατασταθεί για να δείτε τα εγχειριδια που διανέμονται σε μορφή word (μόνο για εγχειριδία για την Μέση Ανατολή).

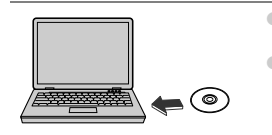

 Εισάγετε το δίσκο DIGITAL CAMERA Manuals Disk στη μονάδα CD-ROM του υπολογιστή.

 Ακολουθήστε τις οδηγίες που εμφανίζονται στην οθόνη για να προβάλετε το εγχειρίδιο.

| Εγχειρίδιο Χρήσης<br>Φωτογραφικής Μηχανής                           | Εξηγεί το τρόπο χρήσης όλων των λειτουργιών αυτής της μηχαν-<br>ής, αναφέρει τις προδιαγραφές του προϊόντος, καθώς και τις<br>διαδικασίας για την εγκατάσταση του παρεχόμενου λογισμικού. |
|---------------------------------------------------------------------|----------------------------------------------------------------------------------------------------|
| [ImageBrowser EX User<br>Guide/ImageBrowser EX<br>Εγχειρίδιο χρήσης | Οδηγίες για το παρεχόμενο λογισμικό                                                                                                    |
## Ευρωπαϊκή Ένωση (και ΕΟΧ) μόνο.

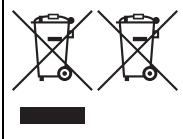

Αυτά τα σύμβολα υποδεικνύουν ότι αυτό το προϊόν δεν πρέπει να απορρίπτεται μαζί με τα οικιακά απορρίμματα, σύμφωνα με την Οδηγία για τα Απόβλητα Ηλεκτρικού και Ηλεκτρονικού Εξοπλισμού (AHHE) (2002/96/EK), την Οδηγία για τις Ηλεκτρικές Στήλες (2006/66/EK) ή/και την εθνική νομοθεσία που εφαρμόζει τις Οδηγίες εκείνες.

Εάν κάποιο χημικό σύμβολο είναι τυπωμένο κάτω από το σύμβολο που φαίνεται παραπάνω, σύμφωνα με την Οδηγία για τις Ηλεκτρικές Στήλες, δείχνει ότι κάποιο βαρύ μέταλλο (Hg = Υδράργυρος, Cd = Κάδμιο, Pb = Μόλυβδο) υπάρχει στην μπαταρία ή τον συσσωρευτή σε συγκέντρωση μεγαλύτερη από το ισχύον επίπεδο που καθορίζεται στην Οδηγία για τις Ηλεκτρικές Στήλες.

Αυτό το προϊόν πρέπει να παραδίδεται σε καθορισμένο σημείο συλλογής, π.χ. σε μια εξουσιοδοτημένη βάση ανταλλαγής, όταν αγοράζετε ένα νέο παρόμοιο προϊόν ή σε μια εξουσιοδοτημένη θέση συλλογής για την ανακύκλωση των αποβλήτων ηλεκτρικού και ηλεκτρονικού εξοπλισμού (ΗΗΕ) και ηλεκτρικών στηλών και συσσωρευτών. Ο ακατάλληλος χειρισμός αυτού του τύπου αποβλήτων θα μπορούσε να έχει πιθανό αρνητικό αντίκτυπο στο περιβάλλον και την υγεία του ανθρώπου, λόγω δυνητικώς επικίνδυνων ουσιών που γενικά συνδέονται με τον ΗΗΕ.

Η συνεργασία σας για τη σωστή απόρριψη αυτού του προϊόντος θα συμβάλει στην αποτελεσματική χρήση των φυσικών πόρων.

Για περισσότερες πληροφορίες σχετικά με ανακύκλωση αυτού του προϊόντος, επικοινωνήστε με το τοπικό γραφείο της πόλης σας, την υπηρεσία απορριμμάτων, το εγκεκριμένο σχήμα ή την υπηρεσία απόρριψης οικιακών αποβλήτων ή επισκεφθείτε τη διεύθυνση www.canon-europe.com/environment.

(Ευρωπαϊκός Οικονομικός Χώρος: Νορβηγία, Ισλανδία και Λιχτενστάιν)

## ΠΡΟΣΟΧΗ

ΚΙΝΔΥΝΟΣ ΕΚΡΗΞΗΣ ΣΕ ΠΕΡΙΠΤΩΣΗ ΑΝΤΙΚΑΤΑΣΤΑΣΗΣ ΜΕ ΛΑΝΘΑΣΜΕΝΟ ΤΥΠΟ ΜΠΑΤΑΡΙΑΣ.

ΑΠΟΡΡΙΨΤΕ ΤΙΣ ΜΕΤΑΧΕΙΡΙΣΜΕΝΕΣ ΜΠΑΤΑΡΙΕΣ ΣΥΜΦΩΝΑ ΜΕ ΤΟΥΣ ΤΟΠΙΚΟΥΣ ΚΑΝΟΝΙΣΜΟΥΣ.

ΜΕ ΤΗΝ ΠΑΡΟΥΣΑ Canon Inc. ΔΗΛΩΝΕΙ ΟΤΙ WM217 ΣΥΜΜΟΡΦΩΝΕΤΑΙ ΠΡΟΣ ΤΙΣ ΟΥΣΙΩΔΕΙΣ ΑΠΑΙΤΗΣΕΙΣ ΚΑΙ ΤΙΣ ΛΟΙΠΕΣ ΣΧΕΤΙΚΕΣ ΔΙΑΤΑΞΕΙΣ **C € ①** ΤΗΣ ΟΔΗΓΙΑΣ 1999/5/ΕΚ.

Επικοινωνήστε με την παρακάτω διεύθυνση για το πρωτότυπο κείμενο της Δήλωσης Συμμόρφωσης:

## CANON EUROPA N.V.

Bovenkerkerweg 59-61, 1185 XB Amstelveen, The Netherlands CANON INC.

30-2, Shimomaruko 3-chome, Ohta-ku, Tokyo 146-8501, Japan

CEL-SS8FA2M0

© CANON INC. 2012